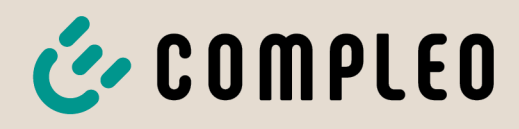

The power to move

# Instructions d'utilisation

# eTower 200

# Payment Terminal; SAM inter; CMS

Numéro d'article: i00022271

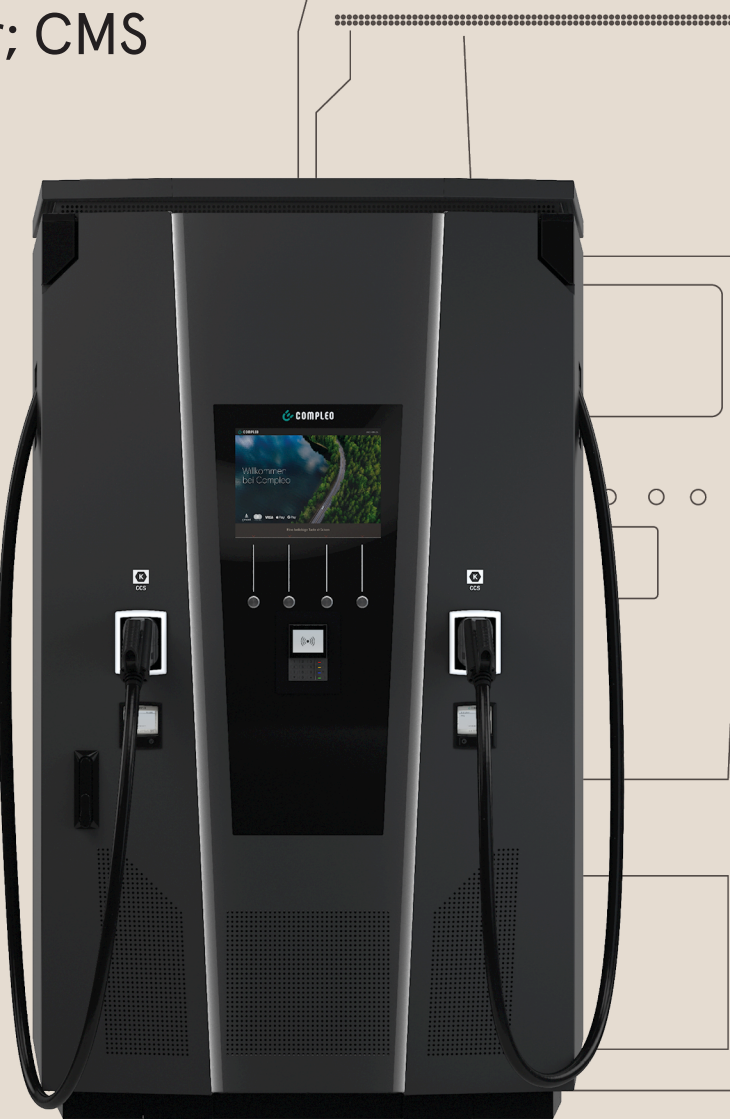

# The power to move

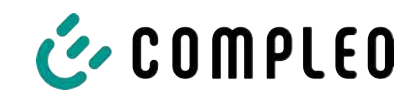

# Sommaire

| 1 À propos de ce manu |      | ropos de ce manuel d'instruction              | 7  |
|-----------------------|------|-----------------------------------------------|----|
|                       | 1.1  | Prescriptions plus étendues                   | 7  |
|                       | 1.2  | Conventions de présentation                   | 8  |
|                       | 1.3  | Abréviations                                  | 9  |
|                       | 1.4  | Sites et informations de contact              | 10 |
| 2                     | Séc  | urité                                         | 11 |
|                       | 2.1  | Avertissements                                | 11 |
|                       |      | 2.1.1 Avertissements concernant un paragraphe | 11 |
|                       | 2.2  | Utilisation conforme                          | 12 |
|                       | 2.3  | Utilisation incorrecte prévisible             | 12 |
|                       | 2.4  | Instructions de sécurité pour l'utilisateur   | 12 |
|                       | 2.5  | Qualification du personnel                    | 13 |
|                       | 2.6  | Dangers et risques résiduels                  | 13 |
|                       |      | 2.6.1 Tension électrique                      | 13 |
|                       |      | 2.6.2 Manipulation incorrecte                 | 14 |
| 3                     | Des  | cription de produit                           | 15 |
|                       | 3.1  | Public Key                                    | 15 |
|                       | 3.2  | Structure                                     | 15 |
|                       | 3.3  | Étiquette de série                            | 17 |
|                       | 3.4  | Spécifications techniques                     | 18 |
|                       |      | 3.4.1 Généralités                             | 18 |
|                       |      | 3.4.2 Raccordements                           | 18 |
|                       |      | 3.4.3 Caractéristiques électriques            | 19 |
|                       |      | 3.4.4 Dispositifs de protection               | 19 |
|                       |      | 5.4.5 Conditions ambiantes                    | 19 |
|                       |      | 3.4.0 Caracteristiques mecaniques             | 20 |
|                       |      | 3.4.8 Législation                             | 20 |
| 4                     | Trar | nsport, emballage et stockage                 | 22 |
|                       | 4.1  | Inspection pour le transport                  | 22 |
|                       | 4.2  | Conditions de stockage                        | 22 |
|                       | 4.3  | Transport                                     | 23 |
| 5                     | Inst | allation                                      | 24 |
|                       | 5.1  | Travaux d'installation                        | 24 |
|                       | 5.2  | Remarques sur l'installation mécanique        | 24 |
|                       | 5.3  | Remarques sur l'installation électrique       | 25 |
|                       | 5.4  | Emplacement                                   | 25 |
|                       |      |                                               | -  |

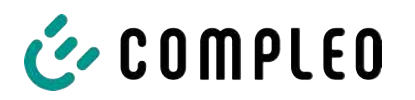

|                                   | 5.5                                       | Montage au sol                                                             |    |
|-----------------------------------|-------------------------------------------|----------------------------------------------------------------------------|----|
| 5.6 Montage sur un socle en béton |                                           | Montage sur un socle en béton                                              | 29 |
| 5.7 Passe-câble                   |                                           |                                                                            | 31 |
|                                   | 5.8                                       | Montage du système de recharge                                             | 35 |
|                                   |                                           | 5.8.1 Levage par les points d'ancrage du toit                              | 35 |
|                                   |                                           | 5.8.2 Levage au moyen d'un chariot élévateur                               | 36 |
|                                   |                                           | 5.8.3 Positionnement du système de recharge sur la console de raccordement | 36 |
|                                   | 5.9                                       | Déplier le ventilateur et retirer le couvercle de protection               | 37 |
|                                   | 5.10                                      | Positionnement du câble d'alimentation                                     | 38 |
|                                   | 5.11                                      | Compensation de potentiel                                                  | 39 |
|                                   | 5.12                                      | Connexion de données par connecteur RJ45                                   | 40 |
|                                   | 5.13                                      | Système de gestion de câbles                                               | 41 |
|                                   |                                           | 5.13.1 Préparer le montage                                                 | 41 |
|                                   |                                           | 5.13.2 Monter le KMS                                                       | 42 |
|                                   |                                           | 5.13.3 Placer les antennes                                                 | 44 |
|                                   |                                           | 5.13.4 Monter l'enveloppe du câble de recharge                             | 45 |
| 6                                 | Mise                                      | en service                                                                 | 46 |
|                                   | 6.1                                       | Démarrage du système                                                       | 47 |
| 7                                 | Inte                                      | rface web DUCTO                                                            | 48 |
|                                   | 7.1                                       | Configuration du système de recharge avec DUCTO                            | 48 |
|                                   | 7.2                                       | Établissement d'une connexion réseau                                       | 48 |
|                                   | 7.3 Appel de l'interface de configuration |                                                                            | 49 |
|                                   | 7.4                                       | Connexion                                                                  | 50 |
|                                   |                                           | 7.4.1 Sélection de la langue                                               | 50 |
|                                   |                                           | 7.4.2 Connexion en tant qu'exploitant                                      | 51 |
|                                   |                                           | 7.4.3 Connexion en tant qu'électricien spécialisé                          | 52 |
|                                   | 7.5                                       | Structure du DUCTO                                                         | 52 |
|                                   | 7.6                                       | Tableau de bord                                                            | 53 |
|                                   | 7.7                                       | Réglages                                                                   | 53 |
|                                   |                                           | 7.7.1 Sélection des paramètres                                             | 55 |
|                                   |                                           | 7.7.2 Modification des paramètres                                          | 56 |
|                                   |                                           | 7.7.3 Station de recharge                                                  | 56 |
|                                   |                                           | 7.7.4 Courants                                                             | 56 |
|                                   |                                           | 7.7.5 Réseau                                                               | 57 |
|                                   |                                           | 7.7.6 Backend                                                              | 61 |
|                                   |                                           | 7.7.7 Paiement                                                             | 61 |
|                                   |                                           | 7.7.8 Fonctionnement hors ligne                                            | 62 |
|                                   |                                           | 7.7.9 Gestion de la charge                                                 | 63 |
|                                   | 7.8                                       | Données de recharge                                                        | 65 |
|                                   |                                           | 7.8.1 Export des données de recharge                                       | 66 |
|                                   | 7.9                                       | Liste RFID                                                                 | 66 |
|                                   |                                           | 7.9.1 Mode d'apprentissage                                                 | 66 |

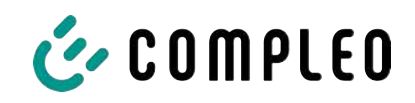

|    |       | 7.9.2 Ajout d'une entrée                            | <br>67<br>67 |
|----|-------|-----------------------------------------------------|--------------|
|    | 7 10  | 10 Souvegarde? Postouration                         | <br>47       |
|    | 7.10  | 7 10 1 Sauvegarde                                   | <br>67<br>68 |
|    |       | 7.10.2 Restauration                                 | 69           |
|    |       | 7.10.3 Réinitialisation des paramètres d'usine      | <br>70       |
|    | 7.11  | 11 Mise à jour du firmware                          | <br>70       |
|    |       | 7.11.1 Réalisation de la mise à jour du firmware    | <br>70       |
|    | 7.12  | 12 Lecture des données du journal                   | <br>71       |
|    | 7.13  | 13 Modification du mot de passe                     | <br>71       |
|    | 7.14  | 14 Liste des paramètres                             | <br>72       |
|    | 7.15  | 15 Redémarrage                                      | <br>72       |
|    | 7.16  | 16 Indications de dépannage                         | <br>73       |
|    | 7.17  | 17 Guide DUCTO                                      | <br>74       |
| 8  | Fond  | onctionnement                                       | <br>75       |
|    | 8.1   | .1 Processus de recharge                            | <br>76       |
|    |       | 8.1.1 Aperçu du système de recharge                 | <br>76       |
|    |       | 8.1.2 Signification des couleurs des DEL de statut  | <br>77       |
|    |       | 8.1.3 Signaux acoustiques                           | <br>77       |
|    |       | 8.1.4 Possibilités d'autorisation                   | <br>78       |
|    |       | 8.1.5 Connecter le câble de recharge                | <br>81       |
|    |       | 8.1.6 Démarrage du processus de recharge            | <br>82       |
|    |       | 8.1.7 Fin du processus de recharge                  | <br>83       |
| 9  | Dysf  | ysfonctionnements                                   | <br>85       |
|    | 9.1   | .1 Erreur interne                                   | <br>85       |
|    | 9.2   | .2 Disjoncteur différentiel (RCCB)                  | <br>85       |
|    | 9.3   | .3 Disjoncteur de protection de circuit (MCB)       | <br>85       |
| 10 | Indio | ndications de dépannage                             | <br>86       |
|    | 10.1  | 0.1 Concernant ces indications                      | <br>86       |
|    | 10.2  | 0.2 Champ d'application                             | <br>86       |
|    | 10.3  | D.3 OCPP 1,6                                        | <br>86       |
|    | 10.4  | 0.4 Spécifique à Compleo                            | <br>87       |
| 11 | Entr  | ntretien                                            | <br>90       |
|    | 11.1  | .1 Plan d'entretien                                 | <br>91       |
|    | 11.2  | .2 Remplacement du tissu filtrant à l'entrée d'air  | <br>92       |
|    | 11.3  | .3 Remplacement du tissu filtrant à la sortie d'air | <br>92       |
|    | 11.4  | .4 Nettoyage                                        | <br>93       |
| 12 | Mise  | lise hors service, démontage et élimination         | <br>94       |
|    | 12.1  | 2.1 Élimination                                     | <br>94       |

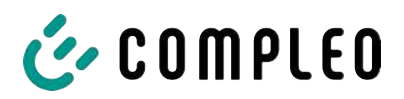

| 13 | Anne | exes                                                                               | 96         |
|----|------|------------------------------------------------------------------------------------|------------|
|    | 13.1 | Dimensions de l'appareil                                                           | 96         |
|    | 13.2 | Fiches techniques des bornes du cadre en acier en V<br>13.2.1 V-steel frame clamps | 97<br>98   |
|    | 13.3 | Rapport de mise en service et de contrôle<br>13.3.1 DC-Prüfprotokoll_V1.9          | 102<br>103 |
|    | 13.4 | Déclarations de conformité<br>13.4.1 i00022104_Vereinfachte DoC_rev02_EUSp         | 109<br>110 |
|    | 13.5 | Module d'affichage et de stockage SAM<br>13.5.1 BA SAM_Inter_Rev06_DE              | 112<br>113 |

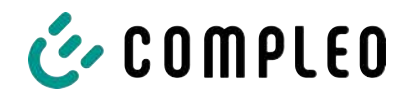

# 1 À propos de ce manuel d'instruction

Ce manuel contient des descriptions et des informations importantes pour une utilisation sûre et sans problème du système de recharge.

Le manuel d'instruction fait partie intégrante du système de recharge et doit être accessible à tout moment à toutes les personnes travaillant sur et avec le système de recharge. Le manuel doit être conservé dans un état bien lisible.

Le personnel doit avoir lu attentivement et compris ce manuel avant de commencer tout travail. La condition de base pour travailler en toute sécurité est le respect de toutes les consignes de sécurité et avertissements et des instructions d'action figurant dans ce manuel.

Les réglementations locales de prévention des accidents et les réglementations nationales de sécurité au travail s'appliquent en plus des instructions contenues dans ce manuel.

Les illustrations servent à la compréhension de base et peuvent différer de la conception réelle du système de recharge.

Informations complémentaires à propos du produit : https://www.compleo-charging.com/ produkte/document-center.

#### 1.1 Prescriptions plus étendues

La garantie concernant le fonctionnement et la sécurité n'est accordée que si les présentes instructions d'utilisation sont respectées. Compleo Charging Solutions AG n'est pas responsable des dommages corporels ou matériels résultant du non-respect des instructions d'utilisation.

Le fabricant du système de recharge n'est pas responsable des dommages consécutifs.

L'exploitant doit s'assurer que le produit est correctement installé et utilisé conformément à sa finalité.

Lors de l'installation et de la mise en service, il convient de respecter les prescriptions et spécifications légales nationales en matière de prévention des accidents. Il s'agit en Allemagne des spécifications selon la norme DIN VDE 0100 et des consignes de prévention des accidents selon DGUV V3.

Avant la mise en service du produit, un test approprié doit être effectué pour s'assurer de toutes les caractéristiques de sécurité et du bon fonctionnement du système de recharge. En outre, l'exploitant doit assurer la sécurité opérationnelle du produit en effectuant un entretien régulier (voir chapitre *11 Entretien, page 90*).

Ce document reflète l'état technique du produit au moment de sa publication.

Compleo Charging Solutions AG n'assume aucune responsabilité pour les erreurs contenues dans ces instructions d'utilisation. Le contenu du présent document n'est fourni qu'à titre d'information et n'est pas l'objet du contrat.

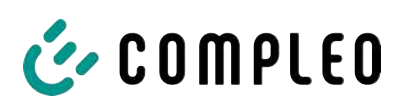

# Avis

#### **Respect des prescriptions**

Les références normatives et les prescriptions, selon lesquelles le produit a été conçu et construit, figurent dans la déclaration de conformité. Lors de l'installation et de la mise en service d'un produit de la société Compleo Charging Solutions, les normes et prescriptions nationales en vigueur doivent également être respectées.

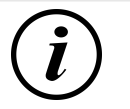

#### INFORMATION

#### Validité des normes et des prescriptions

L'ensemble des normes, prescriptions, intervalles de test et autres mentionnés dans ce document sont valables en Allemagne. Lors de la mise en place d'un système dans un autre pays, des documents équivalents correspondants avec une référence nationale doivent être consultés.

### 1.2 Conventions de présentation

Pour une compréhension facile et rapide, les différentes informations contenues dans ce manuel sont présentées ou mises en évidence comme suit :

- Énumération sans ordre déterminé
- Énumération (point suivant)
  - Sous-point
  - Sous-point
  - 1. Instruction d'action (étape) 1
  - 2. Instruction d'action (étape) 2
    - ⇒ Remarques complémentaires concernant l'étape précédente
- (1) Numéro de position dans les figures et légendes
- (2) Numéro de position consécutif
- (3)...

Référence (exemple) : Voir « chapitre 6.5, page 27 »

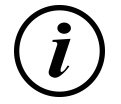

#### INFORMATION

Une information contient des conseils d'application, mais pas d'avertissements sur les dangers.

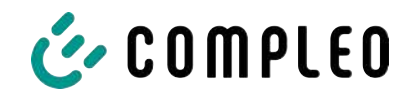

# 1.3 Abréviations

| Abréviation | Explication                                                                                                  |  |  |
|-------------|----------------------------------------------------------------------------------------------------|--|--|
| c.a.        | Courant alternatif (anglais : Alternating Current)                                                           |  |  |
| BM          | Montage au sol sur socle fini ou sur sol porteur                                                             |  |  |
| CCS         | Système de recharge combiné (anglais : Combined Charging System)                                             |  |  |
| СНА         | Abréviation pour la désignation du connecteur : CHAdeMO                                                      |  |  |
| СРО         | Opérateur de point de recharge (anglais : Charge Point Operator)                                             |  |  |
| c.c.        | Courant continu (anglais : Direct Current)                                                                   |  |  |
| eHz         | Compteur domestique électronique                                                                             |  |  |
| ЕКА         | Facturation conforme à la législation sur l'étalonnage                                                       |  |  |
| CEM         | Compatibilité électromagnétique                                                                              |  |  |
| fleet       | Station de recharge avec système de barres omnibus                                                           |  |  |
| НАК         | Coffret de raccordement domestique                                                                           |  |  |
| IMD         | Contrôleur d'isolation (anglais : Insulation Monitoring Device) CEI 61557-8                                  |  |  |
| IMS         | Système de mesure intelligent                                                                                |  |  |
| KMS         | Système de gestion des câbles                                                                                |  |  |
| МСВ         | Disjoncteur de protection de circuit (anglais : Miniature Circuit Breaker)                                   |  |  |
| MessEG      | Mess- und Eichgesetz [Loi allemande sur la mesure et le calibrage]                                           |  |  |
| MessEV      | Mess- und Eichverordnung [Ordonnance allemande sur la mesure et le calibrage]                                |  |  |
| N/A         | Non disponible/applicable (anglais : Not Available/ Applicable)                                              |  |  |
| OCPP        | Point de recharge libre protocole de communication<br>(anglais : Open Charge Point Protocol)                 |  |  |
| PT          | Terminal de paiement (anglais : Payment Terminal)                                                            |  |  |
| RCD         | Dispositif de protection différentielle (anglais : Residual Current Device)                                  |  |  |
| RDC-DD      | Dispositif de détection de courant continu de défaut<br>(anglais : Residual Direct Current-Detecting Device) |  |  |
| S/N         | Numéro de série                                                                                              |  |  |
| SAM         | Module d'affichage et de stockage                                                                            |  |  |
| SPD         | Appareil de protection contre les surtensions (anglais : Surge Protective<br>Devices)                        |  |  |
| SVHC        | Substances extrêmement préoccupantes<br>(anglais : Substance of Very High Concern)                           |  |  |
| UV          | Distribution secondaire                                                                                      |  |  |
| WLL         | Capacité de charge nominale, charge de travail maximale (anglais : Work<br>Load Limit)                       |  |  |

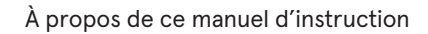

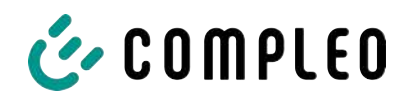

### 1.4 Sites et informations de contact

| Compleo Charging Solutions GmbH & Co. KG | +49  |
|------------------------------------------|------|
| Ezzestraße 8                             | info |
| 44379 Dortmund, Germany                  | con  |

+49 231 53492370 info@compleo-cs.com compleo-charging.com

**Compleo Charging Solutions UK Ltd.** The Lambourn, Wyndyke Furlong Abingdon, OX14 1UJ, United Kingdom

+44 1235 355189 hello.uk@compleo-cs.com compleocharging.co.uk

| Compleo Charging Solutions AG Schweiz |                        |  |
|---------------------------------------|------------------------|--|
| Hardturmstrasse 161                   | info.ch@compleo-cs.com |  |
| 8005 Zürich, Switzerland              | compleo-charging.ch    |  |

**Compleo Charging Solutions GmbH** Speisinger Straße 25/12 1130 Wien, Austriche

infoAT@compleo-cs.com compleo.at

Compleo CS Nordic AB Derbyvägen 4 212 35 Malmö, Sweden

+46 40 6850500 info.sweden@compleo-cs.com compleocs.se

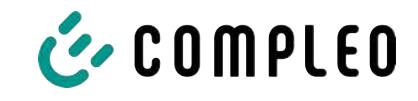

# 2 Sécurité

Afin de garantir la sécurité de fonctionnement de l'installation de recharge et d'éviter des blessures graves dues à des surintensités, des surtensions ou à des courts-circuits, les informations et les consignes de sécurité suivantes relatives à l'utilisation de l'appareil doivent être impérativement respectées.

Les travaux de réparation sur l'appareil ne doivent être effectués que par du personnel spécialisé autorisé. Le boîtier de l'appareil ne peut être ouvert que par des personnes qui ont reçu des instructions appropriées et professionnelles.

Les points suivants s'appliquent toujours :

- Lire et respecter les consignes de sécurité et d'avertissement
- Lire et suivre les instructions

#### 2.1 Avertissements

Dans les présentes instructions, les avertissements et les remarques sont présentés comme suit.

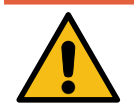

#### 

Désigne un danger imminent qui entraînera la mort ou des blessures graves s'il n'est pas évité. Le risque de décès est élevé.

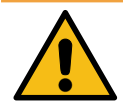

#### AVERTISSEMENT

Désigne une situation potentiellement dangereuse qui, si elle n'est pas évitée, peut entraîner la mort ou des blessures graves.

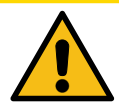

# **ATTENTION**

Indique une situation potentiellement dangereuse qui, si elle n'est pas évitée, peut entraîner des blessures mineures ou modérées.

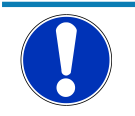

# Avis

Désigne une situation potentiellement dangereuse qui, si elle n'est pas évitée, peut entraîner des dégâts matériels.

#### 2.1.1 Avertissements concernant un paragraphe

Les avertissements concernant un paragraphe se réfèrent à des chapitres entiers, à une section ou à plusieurs paragraphes de ce manuel.

Les avertissements concernant un paragraphe sont représentés comme suit (exemple d'avertissement) :

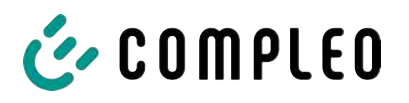

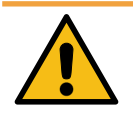

# 

#### Nature et source du danger

Conséquences possibles si le danger n'est pas pris en compte.

• Mesures pour éviter le danger.

## 2.2 Utilisation conforme

Le système de recharge est destiné exclusivement à la recharge des véhicules électriques.

Le système de recharge est adapté à l'espace public et semi-public et peut être utilisé à l'intérieur comme à l'extérieur.

L'appareil est exclusivement destiné à une installation fixe.

Toute autre utilisation est considérée comme non conforme. Le fabricant n'est pas responsable des dommages qui en résultent.

# 2.3 Utilisation incorrecte prévisible

L'utilisation du système de recharge comme source d'énergie pour d'autres consommateurs d'énergie n'est pas conforme et est considérée comme une utilisation incorrecte.

Seuls les câbles de recharge de type 2/20 A ou de type 2/32 A peuvent être utilisés sur les systèmes de recharge équipés d'une prise de recharge de type 2 qui sont conformes à la norme de produit CEI 62196-2:2016 ; EN 62196-2:2017. Les systèmes n'acceptent pas les câbles de recharge autres que ces types.

Le raccordement des systèmes de recharge à l'alimentation électrique ne peut se faire que par un câble d'alimentation fixe et non séparable.

#### 2.4 Instructions de sécurité pour l'utilisateur

Ce système de recharge ne peut être utilisé que de la manière décrite dans les présentes instructions d'utilisation. Si le système de recharge est utilisé d'une autre manière, l'utilisateur peut être mis en danger et le système de recharge peut être endommagé. Ce manuel doit toujours être accessible. Respecter les points suivants :

- Si aucun processus de recharge n'est actif, accrocher les câbles de recharge sur le système de recharge dans les supports existants ou les enrouler autour du boîtier du système de recharge.
- Le système de recharge ne peut être utilisé que s'il est complètement fermé. Ne pas retirer les recouvrements à l'intérieur du système de recharge.

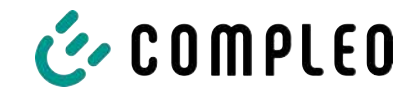

# 2.5 Qualification du personnel

Les électriciens qualifiés et formés répondent aux exigences suivantes :

- Connaissance des règles générales et particulières de sécurité et de prévention des accidents.
- Connaissance des réglementations applicables en matière d'électrotechnique.
- Connaissances spécifiques aux produits grâce à une formation appropriée.
- Capacité à reconnaître les dangers liés à l'électricité.

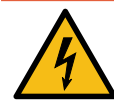

### \Lambda DANGER

#### Danger du courant électrique

Le contact avec des pièces sous tension provoque un choc électrique qui peut entraîner des blessures graves, voire mortelles.

- Les travaux sur les composants électriques ne peuvent être effectués que par un électricien qualifié et conformément aux règles de l'électrotechnique.
- S'assurer de l'absence de tension et prendre les mesures de protection appropriées.

#### 2.6 Dangers et risques résiduels

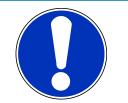

# Avis

Les systèmes de recharge Compleo ne contiennent pas de SVHC (substances extrêmement préoccupantes) dans une concentration supérieure à 0,1 % (p/p), par rapport à la station de recharge individuelle. Les composants individuels peuvent toutefois contenir des SVHC dans des concentrations > 0,1 % (p/p).

• Si les stations de recharge sont utilisées conformément à leur finalité, aucune SVHC n'est libérée et il n'y a aucun risque pour les personnes et l'environnement.

#### 2.6.1 Tension électrique

Des tensions électriques dangereuses peuvent subsister à l'intérieur du boîtier du système de recharge après l'ouverture du boîtier. Il y a danger de mort au contact de composants sous tension. Il en résulte des blessures graves ou la mort.

- Les travaux sur les équipements électriques ne peuvent être effectués que par un électricien qualifié et conformément aux règles de l'électrotechnique.
- Débrancher le système de recharge de l'alimentation électrique.

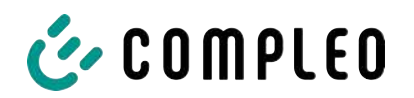

#### 2.6.2 Manipulation incorrecte

- Tirer sur le câble de recharge peut entraîner une rupture de câble et l'endommager.
  Pour enlever le câble de recharge, tirer directement la fiche de la prise.
- L'utilisation de rallonges n'est pas autorisée. Pour éviter les risques de choc électrique ou d'incendie de câble, un seul câble de recharge peut être utilisé à la fois pour connecter le véhicule électrique et le système de recharge.
- Un système de recharge avec des câbles de recharge qui touchent le sol comporte un risque de trébuchement ou de dommages mécaniques dus à un écrasement. L'exploitant du système de recharge doit mettre en œuvre des mesures appropriées pour l'acheminement des câbles et apposer des avertissements appropriés.

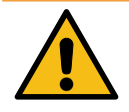

#### 

#### Risque de choc électrique et d'incendie dû à l'utilisation d'adaptateurs

L'utilisation d'adaptateurs sur le câble de recharge peut entraîner des blessures graves et des dommages matériels.

• Ne pas utiliser d'adaptateur sur le câble de recharge.

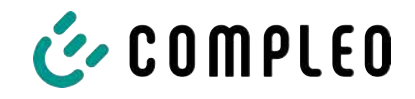

# **3** Description de produit

Le système de recharge décrit ci-dessous eTower200 SAM PT , monté sur un sol ou un socle fixe, est conçu pour la charge de véhicules électriques à l'intérieur et à l'extérieur.

Les instructions, statuts et messages sont affichés au moyen de DEL de statut et d'écrans.

Le système de recharge possède deux points de recharge où il est possible de charger en parallèle.

## 3.1 Public Key

La Public Key est une chaîne de caractères qui permet d'identifier le point de recharge de manière univoque et est affichée sous forme de code QR sur l'écran SAM associé au point de recharge.

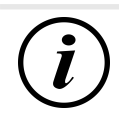

# INFORMATION

La Public Key peut en outre être indiquée sur les justificatifs de facturation, par ex. sur le justificatif du client pour les opérations de chargement ad hoc au moyen d'une carte.

L'affichage sur la station fait foi.

### 3.2 Structure

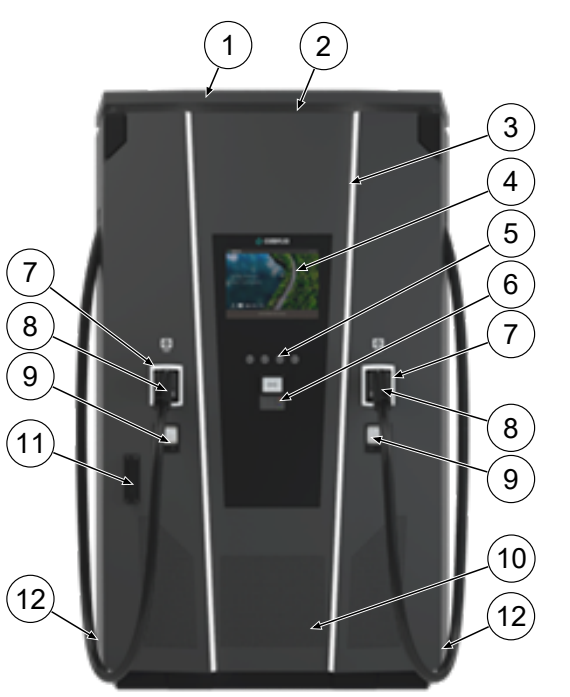

- (1) Recouvrement (toit)
- (2) Sortie d'air
- (3) DEL de statut
- (4) Écran couleur
- (5) Touches Écran couleur
- (6) Terminal de carte de crédit, en option : lecteur RFID
- (7) DEL de statut
- (8) Interfaces de recharge CCS
- Affichages conformes à la législation sur l'étalonnage SAM (module d'affichage et de stockage avec compteur c.c.)
- (10) Entrée d'air
- (11) Porte avec mécanisme de verrouillage
- (12) Étiquettes de série

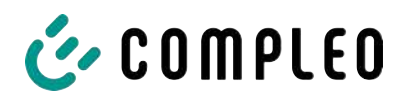

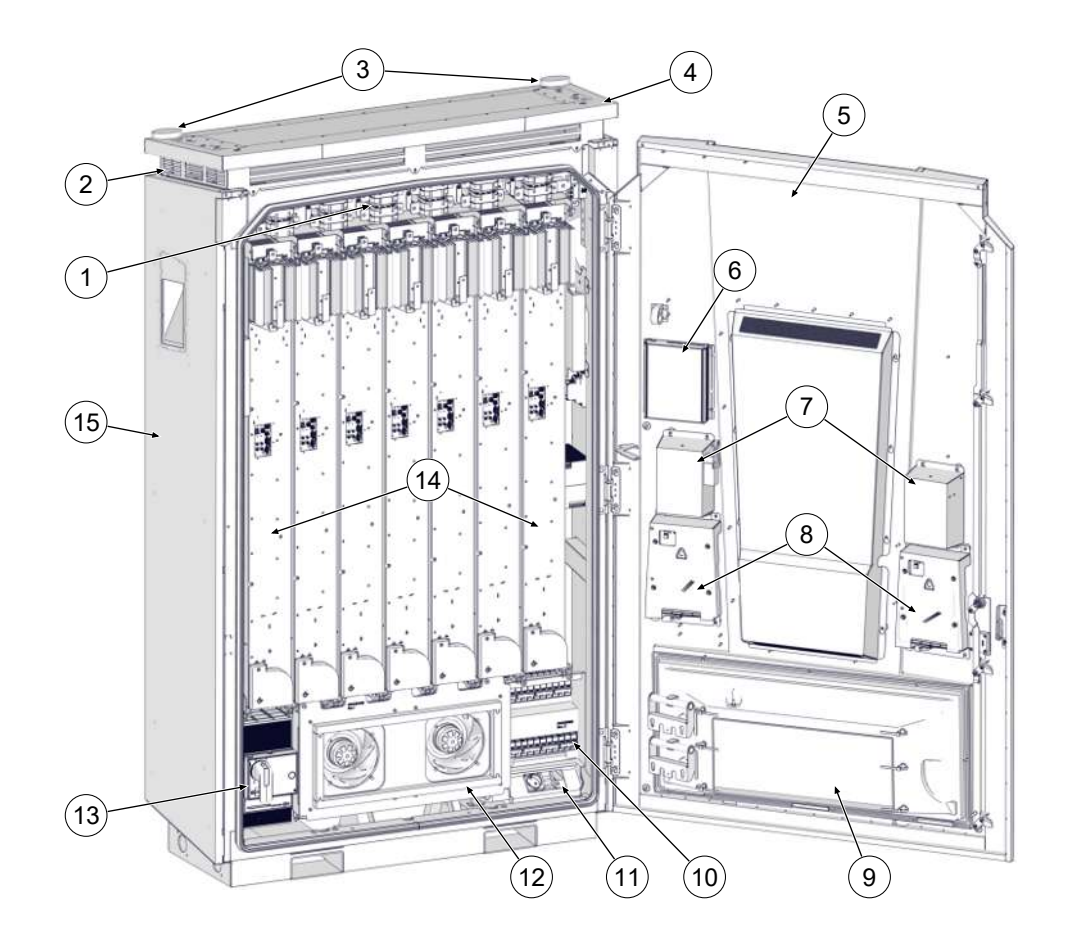

- (1) Matrice de commutation
- (2) Sortie d'air
- (3) Antennes
- (4) Toit
- (5) Porte de l'armoire
- (6) Contrôleur
- (7) Positions de stationnement pour les connecteurs de charge
- (8) Module d'affichage et de stockage (SAM)
- (9) Boîtier de filtrage d'entrée d'air
- (10) Fusibles
- (11) Prise de service
- (12) Ventilateur principal
- (13) Interrupteur principal
- (14) Modules LE (7 pièces)
- (15) Armoire

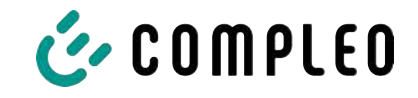

# 3.3 Étiquette de série

Une étiquette de série est fixée par point de recharge sur le système de recharge. L'illustration suivante montre la disposition des informations sur une étiquette de série :

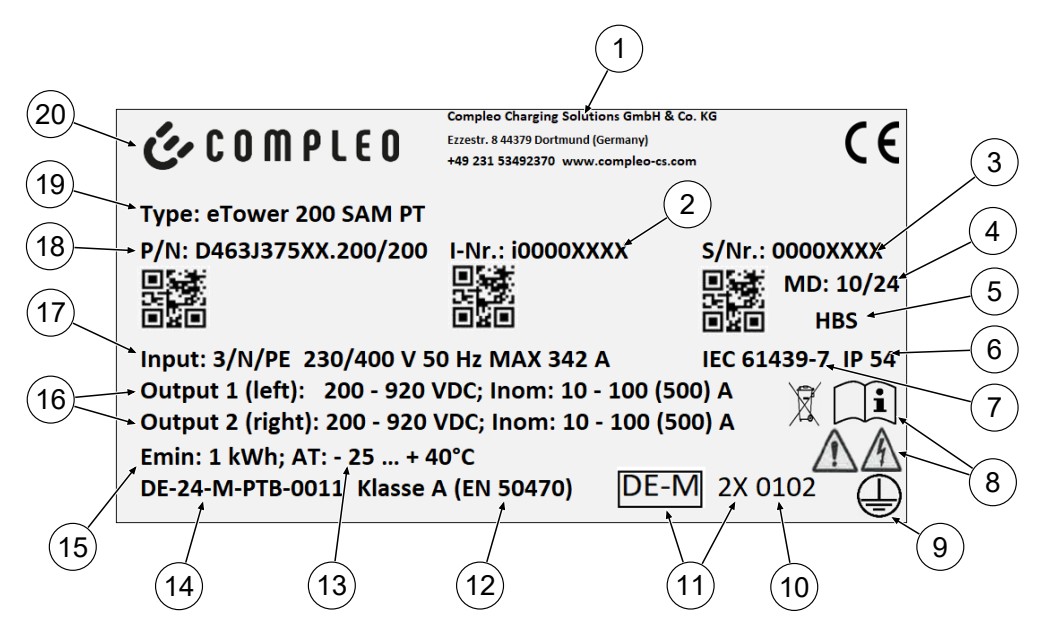

Les informations suivantes sont identifiables au moyen de l'étiquette de série :

- (1) Nom de l'entreprise
- (2) Numéro d'article
- (3) Numéro de série
- (4) Semaine et année de fabrication
- (5) Lieu de fabrication
- (6) Type de protection
- (7) Norme de fabrication
- (8) Pictogrammes (sécurité, instructions d'utilisation, élimination)
- (9) Classe de protection
- (10) Organisme d'évaluation de la conformité
- (11) Désignation métrologie
- (12) Classe de précision de l'appareil de mesure selon la norme EN 50470
- (13) Température ambiante
- (14) Numéro du certificat d'examen de type
- (15) Référence énergétique minimale (conformes à la législation sur l'étalonnage)
- (16) Output 1 : plage de tension, fréquence, courant min., courant max. (Analog Output 2)
- (17) Input : nombre de phases, tension, fréquence, courant d'entrée max.
- (18) Numéro du matériel
- (19) Désignation du type du système de recharge
- (20) Fabricant

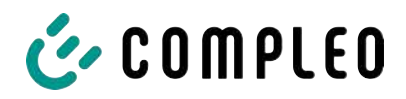

# 3.4 Spécifications techniques

#### 3.4.1 Généralités

| Système de recharge | eTower200 SAM PT |
|---------------------|------------------|
| Numéro d'article    | i00022267        |
| Norme de recharge   | Mode 4           |

#### 3.4.2 Raccordements

| Raccordement au réseau                     | Console de raccordement à 5 pôles                               |
|--------------------------------------------|-----------------------------------------------------------------|
| Section de raccordement <sup>1)</sup> max. | par pack d'accessoires                                          |
| Compensation de potentiel max.             | Fil rond V4A : Ø 10 mm ; H07V-K : 35 mm² avec cosse à sertir M8 |

#### 1) = Variantes de raccordement

| Variante | Désignation                 | Équipement         | Section max.             |
|----------|-----------------------------|--------------------|--------------------------|
| 1        | Pack d'accessoires 1        | Bornes en V        | 240 mm²                  |
| 2        | Pack d'accessoires 2        | Bornes en double V | 2 x 120 mm²              |
| 3        | Prestation propre du client | Cosse à sertir M10 | selon les spécifications |

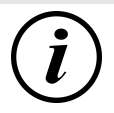

#### INFORMATION

Pour le raccordement au réseau, Compleo recommande l'utilisation d'un câble en cuivre. En cas d'utilisation de conducteurs en aluminium, les spécifications du fabricant doivent être respectées.

Voir le chapitre 13.2 Fiches techniques des bornes du cadre en acier en V, page 97.

| Ethernet                     | Prise RJ45 |
|------------------------------|------------|
| Section de raccordement min. | 26 AWG     |
| Longueur max.                | 30 m       |

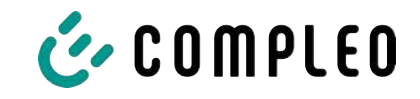

# 3.4.3 Caractéristiques électriques

| Tension secteur                                      | 400 V/ 3~   |
|------------------------------------------------------|-------------|
| Courant nominal max.                                 | 342 A/ 3~   |
| Forme du réseau                                      | TN          |
| Classe de protection                                 | I           |
| Catégorie de surtension                              | ш           |
| Fréquence du réseau                                  | 50 Hz       |
| Tension de recharge                                  | 200 - 920 V |
| Courant de recharge max.                             | 500 A       |
| Puissance de recharge max. /<br>point de recharge    | 200 kW      |
| Courant assigné de courte<br>durée admissible (I cw) | 20 kA       |
| Fusible primaire max.                                | 400 A gG/gL |

# 3.4.4 Dispositifs de protection

| RCD  | 2 x Insulation Monitoring Device (IMD), limite de commutation : 100 Ohm/ Volt |
|------|-------------------------------------------------------------------------------|
| МССВ | 7 x B63A, 1 x B10A                                                            |
| SPD  | ÜS 1/2/3 - DIN EN 61643-11                                                    |

#### 3.4.5 Conditions ambiantes

| Température ambiante                     | De -25 °C à +40 °C                     |
|------------------------------------------|----------------------------------------|
| Température de<br>fonctionnement(Ø 24 h) | ≤ 35 °C                                |
| Température de stockage                  | De -25 °C à +50 °C                     |
| Humidité relative de l'air               | ≤ 95 % (sans condensation)             |
| Altitude                                 | ≤ 2000 m au-dessus du niveau de la mer |

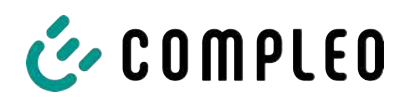

### 3.4.6 Caractéristiques mécaniques

| Dimensions (H x L x P)        | 2000 x 1200 x 450 mm                                   |
|-------------------------------|--------------------------------------------------------|
| Poids max.                    | 750 kg                                                 |
| Boîtier                       | Acier                                                  |
| Fermeture du boîtier          | Mécanisme à levier pivotant pour cylindre de fermeture |
| Degré de résistance aux chocs | IK10                                                   |
| Type de protection            | IP54                                                   |
| Degré d'encrassement          | 3                                                      |
| Type de construction/montage  | Montage au sol/sur socle                               |

#### 3.4.7 Interfaces de communication

| Communication de données                                                | TCP/IP                                                                                               |
|-------------------------------------------------------------------------|----------------------------------------------------------------------------------------------------|
| Connexion de données Modem<br>1<br>(Fréquence/ Puissance<br>d'émission) | Ethernet, LTE<br>(800 MHz, 900 MHz, 1800 MHz, 2100 MHz, 2600 MHz/<br>23.0 ±1 dBm)                    |
| Connexion de données Modem<br>2<br>(Fréquence/ Puissance<br>d'émission) | 2G (900 MHz, 1800 Mhz ; @33 dBm)<br>4G (700 MHz, 800 MHz, 900 MHz, 1800 MHz, 2100 Mhz ;<br>@ 23 dBm) |
| Communication back-end                                                  | OCPP : 1.6J, 2.0-Ready                                                                               |
| Standard RFID<br>(Fréquence/ puissance de<br>transmission)              | Payment Terminal<br>(13.56 MHz/ < 1 W, < 30 dBm)                                                     |

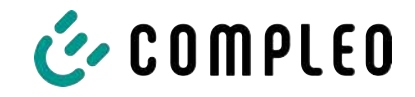

#### 3.4.8 Législation

2014/53/UE (directive sur les équipements radio)

2011/65/UE (directive RoHS)

2001/95/CE (directive relative à la sécurité générale des produits)

2012/19/UE (directive DEEE)

(UE) 2019/1021 (règlement UE-POP)

(UE) 1907/2006 (règlement REACH)

| SVHC                                            | N° UE     | N° CAS     |
|-------------------------------------------------|-----------|------------|
| Plomb (Pb)                                      | 231-100-4 | 7439-92-1  |
| 4,4'-isopropylidenediphenol (bisphénol A ; BPA) | 201-245-8 | 80-05-7    |
| Oxyde de plomb (II) (PbO)                       | 215-267-0 | 1317-36-8  |
| N,N-Diméthylacétamide                           | 204-826-4 | 127-19-5   |
| Trioxyde de dibore                              | 215-125-8 | 1303-86-2  |
| N,N-diméthylformamide                           | 200-679-5 | 68-12-2    |
| Dodécaméthylcyclohexasiloxane (D6)              | 208-762-8 | 540-97-6   |
| Décaméthylcyclopentasiloxane (D5)               | 208-764-9 | 541-02-6   |
| Octaméthylcyclotétrasiloxane (D4)               | 209-136-7 | 556-67-2   |
| Oxyde de plomb, de titane et de zirconium       | 235-727-4 | 12626-81-2 |
| Trioxyde de plomb et de titane                  | 235-038-9 | 12060-00-3 |

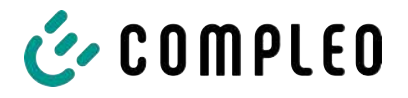

# 4 Transport, emballage et stockage

#### 4.1 Inspection pour le transport

Selon le type et l'étendue de livraison, le produit est livré en position verticale ou horizontale dans un emballage de transport et de protection approprié.

Des films de protection à bulles d'air et/ou des cartons sont utilisés. Ces matériaux peuvent également être utilisés comme support lors d'un montage ultérieur.

- 1. Après le déballage, inspecter minutieusement le produit pour détecter les dommages causés par le transport.
- 2. Comparer le numéro d'article du produit avec celui des documents de livraison pour exclure toute erreur de livraison.
- 3. Vérifier l'exhaustivité de la livraison en fonction de l'achat et du contenu de la livraison.
- 4. Procéder de la manière suivante en cas de différences ou de dommages visibles :
  - Ne pas accepter la livraison ou l'accepter avec des réserves.
  - Informer immédiatement le fabricant par écrit de toute réclamation.

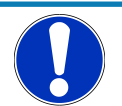

# Avis

Nous recommandons de conserver et de réutiliser l'emballage d'origine pour un éventuel nouveau transport. À défaut, le matériel d'emballage doit être éliminé conformément aux réglementations locales applicables.

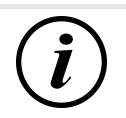

#### INFORMATION

Ne pas incliner ou coucher le système de recharge.

#### 4.2 Conditions de stockage

Le stockage doit se faire dans la même position que le transport. Si cela n'est pas possible pour des raisons indéfinies, le stockage doit se faire en position de montage du produit.

- Température ambiante pour le stockage : De -25 °C à +50 °C
- Humidité relative admissible : maximum 95 % (sans condensation)
- En cas de stockage intermédiaire, stocker le produit dans son emballage d'origine

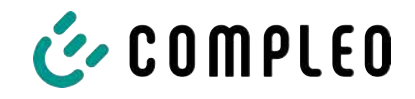

# 4.3 Transport

Le transport du système de recharge peut être effectué par un engin de levage ou un chariot élévateur. (Voir le chapitre *5.8 Montage du système de recharge, page 35*).

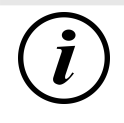

### INFORMATION

Un transport avec un engin de levage est fortement recommandé.

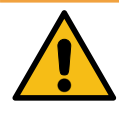

# AVERTISSEMENT

#### **Charges suspendues**

La chute de charges peut provoquer des blessures graves ou la mort.

- Ne jamais rester sous des charges suspendues.
- Ne fixer les élingues qu'aux points d'ancrage prévus.
- Utiliser uniquement des engins de levage et élingues autorisés, en parfait état et d'une capacité de charge suffisante.
- Transporter les charges près du sol et les déposer immédiatement après le transport à son lieu destination.

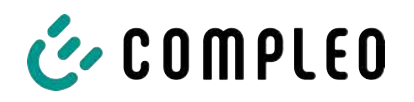

# 5 Installation

#### 5.1 Travaux d'installation

Les travaux d'installation et de montage exigent des qualifications professionnelles spécifiques et des connaissances techniques. Il y a danger de mort si des personnes effectuent des travaux pour lesquels elles ne sont ni qualifiées ni instruites. Les travaux ne peuvent être effectués que par des personnes qui en ont l'habitude, qui sont informées des dangers et qui possèdent les qualifications nécessaires.

Lors du montage et de l'installation, respecter les prescriptions et réglementations légales nationales.

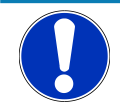

# Avis

#### Endommagement de l'appareil par des influences environnementales

Les influences environnementales dues à la pluie, aux éclaboussures d'eau ou à une forte exposition à la poussière sur des éléments d'installation exposés sans recouvrement d'installation peuvent endommager l'appareil.

• Ne pas laisser le système de recharge sans surveillance lorsque le couvercle d'installation est ouvert.

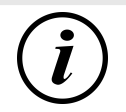

# INFORMATION

L'installation et la mise en service de la station de recharge avec terminal de paiement peuvent entraîner la formation d'humidité dans les écrans sous certaines conditions météorologiques, telles qu'une forte humidité de l'air et le froid. Cette accumulation d'humidité s'évacuera complètement en 48 heures maximum après la mise en service de la station. Le fonctionnement n'en est pas influencé.

# 5.2 Remarques sur l'installation mécanique

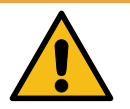

#### \Lambda AVERTISSEMENT

#### Montage et mise en service incorrects

Des travaux exécutés de manière incorrecte peuvent provoquer des blessures graves et des dommages matériels.

- Les travaux ne doivent être effectués que par des spécialistes qualifiés.
- Avant l'installation, satisfaire à toutes les exigences de sécurité.
- N'effectuer l'installation mécanique que lorsque le système est hors tension.
- Prévoir un espace suffisant pour le montage.

Le site de montage doit être suffisamment accessible pour que le système de recharge puisse être installé et entretenu sans aucune difficulté.

- Utiliser un matériel et des outils appropriés pour le montage.

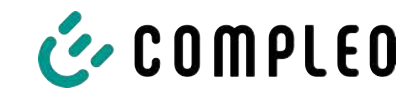

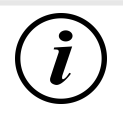

#### INFORMATION

En fonction de la nature du sol ou de conditions locales particulières, il peut être nécessaire d'utiliser des matériaux de montage spécifiques pour le système de recharge. La nécessité doit être examinée individuellement pour chaque emplacement.

La description suivante du montage avec un matériel de montage spécifique est donnée à titre d'exemple. Les conditions locales ne sont pas discutées en détail. Des modes de procédures différents ne peuvent être décidés que par des personnes compétentes.

### 5.3 Remarques sur l'installation électrique

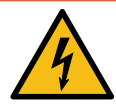

#### \Lambda DANGER

#### Danger du courant électrique

Le contact avec des pièces sous tension provoque un choc électrique qui peut entraîner des blessures graves, voire mortelles.

- Les travaux sur les composants électriques ne peuvent être effectués que par un électricien qualifié et conformément aux règles de l'électrotechnique.
- S'assurer de l'absence de tension et prendre les mesures de protection appropriées.
- Pour garantir une déconnexion sûre pendant les travaux d'installation, débrancher le système de recharge de l'alimentation électrique.
  - Couper le disjoncteur de protection de circuit ou l'interrupteur principal.

Lors de l'installation électrique, respecter les prescriptions et réglementations légales nationales. Il s'agit notamment des exigences de sécurité suivantes en Allemagne :

- DIN VDE 0100-100
- DGUV prescription 1
- DGUV prescription 3+4
- TRBS 1201

#### 5.4 Emplacement

Pour une installation professionnelle, un fonctionnement sûr et un accès sans obstacle au système de recharge, les points suivants doivent être respectés lors du choix de l'emplacement.

- Réglementations nationales ou locales.
- Ne pas installer le système de recharge dans des zones dangereuses :
  - de matériaux inflammables, combustibles et explosifs
  - d'eau courante ou jet d'eau
- Ne pas installer le système de recharge dans les zones suivantes :
  - Zones à risque d'explosion (par ex., stations-service)
  - Zones menacées par de l'eau stagnante ou des chutes d'eau

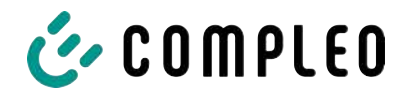

- Zones menacées par des inondations
- Zones menacées par des cloches de chaleur ou une accumulation de chaleur
- Le sol doit être suffisamment solide et avoir une capacité de charge suffisante pour supporter les charges mécaniques.
- Suffisamment de place pour respecter les distances minimales :
  - 3 cm entre l'arrière du système de recharge et d'autres objets, pour une installation mécanique sur un socle en béton
- S'assurer d'une alimentation en air frais suffisante pour le refroidissement du système de recharge et l'évacuation de la chaleur.
- Respecter les conditions environnementales, voir également le chapitre 3.4 Spécifications techniques, page 18.
- S'assurer d'une connexion LTE stable. Le cas échéant, se rabattre sur un LAN ou une antenne LTE externe. Il est recommandé de poser un câble réseau duplex (CAT 7).

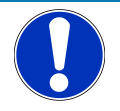

# Avis

#### Endommagement de l'appareil par un démarrage involontaire

Le démarrage involontaire par des véhicules provoque des dommages à l'appareil.

- Choisir le site d'installation de manière à éviter tout dommage dû à un démarrage involontaire par des véhicules.
- Si des endommagements ne peuvent être exclus, des mesures de protection appropriées doivent être prises.

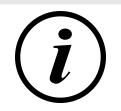

#### INFORMATION

Ce système de recharge n'est pas adapté à une utilisation dans des zones résidentielles en raison des exigences CEM en vigueur.

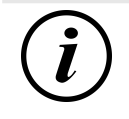

#### INFORMATION

Pour protéger le système de recharge, nous recommandons d'installer une restriction d'approche (par exemple une borne).

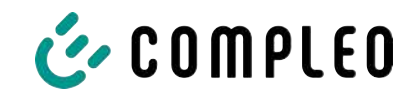

# 5.5 Montage au sol

#### DÉtapes de montage

- 1. Choisir un emplacement approprié.
- 2. Vérifier l'exhaustivité des pièces et du matériel de montage.
- 3. Vérifier le sol.
- 4. Percer les trous de fixation.
- 5. Placer la console de raccordement.
- 6. Faire passer le câble d'alimentation par la tôle de raccordement et le fixer.
- 7. Placer le couvercle de protection en métal sur le capot de protection.
- 8. Positionner et aligner le système de recharge.
- 9. Fixer le système de recharge sur la console de raccordement à l'aide du matériel de montage.
- 10. Préparer l'installation électrique.

#### Matériel de montage et outils

- Console de raccordement
- 4 pièces vis à six pans creux M12 x 60 mm, qualité min. 8,8, avec 4 rondelles (DIN ISO7039, 13 x 37 mm)
- Clé dynamométrique

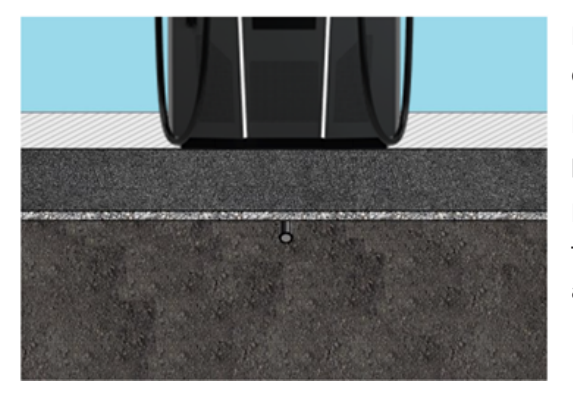

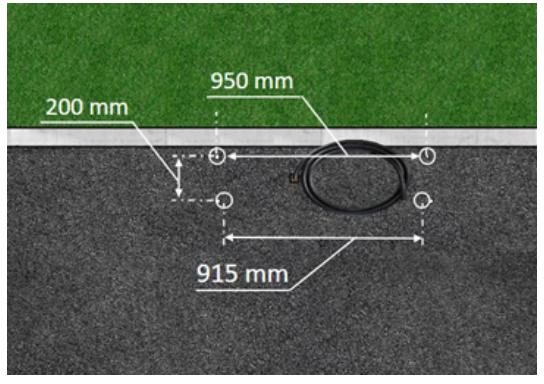

Le montage est réalisé sur une base d'asphalte ou de béton préparée.

Le système de recharge est ensuite monté puis installé.

Les dimensions du système de recharge se trouvent dans les plans de construction en annexe.

#### Conditions de montage

- Base avec une épaisseur de couche, consistance et capacité de charge suffisantes
- Épaisseur d'asphalte ou de béton de la base d'au moins 120 mm
- Surface d'appui (tolérance : 1 mm)
- Spécifications pour les trous de perçage :
  - Distances : 200 mm et 950 mm en haut et 915 mm en bas.

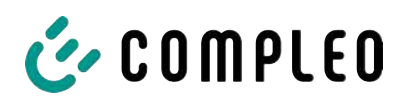

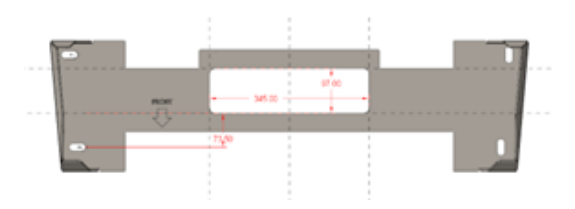

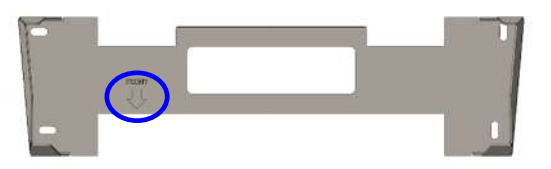

 Ouverture dans le sol en béton par laquelle passent les câbles de raccordement. Env. 345 x 97 mm dans le sens horizontal, au centre des trous de fixation.

#### Exécution du montage

- Marquer les trous de perçage. La console de raccordement peut être utilisée comme gabarit. Le repère doit être orienté vers l'avant.
- 2. Percer les trous de perçage selon les spécifications.
- 3. Garantir une ouverture pour les câbles de raccordement.
- Visser la console de raccordement sur le sol en béton avec des vis M12x60 mm (min. 8,8 + rondelle 13x37) (M = 50 Nm).

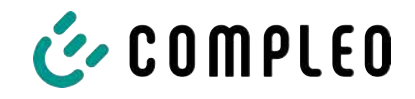

#### 5.6 Montage sur un socle en béton

#### DÉtapes de montage

- 1. Choisir un emplacement approprié.
- 2. Vérifier l'exhaustivité des pièces et du matériel de montage.
- 3. Creuser une fouille.
- 4. Vérifier le sol.
- 5. Poser les câbles d'alimentation.
- 6. Compacter et aplanir le sol.
- 7. Positionner et aligner le socle en béton.
- 8. Introduire le câble d'alimentation dans le socle en béton et le couper.
- 9. Remplir la fouille avec les déblais et compacter les déblais.
- 10. Insérer le matériau de remplissage du socle (absolument nécessaire).
- 11. Placer la console de raccordement.
- 12. Faire passer le câble d'alimentation par la tôle de raccordement et le fixer.
- 13. Placer le couvercle de protection en métal sur le capot de protection.
- 14. Positionner et aligner le système de recharge.
- 15. Fixer le système de recharge avec le matériel de montage.
- 16. Préparer l'installation électrique.

La base en béton est encastrée dans le sol.

Le système de recharge est ensuite monté sue le socle en béton puis installé. Les dimensions du système de recharge se trouvent dans les plans de construction en annexe.

#### Matériel de montage et outils

- Console de raccordement
- 4 pièces vis à six pans creux M12 x 60 mm, qualité min. 8,8, avec 4 rondelles (DIN ISO7039, 13 x 37 mm)
- Clé dynamométrique

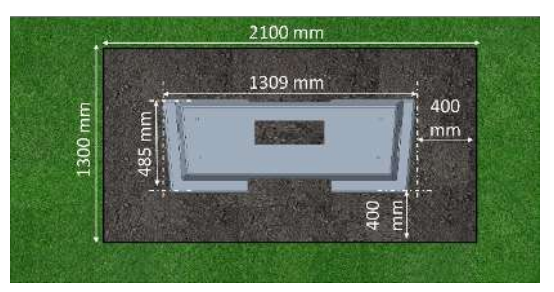

#### Conditions de montage

- Fouille
  - Largeur : 2100 mm
  - Longueur : 1300 mm
  - Distance par rapport aux côtés du socle en béton : 400 mm
  - Profondeur : 600 mm
- Surface d'appui plane de la base (tolérance : 1 mm)

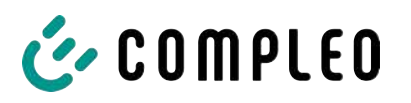

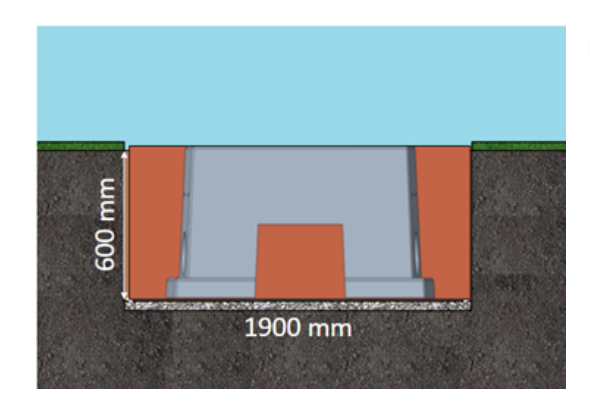

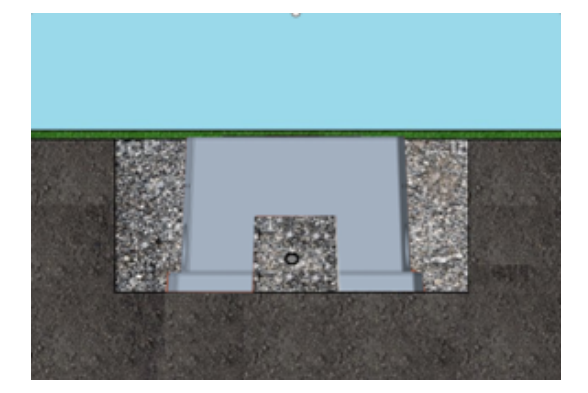

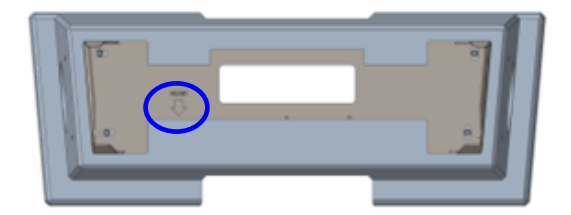

#### Exécution du montage

- Creuser une fouille et la préparer pour une structure stable du système de recharge.
- Insérer le socle en béton dans la fouille à l'aide d'un engin de levage approprié.
  - Pour l'orientation et l'alignement, le bord supérieur du niveau du sol et le côté de service du système de recharge sont marqués sur le socle en béton
  - ⇒ Le socle en béton dépasse de 20 mm du sol
- Insérer le câble d'alimentation électrique dans le socle en béton ou le faire passer à travers.
- Remplir à nouveau la fouille avec les déblais.
  - ⇒ Veiller à ce que le remplissage de la fouille arrive au niveau du sol environnant.
- Remplir les 300 derniers mm à l'intérieur du socle en béton avec un matériau de remplissage du socle en béton.
  - ⇒ ½ sac de matériau de remplissage (Sté Compleo)
  - L'utilisation du matériau de remplissage est obligatoire, car il réduit la pénétration d'humidité dans le système de recharge depuis le sol.
- 6. Compacter les déblais autour du système de recharge.
- Aligner la console de raccordement à l'aide de trous oblongs de manière à ce qu'elle soit la plus parallèle possible au socle en béton. Le repère doit être orienté vers l'avant.

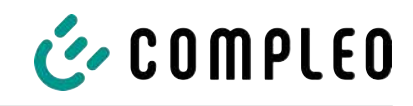

 Visser la console de raccordement sur le socle en béton avec des vis M12x60 mm (min. 8,8 + rondelle 13x37) (M = 50 Nm).

# 5.7 Passe-câble

1<sub>1</sub>

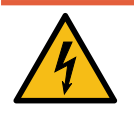

# \Lambda DANGER

#### Danger du courant électrique

L'endommagement de l'isolation peut mettre à nu des parties sous tension. Un contact avec ces pièces provoque un choc électrique qui peut entraîner des blessures graves, voire mortelles.

• L'isolation extérieure des câbles doit être conservée jusqu'à 5 cm au-dessus des colliers de l'étrier.

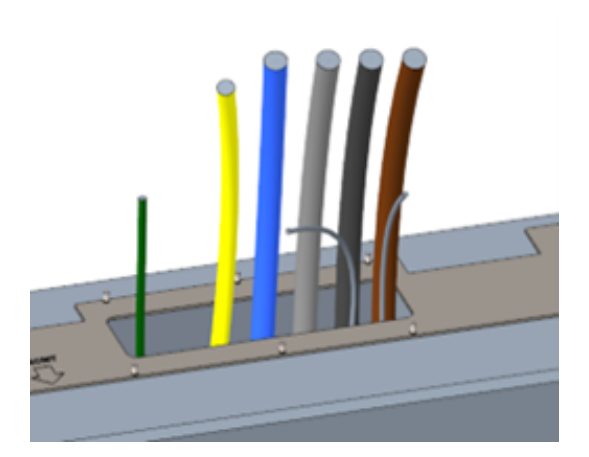

les différents fils à travers la console de raccordement. ⇒ **Remarque** : L'électronique de

 Couper le câble d'alimentation (env. 500 mm sous le niveau du sol) et tirer

- Remarque : L'electronique de puissance nécessite un champ tournant à droite. L'ordre des phases « L3 - L2 - L1 » doit impérativement être respecté.
- ⇒ Les différents fils du câble d'alimentation doivent dépasser

d'env. 400 mm du sol.

- ⇒ Le câble de données doit dépasser d'au moins 700 mm du sol.
- ⇒ Le câble de connexion du raccordement PA passe par le presse-étoupe de gauche et doit dépasser d'environ 166 mm du sol.
- 2. Remplir suffisamment l'ouverture avec le remplissage du socle.

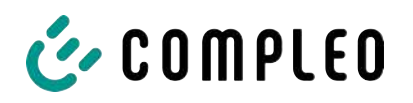

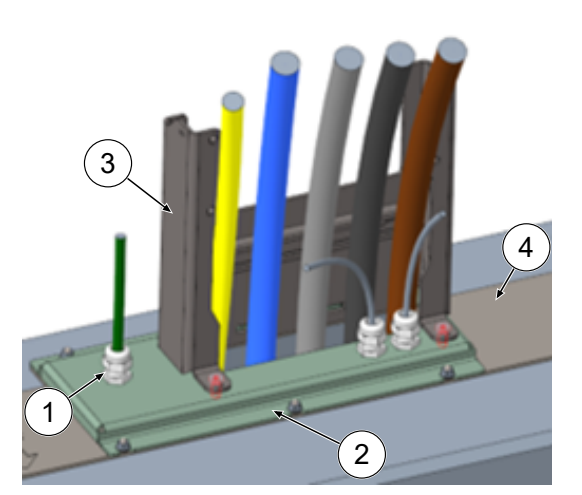

- 3. Monter les passe-câbles à vis (1) sur la tôle de raccordement (2)
- 4. Placer la tôle de raccordement sur la console de raccordement (4).
- 5. Faire passer le câble de connexion du raccordement PA (vert) et les câbles réseau (gris) par des passe-câbles à vis.
- Visser la tôle de raccordement avec 6 x écrous M6 sur la console de raccordement (ouverture 10) (M=6 Nm).
- 7. Serrer les passe-câbles à vis.
- Insérer le capot de protection (3) à l'arrière et visser à l'avant 2 x vis à tête cylindrique M8 avec un tournevis à six pans creux de 5 mm (M = 15 Nm).

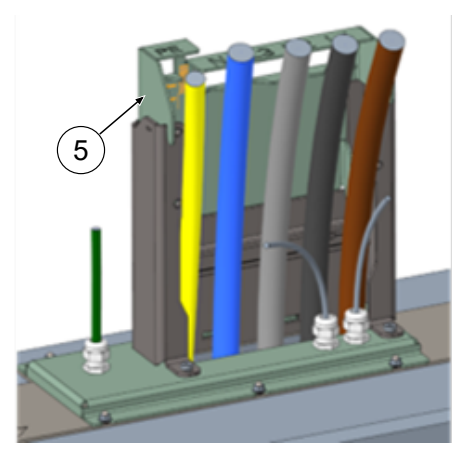

 Enfoncer le gabarit de raccordement (5) sur le capot de protection et plier vers l'avant les câbles qui doivent encore être raccourcis à cette occasion.

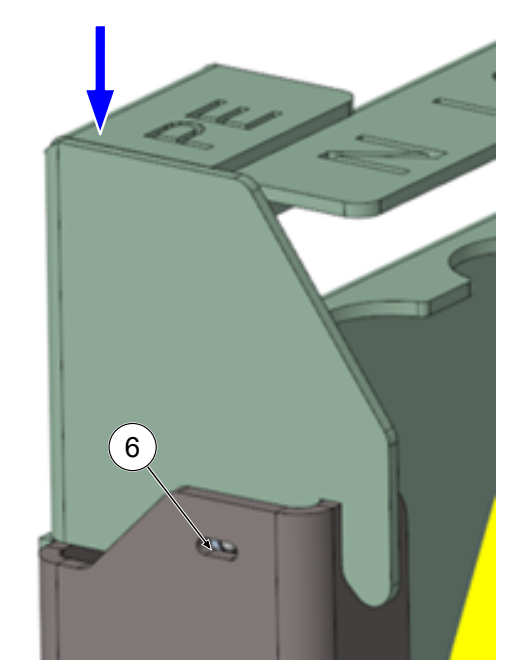

 Abaisser le gabarit de raccordement jusqu'à ce que les plaques d'appui à bille latérales s'enclenchent (6) sur le capot de protection.

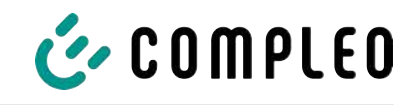

 Fixer les câbles sur le rail C à l'aide des étriers fournis (vis cruciforme) (M=2 Nm).

- Raccourcir les câbles à l'aide du gabarit jusqu'à ce qu'ils passent sous le gabarit. Longueurs au-dessus de la plaque de
  - raccordement :  $\Rightarrow$  PE = 330 mm
  - ⇒ Câbles d'alimentation = 310 mm au-dessus de la plaque de raccordement.
  - Dénuder les câbles sur env. 35 mm.
    L'isolation peut être indiquée à travers la fenêtre au dos du gabarit.
  - 14. Retirer à nouveau le gabarit de raccordement.
  - Placer le couvercle de protection en métal sur le capot de protection et le visser avec les 4 vis à tête fraisée correspondantes (4 x M8 ; TX45 ; M = 15 Nm).

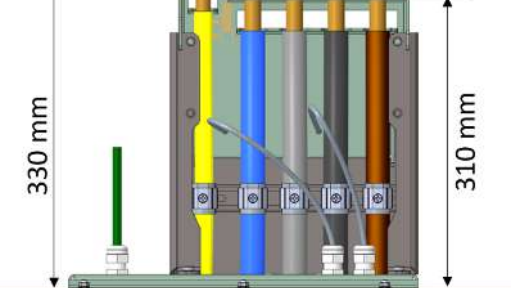

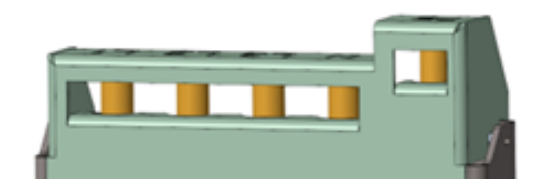

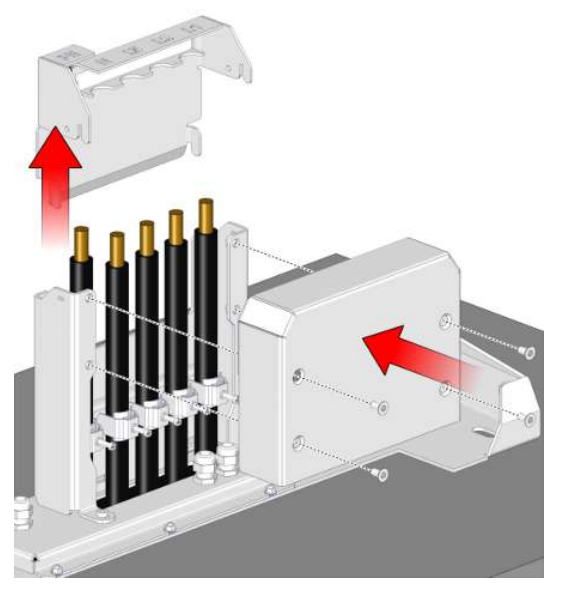

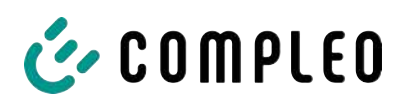

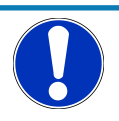

# Avis

#### Dommages sur l'électronique

Lors de la mise en place du système de recharge sur la plaque de raccordement, l'électronique de puissance peut être endommagée par l'accrochage des câbles d'alimentation.

• Monter le couvercle de protection correspondant sur le gabarit de raccordement.

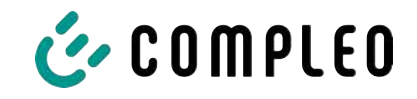

#### 5.8 Montage du système de recharge

Le système de recharge est soulevé au-dessus du couvercle de protection puis abaissé. Cela peut se faire à l'aide d'un chariot élévateur ou d'un engin de levage.

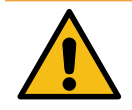

# 

#### **Charges suspendues**

La chute de charges peut provoquer des blessures graves ou la mort.

- Ne jamais rester sous des charges suspendues.
- Ne fixer les élingues qu'aux points d'ancrage prévus.
- Utiliser uniquement des engins de levage et élingues autorisés, en parfait état et d'une capacité de charge suffisante.
- Transporter les charges près du sol et les déposer immédiatement après le transport à son lieu destination.

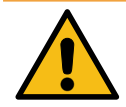

# 

#### Danger de chute du système de recharge

Lorsque la porte est ouverte, le centre de gravité du système de recharge se déplace suffisamment pour entraîner la chute du système de recharge de la fourche du chariot élévateur.

• S'assurer que la porte du système de recharge a été verrouillée avant le transport.

#### 5.8.1 Levage par les points d'ancrage du toit

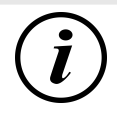

#### INFORMATION

L'engin de levage doit être conçu pour un poids de transport > 1000 kg.

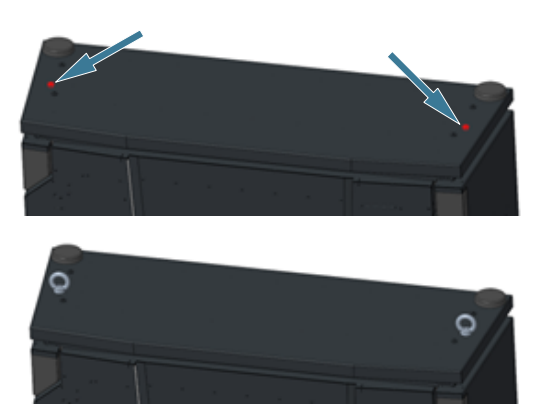

- 1. Retirer le bouchon de fermeture central.
- 2. Visser les vis à anneau de levage (M12) jusqu'à la butée.
- 3. Fixer un engin de levage approprié aux deux vis à anneaux de levage.

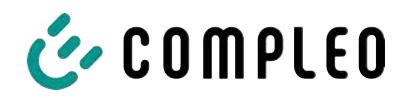

#### 5.8.2 Levage au moyen d'un chariot élévateur

Soulever la station de recharge au moyen d'un chariot élévateur dans les ouvertures prévues à cet effet sur le socle, ou au moyen d'une grue sur le toit.

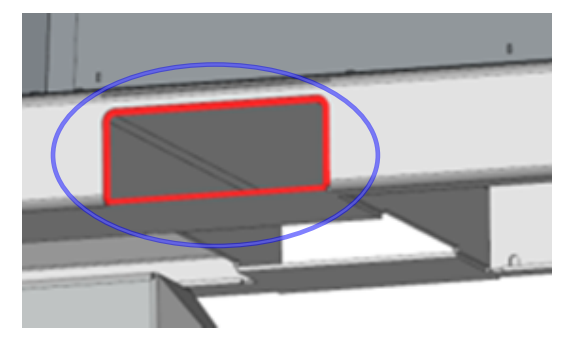

- Retirer les bouchons à lamelles des ouvertures du chariot élévateur sur le socle de l'appareil. Après le transport, les ouvertures du chariot élévateur doivent être refermées avec les bouchons à lamelles.
- 2. Introduire les fourches du chariot dans les ouvertures prévues à cet effet sur le socle.

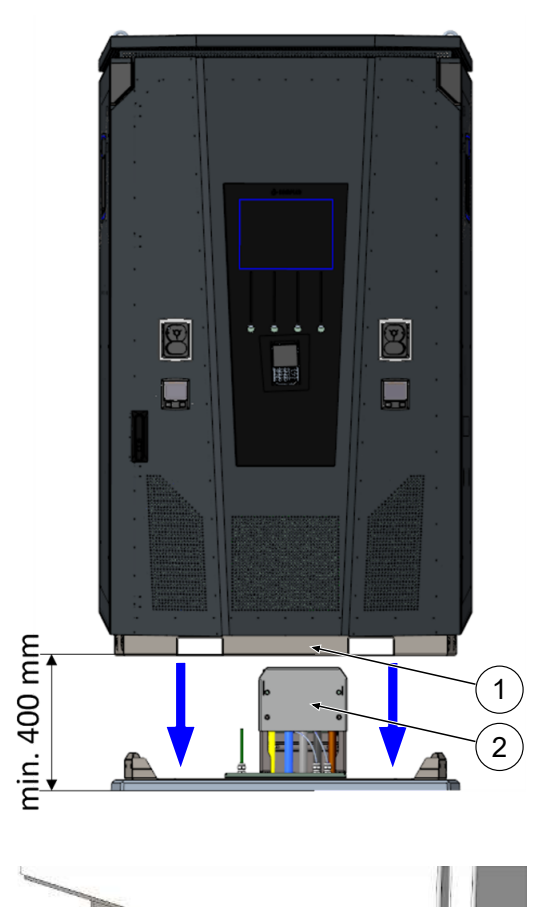

0

#### 5.8.3 Positionnement du système de recharge sur la console de raccordement

- 1. Relever le système de recharge d'au moins 400 mm.
- Positionner le système de recharge sur la console de raccordement. Le guide d'insertion (1) dans le socle de la station de recharge doit être aligné le plus près possible du couvercle de protection (2) du raccord.
- 3. Abaisser lentement le système de recharge et le sécuriser contre tout basculement. Lors de l'abaissement de la station de recharge, le guide d'insertion permet de réaliser le positionnement. Si le système se coince à un endroit lors de l'abaissement, le soulever à nouveau avec précaution et le repositionner.
- Visser le boîtier du système de recharge latéralement en 4 points avec la console de raccordement. (vis M 12 plus vis à carrosserie).
- 5. Obturer les ouvertures avec les capuchons fournis.

0
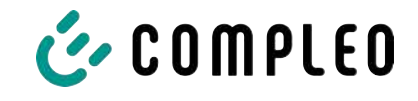

## 5.9 Déplier le ventilateur et retirer le couvercle de protection

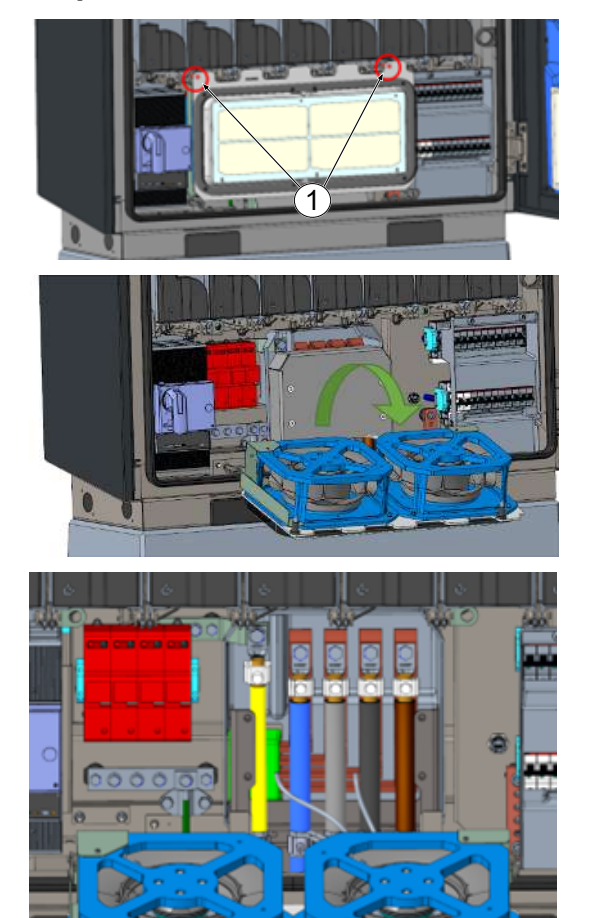

- Dévisser les deux vis (1) du ventilateur jusqu'à ce que le ventilateur soit mobile.
   Attention : ne pas retirer complètement les vis !
- 2. Tirer le ventilateur vers l'avant et le déplier.

3. Retirer le couvercle de protection.

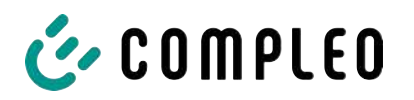

## 5.10 Positionnement du câble d'alimentation

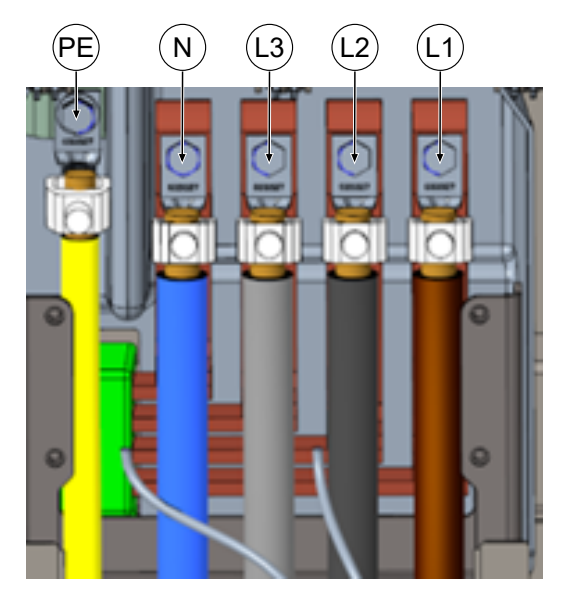

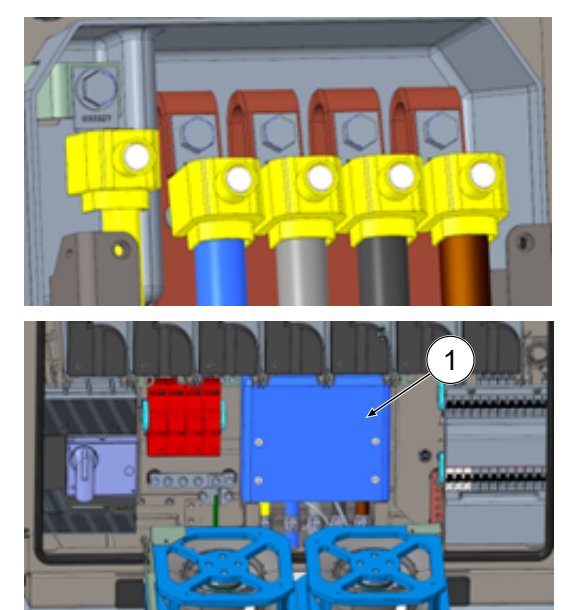

- Raccorder le câble de raccordement aux rails d'alimentation via les bornes en V ou les bornes en double V fournies, conformément à l'illustration ci-contre (M10 hexagonal extérieur, ouverture 17, M = 35 Nm).
- La section des conducteurs doit être choisie en tenant compte de la capacité de charge maximale ainsi que de la longueur et du mode de pose du câble d'alimentation.
  - ⇒ L1/L2/L3 : max. 240 mm<sup>2</sup>
  - ⇒ N : min. 25 mm², max. 240 mm²
  - ⇒ PE : min. 0,5 x [L1/L2/L3], max. 240 mm<sup>2</sup>
- 3. Placer les capuchons en plastique sur les bornes en V.
- 4. Monter le couvercle de protection (1) fourni (TX45, M = 15 Nm)
- 5. Replier et fixer le ventilateur.

**Avis** 

## Problèmes d'espace lors du raccordement

En cas d'utilisation de câble double, les fils doivent être posés les uns sur les autres et raccordés aux bornes.

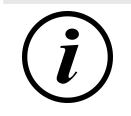

## INFORMATION

Ne pas fixer les câbles de données posés sur les rails en cuivre.

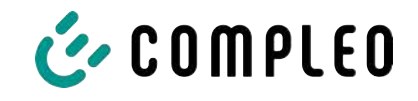

## 5.11 Compensation de potentiel

La compensation de potentiel est effectuée par le biais du rail d'équilibrage de potentiel monté à demeure dans le boîtier.

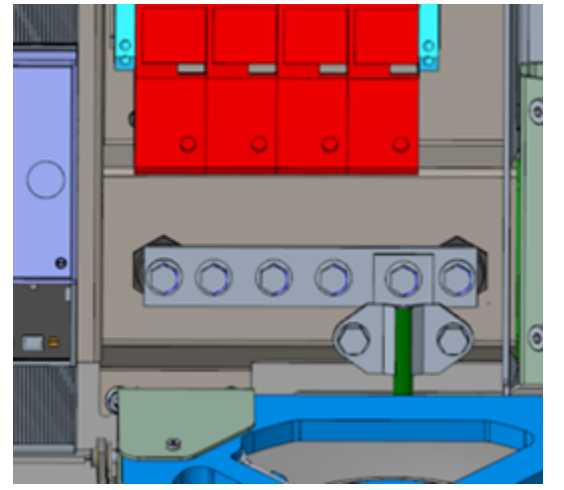

- Choisir la section du conducteur en tenant compte de la longueur et du type de pose.
  - ⇒ Fil rond V4A : max 10 mm², ou
  - ⇒ conducteur flexible : max. 35 mm² avec cosse à sertir M8, coudée à 45°.
- 2. Couper le conducteur selon les besoins et visser sur le rail.
  - ⇒ Vis de raccordement M8 x 20 ; M = 20 Nm.
- 3. S'assurer que le conducteur est correctement raccordé et que la vis de fixation est serrée selon le couple de serrage indiqué.
- 4. Réinstaller tous les recouvrements retirés précédemment le cas échéant.

## Avis

Raccordement à la compensation de potentiel pour les conducteurs de surtension

• Si l'appareil est équipé d'un dérivateur de surtension de type 1+2, le raccordement à la compensation de potentiel doit être raccordé à un rail d'équilibrage de potentiel éventuellement installé ou à une prise de terre locale.

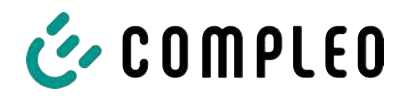

## 5.12 Connexion de données par connecteur RJ45

Le système de recharge sera connecté à un réseau existant via un commutateur interne au moyen d'une prise RJ45.

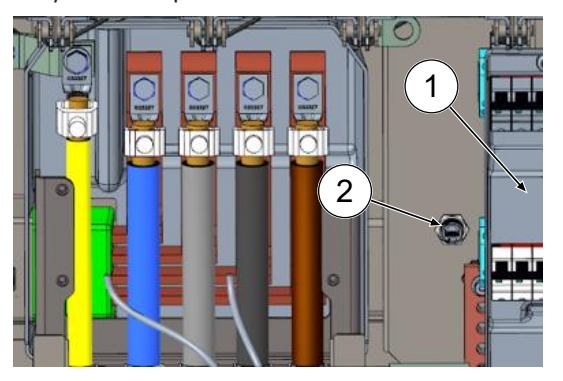

- 1. Démonter la protection contre les contacts accidentels du MCB (1).
- 2. Brancher le câble réseau avec la fiche RJ45 dans l'emplacement (2).
- 3. Remonter la protection contre les contacts accidentels du MCB.

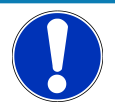

## Avis

La section minimale des brins individuels du câble réseau ne doit pas être inférieure à AWG 26. Avec une section plus petite, il n'est pas possible de garantir qu'une connexion puisse être établie.

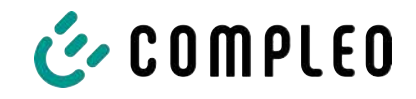

## 5.13 Système de gestion de câbles

#### Matériel de montage et outils

- Mallette de douilles à cliquet
- Douille Torx extérieur T25
- Douille à six pans creux 8 mm
- Clé à douille ouverture 19
- Clé dynamométrique

#### 5.13.1 Préparer le montage

- 1. Desserrer les vis avant de la fixation de toit (voir aussi le chapitre *11.3 Remplacement du tissu filtrant à la sortie d'air, page 92*).
- 2. Relever le toit et le fixer.
- 3. Desserrer et retirer les écrous et rondelles fendus des antennes Puck.
- 4. Retirer les antennes jusqu'à l'extrémité de la boucle de câble. Desserrer au préalable le serre-câbles éventuellement fixé.
- 5. Fermer le toit et le fixer à nouveau avec les vis de fixation. Ce faisant, veiller à ce que le câble de l'antenne ne soit pas coincé.
- 6. Retirer les bouchons des filetages de fixation à gauche et à droite sur le toit.
- 7. Retirer le système de gestion des câbles de l'emballage et le poser sur le sol.

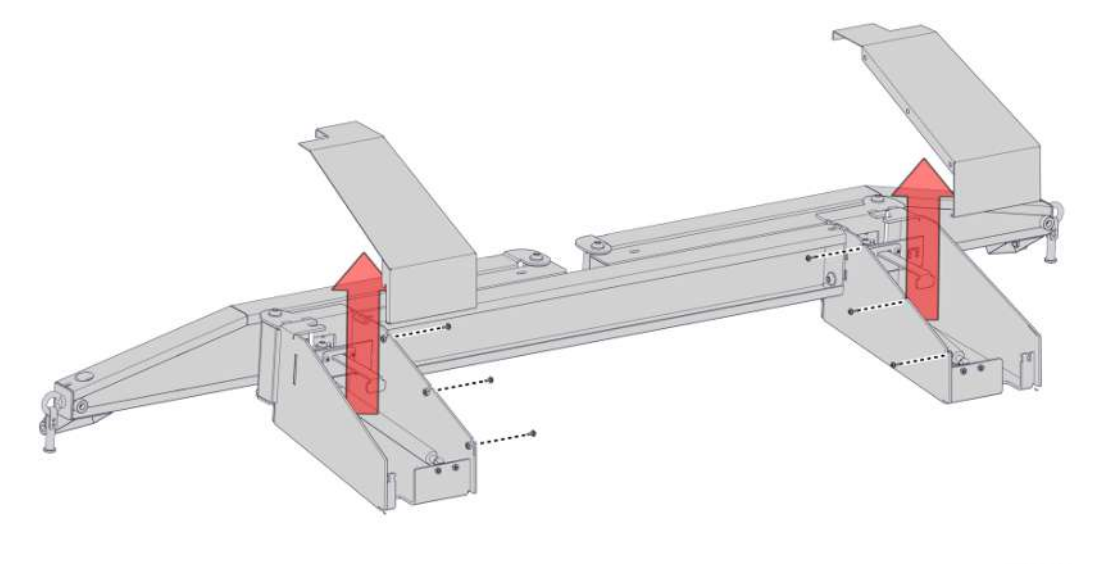

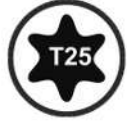

8. Desserrer le vissage des capots de console, retirer les capots vers le haut.

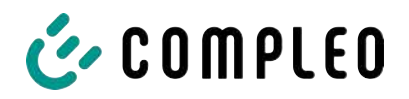

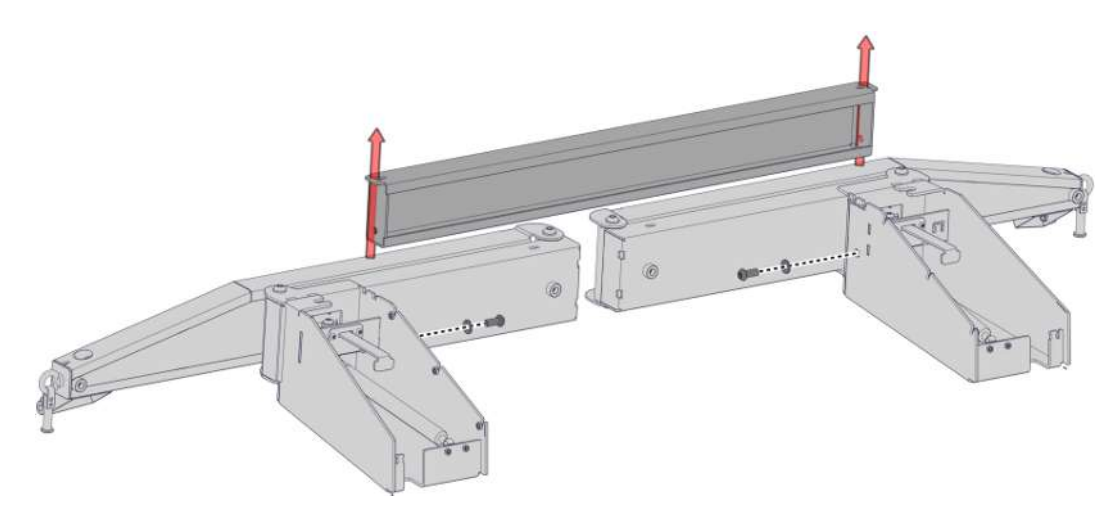

9. Dévisser le vissage de la barre transversale, retirer la barre transversale.

#### 5.13.2 Monter le KMS

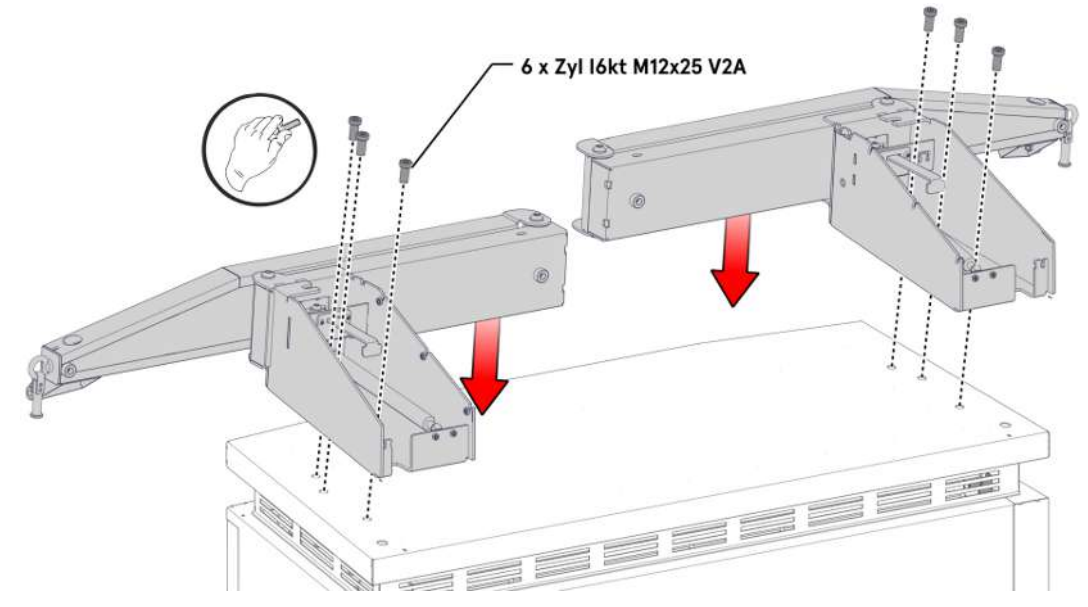

- 1. Poser la console gauche sur le côté gauche du toit et l'aligner jusqu'à ce que les filets de fixation soient alignés avec les trous de vis.
- 2. Monter la console à la main avec 3 vis M12 à travers les trous de fixation.
- 3. Monter la console droite de la même manière sur le côté droit.

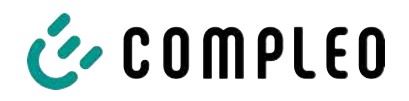

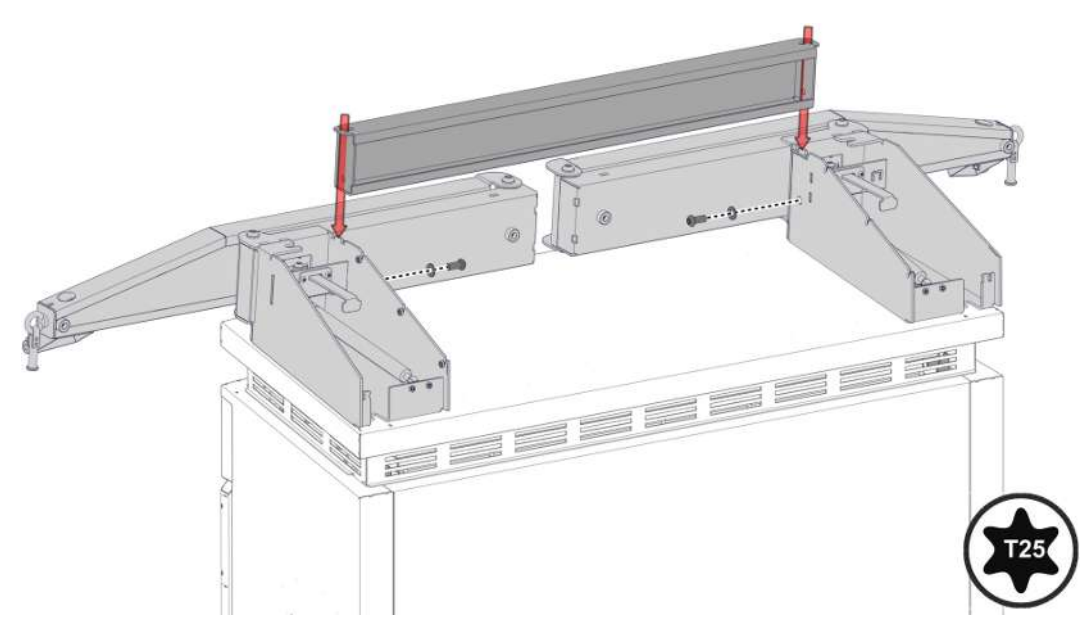

4. Ajuster la barre transversale entre les consoles, l'aligner selon le schéma des trous et la serrer avec les vis correspondantes. Pour un jeu d'ajustage étendu, dévisser les vis de la console d'un tour.

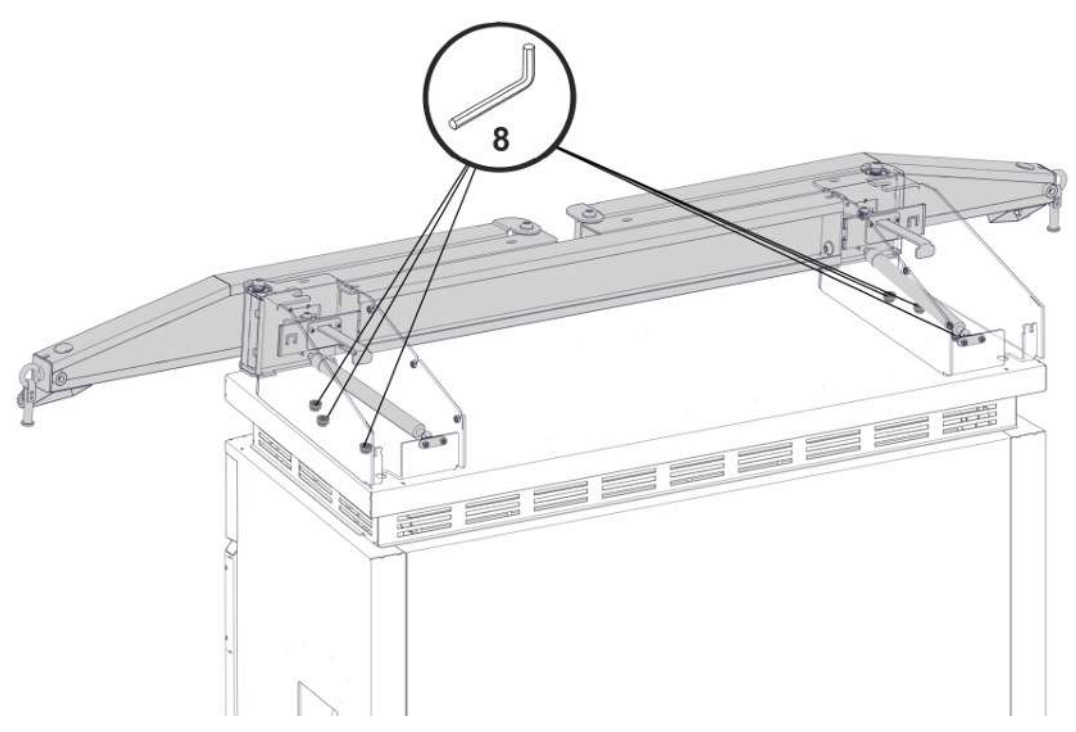

5. Visser les consoles avec le couple de serrage prescrit (M = 86 Nm).

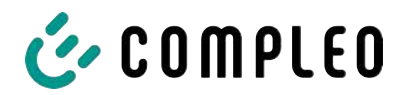

#### 5.13.3 Placer les antennes

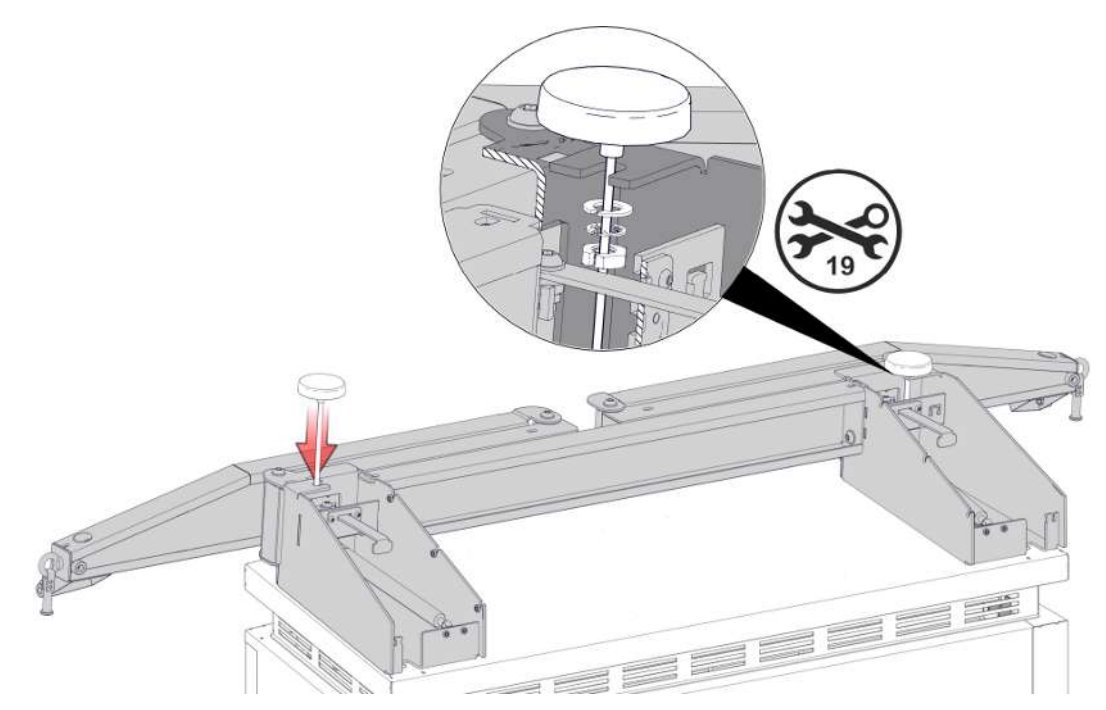

1. Monter les antennes Puck aux endroits prévus sur le KMS et les fixer avec des rondelles et écrous fendus.

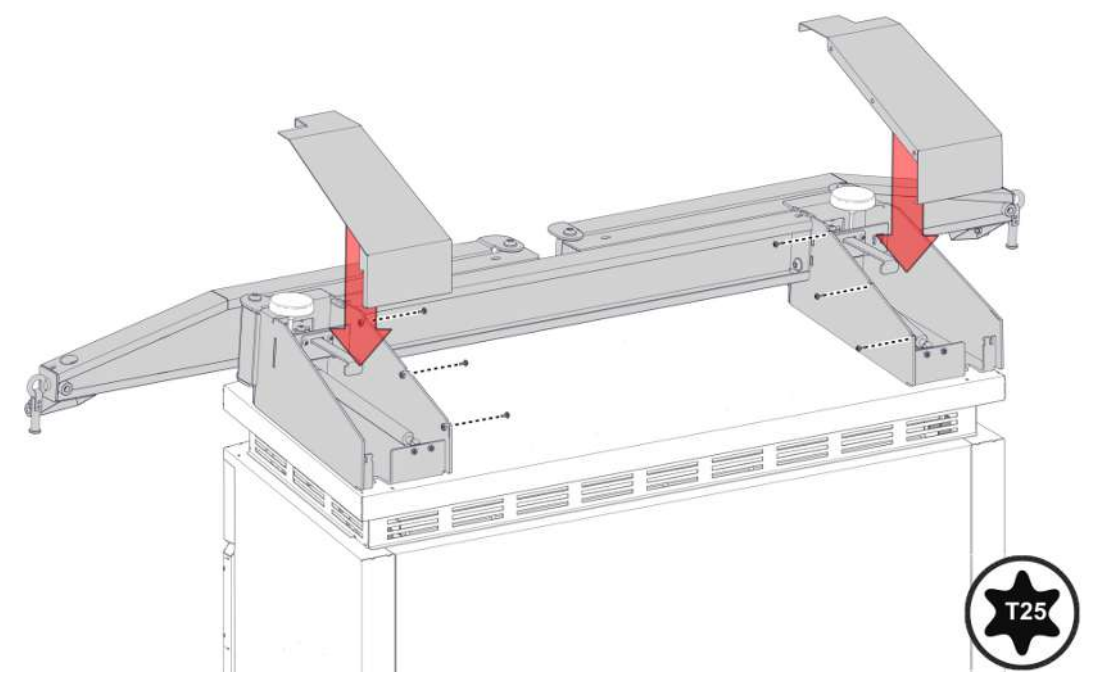

2. Refermer les capots des consoles et les serrer avec les vis correspondantes.

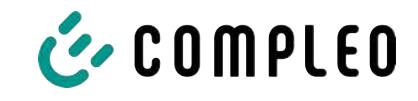

#### 5.13.4 Monter l'enveloppe du câble de recharge

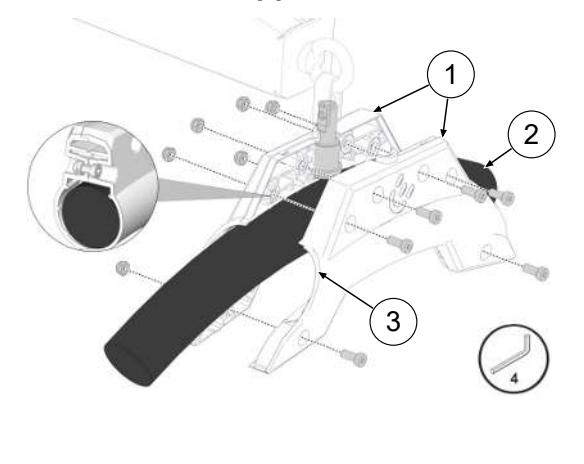

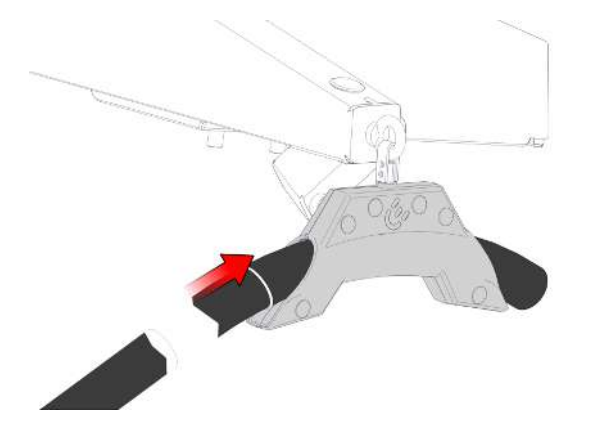

- Appliquer un marquage sur le câble de recharge à une distance de 3125 mm du connecteur de recharge à l'aide d'une bande adhésive.
- Positionner les enveloppes de câble (1) autour du câble de recharge (3) de manière à ce que le côté (3) orienté vers le connecteur de charge soit en contact avec le repère sur le câble de charge.
- Monter les enveloppes de câble avec le câble de chargement autour du boulon d'appui et les fixer avec les vis correspondantes.
- 4. Si nécessaire, réaligner le socle de charge sur le repère.
- 5. Serrer les vis avec le couple de serrage correspondant.

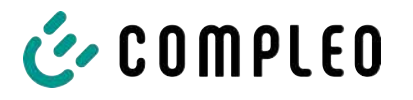

## 6 Mise en service

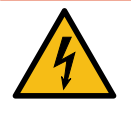

## 

#### Danger du courant électrique

Tout dommage sur les systèmes de recharge ou les composants peut mettre à nu des pièces sous tension. Le contact avec des pièces sous tension provoque un choc électrique qui peut entraîner des blessures graves, voire mortelles.

- N'utiliser le système de recharge que lorsqu'il est intact.
- En cas de dommages, mettre immédiatement hors tension le système de recharge au niveau du disjoncteur de protection de circuit et prendre les mesures de sécurité adéquates pour éviter toute remise sous tension.
- Les travaux sur les composants électriques ne doivent être effectués que par un électricien spécialisé.
- Les travaux de réparation ne peuvent être effectués que par le service après-vente.
- La mise en service doit être effectuée par un électricien qualifié ou par une personne formée et instruite en matière d'électricité.
- L'efficacité des mesures de protection et l'installation mécanique et électrique en bonne et due forme doivent être vérifiées par un électricien qualifié avant la mise en service.
- La mise en service ne peut être effectuée que lorsque tous les recouvrements internes nécessaires sont installés et que le boîtier est complètement fermé.
- Lors de la mise en service, il convient de respecter les prescriptions et spécifications légales nationales et les règles techniques.

# (i)

## INFORMATION

L'annexe de ces instructions contient le modèle d'un protocole de contrôle dont les étapes de contrôle sont dérivées des normes allemandes DIN VDE 0100-600 et DIN VDE 0105-100. **Les prescriptions nationales divergentes ou complémentaires doivent être respectées !** Voir le chapitre *13.3 Rapport de mise en service et de contrôle, page 102.* 

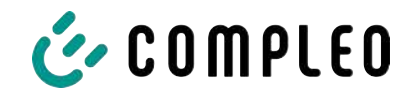

## 6.1 Démarrage du système

Une fois l'installation correcte du système de recharge effectuée, le système peut être démarré.

- 1. Enclencher l'alimentation en tension.
- 2. Allumer les interrupteurs et disjoncteurs différentiels.
- ⇒ Le système démarre.

La durée de démarrage du système peut varier en fonction du type de système de recharge, de la configuration et des caractéristiques du produit. Le bon déroulement du démarrage du système est indiqué par les DEL de statut et l'écran en fonction de la configuration et de la gamme de produit du système de recharge. La durée moyenne de démarrage est d'environ 60 secondes.

Le démarrage du système réussi est indiqué par un voyant vert temporaire de la DEL du point de recharge correspondant. Dans le cas d'un système de recharge avec écran, le message « Opérationnel »" apparaît également pour le point de recharge concerné.

En plus des affichages mentionnés, si un module de stockage et d'affichage (SAM) est éventuellement installé, l'écran affiche l'état actuel du compteur et le message « Opérationnel ».

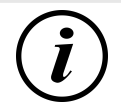

## INFORMATION

Sur demande explicite du client, les connexions du back-end peuvent être configurées et testées en usine. Dans ce cas, le back-end se connecte directement au système de recharge correspondant après mise sous tension. Ce processus peut prendre quelques minutes.

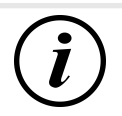

## INFORMATION

Le terminal de paiement ne peut être mis en service qu'avec l'aide du service après-vente.

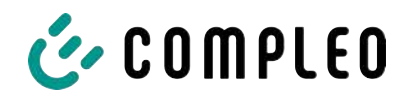

# 7 Interface web DUCTO

## 7.1 Configuration du système de recharge avec DUCTO

DUCTO désigne le logiciel qui sert à gérer les systèmes de recharge Compleo selon les besoins par le biais d'un terminal.

L'interface de configuration permet de régler divers paramètres du système de recharge.

Les informations relatives à la gestion du système de recharge sont stockées sur le système de recharge lui-même. En indiquant l'IP du système de recharge dans le navigateur d'un terminal approprié, comme un ordinateur portable, une page d'accueil est appelée et la connexion au système de recharge est établie. Après s'être connecté, un aperçu des paramètres pouvant être consultés ou modifiés est listé.

Pour se connecter au système de recharge, le terminal utilisé doit posséder une adresse IP dans la même plage d'adresses IP.

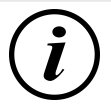

## INFORMATION

Les étapes suivantes sont illustrées par l'exemple d'une configuration réseau avec Microsoft Windows 10 et un système de recharge simulé.

L'utilisateur doit disposer des droits d'administrateur pour la configuration du réseau.

## 7.2 Établissement d'une connexion réseau

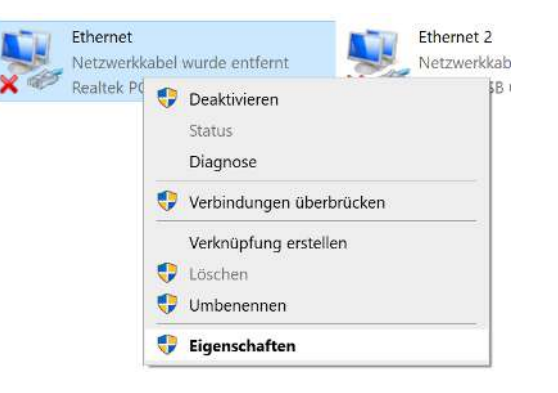

- Relier le terminal ou l'ordinateur compatible réseau au câble de données du système de recharge.
- Suivre le chemin de commande : Panneau de configuration -> Réseau et Internet -> Paramètres réseau.
- 3. Afficher et ouvrir les propriétés de la connexion Ethernet correspondante par un clic droit.

Eigenschaften von Ethernet

🗹 🐙 QoS-Paketplaner

**V** 

<

Allgemein

IP-Adresse:

Subnetzmaske:

Standardgateway:

Bevorzugter DNS-Server: Alternativer DNS-Server:

l<u>n</u>stallieren... Beschreibung

Netzwerke ermöglicht.

Microsoft-LLDP-Treiber

Qualcomm Atheros AR8172/8176/8178 PCI-E Fast Etherr

🗹 🐺 Datei- und Druckerfreigabe für Microsoft-Netzwerke

<u>D</u>einstallieren

TCP/IP, das Standardprotokoll für WAN-Netzwerke, das den Datenaustausch über verschiedene, miteinander verbundene

Diese Verbindung verwendet folgende Elemente: 🗹 🖳 Client für Microsoft-Netzwerke

✓ Internetprotokoll, Version 4 (TCP/IPv4) 🗌 💶 Microsoft-Multiplexorprotokoll für Netzwerkadapter

Internetprotokoll, Version 6 (TCP/IPv6)

Eigenschaften von Internetprotokoll, Version 4 (TCP/IPv4)

O IP-Adresse automatisch beziehen

Folgende IP-Adresse verwenden:

DNS-Serveradresse automatisch beziehen Folgende DNS-Serveradressen verwenden:

Einstellungen beim Beenden überprüfen

ducto

192.168.1.100

43863763

IP-Einstellungen können automatisch zugewiesen werden, wenn das

Netzwerk diese Funktion unterstützt. Wenden Sie sich andernfalls an den Netzwerkadministrator, um die geeigneten IP-Einstellungen zu beziehen.

.

OK

Erweitert... Abbrechen

Netzwerk Freigabe Verbindung herstellen über:

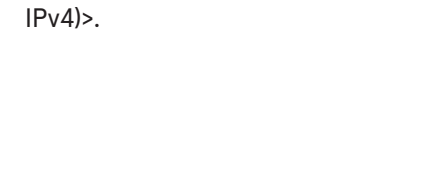

4. Ouvrir les propriétés de <...(TCP/

×

Konfigurieren...

Eigenschaften

Abbrechen

×

OK

- 5. Saisir l'adresse IP dans la plage 192.168.1.xxx.
- ⇒ Le système de recharge s'affiche en tant que connexion réseau.

Remarque: L'adresse IP 192.168.1.100 est attribuée au système de recharge et ne doit pas être utilisée pour la configuration du terminal ou de l'ordinateur.

7.3 Appel de l'interface de configuration

- 1. Identifier le mot de passe sur l'autocollant DUCTO.
- 2. Ouvrir le navigateur local et entrer l'adresse IP suivante : https:// 192.168.1.100.
- ⇒ La page d'accueil DUCTO s'affiche.

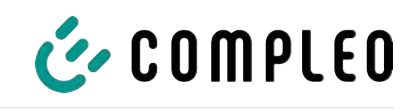

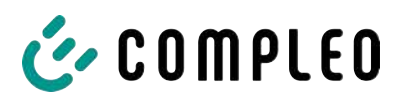

| COMPLEO                              |                                                                                                    |                                                                                                    |                                                                                                    | EN 🗸                                                                                                    |
|--------------------------------------|----------------------------------------------------------------------------------------------------|----------------------------------------------------------------------------------------------------|----------------------------------------------------------------------------------------------------|----------------------------------------------------------------------------------------------------|
| Ducto<br>Duo sam<br>charger=06801602 | Left<br>Ready to charge<br>Despectancy<br>Despectancy<br>Similar<br>Similar<br>Sim | Right                                                                                                    | Beckend                                                                                                    |                                                                                                    |
| Pashbord<br>Login                    |                                                                                                    | Load management           Image: Controller           Image: Controller                                                                                                    |                                                                                                    | Welcome to Ducto<br>Ducto offers you the possibility to configure and monitor your<br>sharping states. With Ductor, you have full central over your<br>charping states. With Ductor, when the shares and/or you not<br>to be<br>the states of the ductoriant you can reset patisfy to changes in<br>states and thus ansure the smeeth operation of the charging<br>states. |
|                                      | Lert<br>→ Ensign to taken<br>Her sizet // (2006)<br>Her sizet // (2006)<br>Her          | Final (in charge           Final (in charge           Processor:         2001 (d cont           Devel reveals         0001000           Devel reveals         0001000           Devel reveals         0001000           Devel reveals         000000           Devel reveals         000000 | Usedenia<br>Net Standard Conjunction (20)<br>Heat Standard (20)<br>Sea (20)<br>Other (20)<br>Used of Net (20)<br>Used of Net (20)<br>U |                                                                                                    |

La page d'accueil affiche des informations sur l'état des interfaces de recharge.

## 7.4 Connexion

| 🔣 COMPLEO                   |                      |
|-----------------------------|----------------------|
| Ducto                       | Login                |
| Duo sam<br>charger-06801602 | Login as electrician |
| Dashboard                   | Login                |

- 1. Dans le ruban de menu gauche, cliquer sur <Se connecter>.
  - ⇒ La fenêtre de connexion s'affiche.

#### 7.4.1 Sélection de la langue

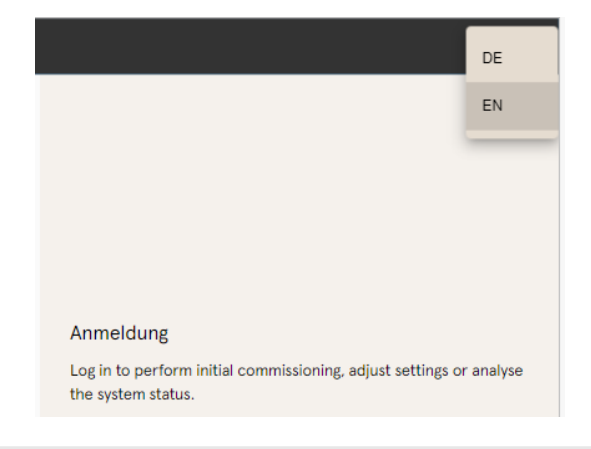

- Sur le bord droit de l'en-tête, cliquer sur la flèche de sélection de la langue.
  - $\Rightarrow$  La sélection de la langue s'ouvre.
- 2. Sélectionner la langue souhaitée en cliquant dessus.

# (i)

## INFORMATION

Le changement de langue annule les modifications apportées aux paramètres réalisées dans la fenêtre actuelle, mais qui n'ont pas encore été appliquées.

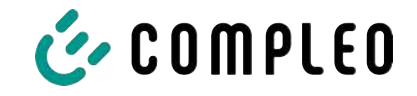

## 7.4.2 Connexion en tant qu'exploitant

Après s'être enregistré en tant qu'exploitant, l'utilisateur peut régler divers paramètres.

Les réglages qui nécessitent les connaissances d'un électricien qualifié ne sont pas accessibles.

| Password                                                           | <ol> <li>Saisir le mot de passe.</li> <li>Cliquer sur <se connecter="">.</se></li> <li>L'utilisateur est connecté en tant<br/>qu'exploitant.</li> <li>L'interface de configuration s'affiche.</li> </ol> |
|--------------------------------------------------------------------|----------------------------------------------------------------------------------------------------|
| COMPLEO                                                            |                                                                                                    |
| Ducto 🗟                                                            | Settings                                                                                                    |
| Duo sam<br>charger-06801602                                        | Charging station                                                                                                    |
| Dashboard<br>Settings<br>Charging data                             | Currents       Network       Backend                                                                                                    |
| (((•))) RFID list<br>Save & Restore<br>Firmware-update<br>Read log | Load management                                                                                                    |
| Change password                                                    |                                                                                                    |

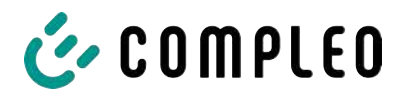

## 7.4.3 Connexion en tant qu'électricien spécialisé

| Password<br>■ Login as electrician<br>Login                                                                                                    | <ol> <li>Saisir le mot de passe.</li> <li>Cocher la case dans le champ de<br/>sélection <se connecter="" en="" tant<br="">qu'électricien spécialisé&gt;.</se></li> <li>Cliquer sur <se connecter="">.</se></li> </ol>   |
|----------------------------------------------------------------------------------------------------|----------------------------------------------------------------------------------------------------|
| <section-header><section-header><section-header><text><text><text></text></text></text></section-header></section-header></section-header>                                                                                                   | <ul> <li>4. Cliquer sur <confirmer> pour confirmer la qualification.</confirmer></li> <li>⇒ L'utilisateur est connecté en tant qu'électricien spécialisé.</li> <li>⇒ L'interface de configuration s'affiche.</li> </ul> |
| Ducto   Duo sam   charger-O6801602   Charging station   Charging station   Currents   Currents   Charging data   (**)   RFID list   **   Save & Restore   **   Firmware-update   **   Firmware-update   **   Read log   **   Change password | e* Simplified view                                                                                                    |

## 7.5 Structure du DUCTO

DUCTO est structuré en trois colonnes dans la vue de bureau.

Dans la colonne gauche, le ruban de menu liste toutes les fonctions de haut niveau.

Le contenu de la colonne centrale sert généralement à sélectionner des paramètres ou des entrées de liste.

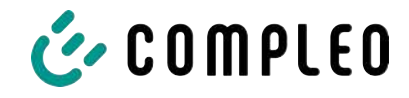

Le contenu de la colonne droite sert à l'orientation générale ou à l'édition des paramètres et des entrées. Les différences dépendent de la fonction choisie.

| COMPLEO                                                             |                                                                | FN 🗸                                                                                                 |
|---------------------------------------------------------------------|----------------------------------------------------------------|----------------------------------------------------------------------------------------------------|
| Completo                                                            | Settings  Charging station  Currents  Backend  Load management | بر مر<br>کار<br>Please select a category<br>Select a category to perform the corresponding settings. |
| Firmware-update<br>Read log<br>Change password<br>Restart<br>Logout |                                                                | seleu a caregory lo periorin me corresponding settings.                                              |

## 7.6 Tableau de bord

Le tableau de bord est le réglage de démarrage par défaut du DUCTO.

Il donne un aperçu complet de l'état de charge d'un système de recharge connecté.

L'illustration du bas montre l'état de charge du système fourni à titre d'exemple Compleo.

| Ducto<br>Duo sam<br>charger-06801602 | Left<br>Charging<br>Ourged energy: 4.35 With<br>Ourging power: 3.47 With | Ready to charge           Charged energy:         0.00 KWh           Charged genergy:         0.00 KWh                                                                                                    | Backend<br>Connected                                                                                                    |
|--------------------------------------|--------------------------------------------------------------------------|----------------------------------------------------------------------------------------------------|----------------------------------------------------------------------------------------------------|
| Dashboard                            |                                                                          | Load management                                                                                                    |                                                                                                    |
|                                      | Left                                                                     | Right       Image: Constraint of the second second sec | Ceneral           Model         Complex DUO SMM           Arisia number         001505           Serial number         001505           Uptime         5117 12542           Client         2.00           Control software         6.9.0-71 |

## 7.7 Réglages

Une fois la connexion effectuée, les catégories correspondantes sont listées dans la fonction « Réglages » dans une vue simplifiée.

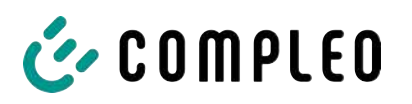

Load management

Network
Backend
Payment
Sinks

| Ducto 🗟                        | මීබා Settings                | (+=* Simplified view                             |
|--------------------------------|------------------------------|--------------------------------------------------|
| Duo sam<br>charger-06801602    | Charging station             |                                                  |
| chargor-06801602               | Currents                     |                                                  |
| Settings                       | Network                      |                                                  |
| င္စာတီ<br>ပြုပြု Charging data | Backend                      |                                                  |
| ((•)) RFID list                | Load management              | t                                                |
| Save & Restore                 |                              |                                                  |
| Settings                       | 4 <sup>44</sup> Classic view | 1. Cliquer sur le bouton de commande             |
| Charging station               |                              | <représentation simplifiée="">.</représentation> |
| Charging points                |                              | ⇒ L'affichage passe en « Vue                     |
| Additional features            |                              | classique ».                                     |
| Access group                   |                              | 2. Cliquer sur le bouton de commande <           |
| Internal functionality         |                              | Vue classique >.                                 |

⇒ L'affichage revient sur la
 « Représentation simplifiée ».

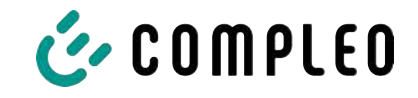

#### 7.7.1 Sélection des paramètres

Les paramètres sont organisés en différents dossiers de paramètres interconnectés. En fonction du niveau d'autorisation de l'utilisateur, ceux-ci sont uniquement affichés ou peuvent être modifiés.

Les types suivants de paramètres sont distingués : - Readonly (cf. « Numéro d'article » ; Article number « Numéro de série ») Ces valeurs ne sont données qu'à titre indicatif et ne peuvent pas être modifiées. - Liste à dérouler (cf. Langue d'affichage) Deutsch - Case à cocher (cf. Désactiver le bip) Ces valeurs peuvent être modifiées par des valeurs prédéfinies ou activées en cliquant dessus. EVSE ID of the left charging point DE\*CC5\*E305002387 - Champ de texte (cf. EVSE-ID du point de EVSE ID of the right charging poin DE+CCS+E305002388 recharge gauche ou droit) Ces valeurs peuvent être modifiées par une saisie de texte libre.

Plag unlocking on RCD failure
 Dustried.
 Construction timeouf
 Vehicle disconnection timeout 7
 Sol.

Paramètres experts

Certains paramètres experts ne sont visibles que si on les affiche.

Ils sont caractérisés par un repère « Expert ».

| Display-Sprache ?       | Deutsch               | * |
|-------------------------|-----------------------|---|
| Sprache, die auf dem Di | splav verwendet wird. |   |

Une grande partie des paramètres ont des descriptions qui apparaissent en cliquant sur le titre du paramètre.

Ces descriptions sont signalées par un point d'interrogation qui apparaît lorsque la souris passe sur le titre du paramètre.

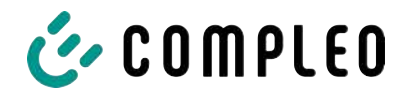

#### 7.7.2 Modification des paramètres

Lorsqu'un paramètre éditable est modifié, un repère « Modifié » apparaît en aperçu.

Les modifications peuvent être confirmées immédiatement ou de manière groupée une fois toutes les modifications terminées.

| Conducted power limit                                          |                                                        | 20 A           |
|----------------------------------------------------------------|--------------------------------------------------------|----------------|
| A Make sure you comply with io                                 | cal legal requirements.                                |                |
| Modbus TCP/IP                                                  | Enabled                                                |                |
| Charging station is a controlle<br>Activate enabling contact   | Enabled                                                |                |
| Charged                                                        |                                                        |                |
| If activated, a charging process only st<br>operating manual). | arts when an enable signal is presen <mark>t</mark> at | contact 4 (cf. |
| If activated, a charging process only st<br>operating manual). | arts when an enable signal is present at               | contact 4 (cf. |

- Si un réglage sélectionné est erroné ou non conforme aux normes, une ligne d'avertissement jaune apparaît.
- Si le réglage ne produit
   vraisemblablement pas l'effet escompté, une ligne d'information bleue apparaît.

### 7.7.3 Station de recharge

| Set up charging station                  |         |                   |
|------------------------------------------|---------|-------------------|
| General settings                         |         |                   |
| Article number                           |         | A113C42001.11     |
| Seriel number                            |         | 0015615           |
| Display-language                         | Deutsch | •                 |
| Disable beeper                           |         |                   |
| EVSE ID of the left charging point       |         | DE*CC3*E306002387 |
| EVSE ID of the right charging point      | 2       | DE*CCS*E305002388 |
| Charging point behavior                  |         |                   |
| Unlock plug when vehicle is disconnected |         | 2                 |
| Show advanced settings                   |         |                   |

Ce masque d'écran contient les paramètres de niveau hiérarchique supérieur qui concernent l'ensemble de la station de recharge.

## 7.7.4 Courants

| Set up currents                                            |                                             |                            |
|------------------------------------------------------------|---------------------------------------------|----------------------------|
| As an electrician, you can statically limit the m<br>here. | aximum currents of the charging station and | Individual charging points |
| RCD self test function                                     |                                             |                            |
| Test mode                                                  | Usahiert                                    | ÷                          |
| Connection conditions                                      |                                             |                            |
| Phase mapping                                              | 238                                         | ٠                          |
| Number of phases                                           | 3                                           | •                          |
| External maximum current                                   |                                             | .62 A                      |
| Internal limits                                            |                                             |                            |
| Internal maximum current                                   |                                             | 32 A                       |
| Adjustable maximum current                                 |                                             | 19 A                       |
| Charging point Left                                        |                                             |                            |
| Internal maximum current 1                                 |                                             | ta a                       |
| Adjustable maxim <mark>u</mark> m current 1                |                                             | 16 A                       |
| Charging point Right                                       |                                             |                            |
|                                                            |                                             |                            |
| Internal maximum current 2                                 |                                             | 16 A                       |

Dans le dossier « Courants », l'électricien spécialisé peut régler la fonction d'autotest FI et spécifier les conditions de raccordement.

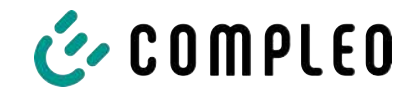

La multiplicité des valeurs de courant est nécessaire pour montrer les limites spécifiées par la station de recharge ou pour fixer les limites du raccordement, que seul le fabricant ou l'électricien spécialisé connaît ou peut régler en règle générale.

En outre, les personnes qui ne sont pas des électriciens spécialisés ou des exploitants ont la possibilité de restreindre l'ensemble de la station de recharge ou certains points de recharge.

Cette possibilité d'étranglement est indiquée par le repère « Réglable ».

### 7.7.5 Réseau

| nanagament.                        |                 |
|------------------------------------|-----------------|
| lostname                           | charger-0560160 |
| Ditain an IP address automatically | C               |
| IPv4 address                       | 10.102.221.93   |
| Subnet mask                        | 255,255,255,0   |
| DNS server address                 | )               |
| IPv4 gateway address               | 10.102.221.1    |

- 1. Attribuer le nom d'hôte souhaité.
- 2. Attribuer l'adresse IP souhaitée.
- 3. Saisir le masque de sous-réseau.
- 4. Saisir l'adresse de la passerelle.

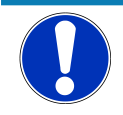

## Avis

Pour faire fonctionner plusieurs stations de recharge sur le même réseau, les 8 premiers chiffres de l'octet de l'IP doivent être identiques.

Dans ce chapitre, la station de recharge peut être intégrée dans un réseau existant via les paramètres.

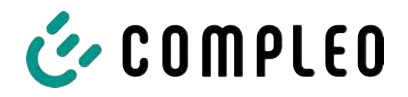

#### 7.7.5.1 Communication backend via la carte SIM de cette station de recharge

Pour la communication backend via la carte SIM, le modem doit être activé.

| perating mode                 | Online               |
|-------------------------------|----------------------|
|                               |                      |
| ChargeBoxidentity             | DUC PP. OWS. 0015615 |
| Backend URL                   |                      |
| AuthorizationKey<br>[Team]    |                      |
| Enable Giro-e                 |                      |
| tivate modem                  | 2                    |
| Enable router functionalities |                      |
| Access Point Name             | m2m.tag.com          |
| Username                      |                      |
| Password                      |                      |
| Fixed GSM provider            |                      |
| Performed Office and deep     |                      |

- Sélectionner le champ de sélection « Activer le modem » en cliquant dessus.
- 2. Saisir le nom du point d'accès.
- 3. Définir le nom d'utilisateur et le mot de passe.
- 4. Saisir l'opérateur GSM fixe ou préféré.
- 5. En option : Sélectionner le champ de sélection « Activer la fonction routeur » en cliquant dessus, si d'autres stations de recharge doivent utiliser la carte SIM de cette station de recharge.

#### 7.7.5.2 Communication backend via la carte SIM dans une autre station de recharge

Si la communication backend doit être établie via la carte SIM dans une autre station de recharge, cette autre station de recharge doit être considérée comme une passerelle. Voir le chapitre 7.7.5.4.1 Définition de son adresse IP, page 59

#### 7.7.5.3 Préparation de la gestion de la charge embarquée

- 1. Suivre les instructions du chapitre 7.7.5.4.1 Définition de son adresse IP, page 59.
- 2. Répéter ces étapes pour chaque station de recharge.

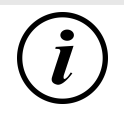

## INFORMATION

Toutes les stations de recharge équipées d'une carte SIM sont en mesure d'être à la fois des contrôleurs de gestion de la charge et des routeurs pour la communication backend d'autres stations de recharge.

Le contrôleur de gestion de la charge ne doit pas nécessairement être un routeur si les deux fonctions doivent être utilisées.

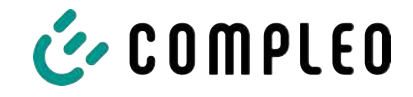

#### 7.7.5.4 Préparation de la communication backend via un réseau filaire

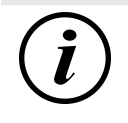

#### INFORMATION

Pour la communication backend via LAN, un routeur avec connexion Internet ou une station de recharge avec carte SIM est nécessaire.

#### 7.7.5.4.1 Définition de son adresse IP

| Pv4 address         | 10:102:221.93 |
|---------------------|---------------|
| Subnet mask         | 296,266,255.0 |
| DNS server address  |               |
| Pud antaway address | 1             |

- 1. Saisir une adresse IP qui est unique dans le réseau local.
- 2. Saisir le masque de sous-réseau (en règle générale 255.255.255.0).
- 3. Entrer en option l'adresse du serveur DNS et de la passerelle. L'adresse de la passerelle est l'adresse du routeur ou de la station de recharge avec carte SIM.

#### 7.7.5.4.2 Obtention automatique d'une adresse IP

L'adresse IP peut être obtenue automatiquement.

Ensuite, le routage de la communication backend via la carte SIM d'une autre station de recharge ou la mise en place d'une gestion de la charge est impossible,

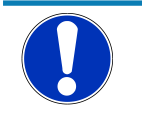

# Avis

#### station de recharge inaccessible

En cas d'adresse IP attribuée automatiquement, un serveur DHCP (routeur) doit être disponible dans le réseau.

Sans ce serveur, la station de recharge n'est plus accessible via le réseau.

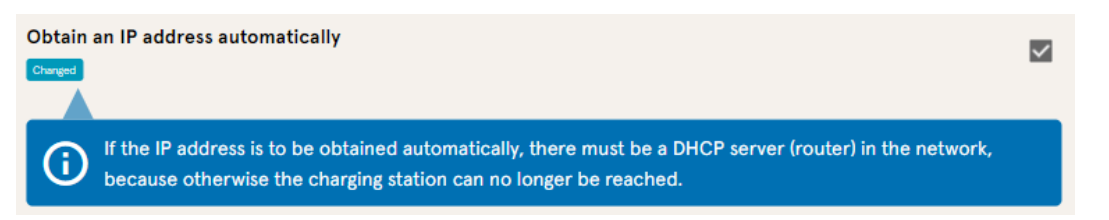

- 1. Sélectionner le champ de sélection « Obtenir automatiquement une adresse IP » en cliquant dessus.
- 2. L'adresse IP est attribuée automatiquement.

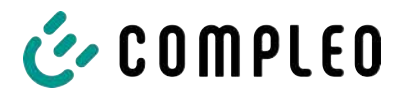

#### 7.7.5.5 Accès à distance au Ducto

Ducto est également accessible depuis l'extérieur du réseau local, sous certaines conditions.

#### 7.7.5.5.1 Accès au Ducto via un VPN

Il est possible d'accéder à la station de recharge via un VPN si elle est intégrée dans un réseau local avec accès à Internet.

La connexion backend d'une borne de recharge via la carte APN-SIM d'une autre borne de recharge constitue une exception. Là, le renvoi de port est automatisé à partir d'une station de recharge avec une carte APN-SIM.

#### 7.7.5.5.2 Accès au Ducto via une carte APN-SIM

Si la carte SIM utilisée est une carte APN-SIM avec une adresse IP identifiable, il est possible d'accéder au Ducto à partir de l'APN correspondant via l'adresse IP de cette carte SIM. Si celle-ci est disponible, elle sera également affichée sur le tableau de bord.

Si plusieurs stations de recharge sont exploitées via une carte APN-SIM, les autres stations de recharge sont accessibles via l'adresse https://<adresse IP de la carte SIM>:44\*\*\*. Les astérisques doivent être remplacés par le dernier octet de l'adresse IP fixe de la station de recharge sans carte SIM.

Exemple :

- ✓ La carte SIM de la station de recharge avec une fonctionnalité de routeur a l'adresse IP 10.102.221.93
- ✓ L'adresse IP statique de la station de recharge voisine, qui communique par ce biais, est l'adresse IP 192.168.1.101.
  - 1. Saisir https://10.102.221.93:44101 dans n'importe quel navigateur.
  - ⇒ Cette dernière station de recharge est accessible.

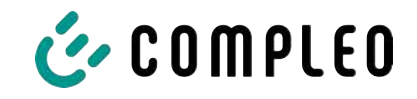

### 7.7.6 Backend

Ce chapitre permet de saisir les paramètres d'une connexion backend.

La condition préalable est une connexion réseau existante (voir chapitre *7.7.5 Réseau, page 57*).

| Sottings         | Integrate charging station into<br>Enter the credentials of your backend i | backend<br>here.                            |
|------------------|----------------------------------------------------------------------------|---------------------------------------------|
| Charging station | Operating mode                                                             | Online -                                    |
| Currents         | ChargeBoxIdentity                                                          | DUO_FP_OWS_0015615                          |
| Network          | Backend URL                                                                | wss.//ocpp-1-6.endpoint.walloe-hub.com:443/ |
| Backend +        | AuthorizationKey                                                           | KOXEEXXEXXEX                                |
| Load management  | Enable Giro-e                                                              |                                             |

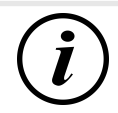

## INFORMATION

La clé AuthorizationKey est nécessaire en cas d'utilisation d'une URL wss. Celle-ci est généralement utilisée en cas de connexion au backend via un réseau filaire.

En revanche, en cas de connexion par carte SIM, une URL ws est généralement utilisée, elle est sécurisée par les données d'accès à l'APN.

## 7.7.7 Paiement

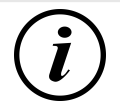

## INFORMATION

Ce dossier n'est visible que si un terminal de paiement est intégré.

| 왕승) Settings > Payment        | e <sup>+</sup> Classic view |
|-------------------------------|-----------------------------|
| Use external payment terminal |                             |
| Receipt settings              |                             |
| Tariffs                       |                             |
| orial ID                      |                             |

correspondants.

- 1. Cliquer sur le bouton « Vue simplifiée ».
  - $\Rightarrow$  La « Vue classique » apparaît.
- 2. Ouvrir le dossier « Paiement ».
- 3. Entrer l'ID du terminal, l'adresse de l'entreprise et le lieu où se trouve la station de recharge dans les endroits

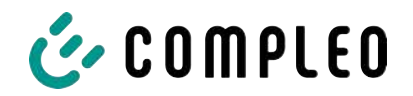

## 7.7.8 Fonctionnement hors ligne

Ce dossier permet de déterminer si la recharge doit se faire avec ou sans autorisation.

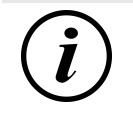

## INFORMATION

Ce dossier n'est visible que si le mode d'exploitation est réglé sur « Hors ligne » sous Backend.

| charging process may be started at y                                                                                                   |                                                                                  |          |
|----------------------------------------------------------------------------------------------------|----------------------------------------------------------------------------------|----------|
| Charge for free                                                                                                    | Enabled                                                                          | ×        |
|                                                                                                    |                                                                                  |          |
| Set up offline mode                                                                                                    | lentials for a harband unit can define here                                      | ne how s |
| Set up offline mode<br>Since you have not entered any cred<br>charging process may be started at y                                     | lentials for a backend, you can define her<br>your charging station.             | re how a |
| Set up offline mode<br>Since you have not entered any cred<br>charging process may be started at y<br>Charge for free                  | lentials for a backend, you can define her<br>your charging station.<br>Disabled | re how a |
| Set up offline mode<br>Since you have not entered any cred<br>charging process may be started at y<br>Charge for free<br>RFID settings | lentials for a backend, you can define her<br>your charging station.<br>Disabled | re how a |

#### Recharge sans autorisation (Charge for free)

- Sélectionner « Activé » dans la zone de liste déroulante.
- ⇒ La recharge sans autorisation est activée.

#### **Recharge avec prise RFID**

- 1. Sélectionner « Désactivé » dans la zone de liste déroulante.
  - ⇒ La recharge ne peut se faire qu'après une autorisation RFID.
  - ⇒ Configurer la liste RFID (voir chapitre 7.9 Liste RFID, page 66).
- 2. Définir la validité des RFID.
- 3. Définir le délai d'attente pour le mode d'apprentissage RFID.

#### **Autorisation facultative**

La fonction « Charge for free » peut être aussi activée avec « RFID en option ».

Dans ce cas, c'est l'ordre de présentation de la carte RFID et de branchement du véhicule qui détermine le type de déverrouillage.

| Set up offline mode                                              |                                                                                  |       |
|------------------------------------------------------------------|----------------------------------------------------------------------------------|-------|
| Since you have not entered any<br>charging process may be starte | v credentials for a backend, you can define here<br>ed at your charging station: | how a |
| Charge for free                                                  | Enabled - RFID optional                                                          | •     |
| RFID settings                                                    |                                                                                  |       |
| Default ID                                                       |                                                                                  |       |

- Sélectionner « Activé RFID en option » dans la zone de liste déroulante.
- 2. Définir l'ID par défaut.

#### Scénario1 : Processus de recharge avec carte RFID

- 1. Présenter la carte RFID.
- 2. Brancher le véhicule et le charger.
- 3. Terminer le processus de recharge en présentant à nouveau la carte RFID.

#### Scénario2 : Processus de recharge sans carte RFID

1. Brancher le véhicule.

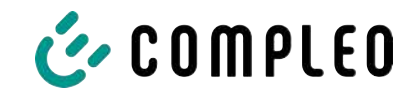

⇒ Le processus de recharge est autorisé par l'ID standard attribuée en option, sinon un horodatage est utilisé.

#### 7.7.9 Gestion de la charge

## Avis

Toutes les stations de recharge doivent se trouver dans le même cercle d'adresses IP (octet) (voir chapitre 7.7.5 Réseau, page 57)

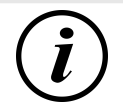

## INFORMATION

#### Astuce :

Pour une meilleure vue d'ensemble et une simplification du travail, il est recommandé d'ouvrir chaque station de recharge dans un onglet séparé du navigateur afin d'ajouter ces stations à un groupe de points de recharge dans une gestion de charge.

- Sous « Paramètres > Réseau », attribuer un « nom d'hôte ».
- ⇒ Le « Nom d'hôte » s'affiche dans l'onglet correspondant.

| Set up network                                                         |                                                      | Exemple : « Contrôleur », « Responder1 »,                                    |
|------------------------------------------------------------------------|------------------------------------------------------|------------------------------------------------------------------------------|
| Integrate your charging station into a network her<br>load management. | e to prepare features like backend, remote access or | « Responder2 », etc                                                          |
| Hostname                                                               | Controllar                                           |                                                                              |
| Obtain an IP address automatically ?                                   |                                                      |                                                                              |
|                                                                        |                                                      |                                                                              |
| IPv4 address                                                           | 10.102.221.93                                        |                                                                              |
| Subnet mask                                                            | 255,255,255.0                                        |                                                                              |
| DNS server address                                                     |                                                      |                                                                              |
| IPv4 gateway address                                                   | 10.102.221.1                                         |                                                                              |
| Set up load management                                                 |                                                      | 1 Quyrir l'onglet avec le contrôleur                                         |
| Parameterize here how this charging station or a                       | charging cluster handles limited power.              | désigné                                                                      |
| Load management mode ?                                                 | Internal only 👻                                      | designe.                                                                     |
| Modbus TCP/IP                                                          | Disabled +                                           | <ol><li>« Réglages -&gt; Gestion de la charge ».</li></ol>                   |
| Activate enabling contact                                              | Ditabled •                                           | ⇔ « Configurer la gestion de la<br>charge » s'ouvre.                         |
| Set up load management                                                 |                                                      | Z Modifier le chemp de célection                                             |
| Parameterize here how this charging station or a c                     | charging cluster handles limited power.              | 5. Modifier le champ de selection                                            |
| Load management mode                                                   | Controller •                                         | <ul> <li>Mode de gestion de la charge » en</li> <li>Contrôleur ».</li> </ul> |
| Maximum current for charging cluster                                   | 30 A                                                 |                                                                              |
| Adjustable maximum current for charging cluste                         | r [16 A]                                             | 4. Adapter les autres paramètres.                                            |
| Unbalanced power limit                                                 | 19 A                                                 | 5. Appliquer les modifications.                                              |
| -                                                                      |                                                      |                                                                              |
| Make sure you comply with local legal rec                              | guirements.                                          |                                                                              |
| Modbus TCP/IP                                                          | Disabled -                                           |                                                                              |
| Activate enabling contact                                              | Disabled *                                           |                                                                              |
| Responders                                                             |                                                      |                                                                              |
| + Add element                                                          |                                                      |                                                                              |

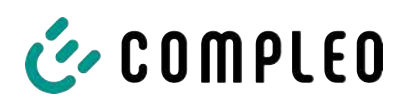

| Responders<br>0                                               |                                                      | <ol> <li>Dans la section inférieure</li> <li>« Responder », cliquer sur « Ajouter</li> <li>un élément ».</li> </ol> |
|---------------------------------------------------------------|------------------------------------------------------|----------------------------------------------------------------------------------------------------|
| SSH key 1<br>1                                                | x                                                    | ⇒ Un numéro d'ordre commençant<br>par 0 apparaît, ainsi qu'une zone<br>do torto vido « SSH-Koy X »                  |
| SSH key 2<br>+ Add element                                    | x []                                                 |                                                                                                    |
| Set up load management<br>Parametorize here how this charging | station or a changing cluster handles limited power. | <ol> <li>Changer d'onglet pour passer au<br/>Responder désigné</li> </ol>                                           |
| Gargel                                                        | Responder +                                          | 8. « Réglages -> Gestion de la charge ».                                                                            |
| SSH key                                                       | ssh-ed25519 AAAAC3NzaCIIZDIINTE5AAAAIC               |                                                                                                    |
| Controller IP                                                 |                                                      | charge » s'ouvre.                                                                                                   |

- 9. Modifier le champ de sélection « Mode de gestion de la charge » en « Responder ».
- 10. Saisir dans le champ « contrôleur IP » l'IP du contrôleur qui a été attribuée.
- 11. Copier la « clé SSH » en cliquant sur l'icône correspondante.

| SSH key 1     | × | 8EqSDCfovg/HJuWftvA root@charger-06801602 |
|---------------|---|-------------------------------------------|
| + Add element |   |                                           |

- 12. Revenir à l'onglet « Contrôleur ».
- 13. Coller la clé SSH copiée dans le champ
- 14. Répéter les étapes précédentes pour configurer d'autres Responder.
- 15. Une fois la configuration terminée, appliquer toutes les modifications si ce n'est pas déjà fait.

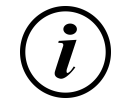

## **INFORMATION**

« SSH-Key 1 ».

Après avoir configuré la gestion de la charge, chaque station de recharge doit être redémarrée.

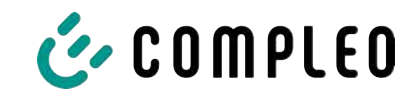

### 7.7.9.1 Modbus TCP/ IP

| Set up load management                                               |                                           |                   |
|----------------------------------------------------------------------|-------------------------------------------|-------------------|
| Parameterize here how this charging stat                             | ion or a charging cluster handles limited | power.            |
| Load management mode                                                 | Internal only                             | ÷                 |
| Modbus TCP/IP                                                        | Enabled                                   | -                 |
| The power specification via Mon<br>charging station is a controller. | tous TCP/IP applies to the entire chargin | g cluster if this |
| Activate enabling contact                                            | Disabled                                  | -                 |

Selon que le mode de gestion de la charge est réglé sur « Interne uniquement » ou « Contrôleur », il est possible de piloter soit la station de recharge individuelle, soit l'ensemble du groupe de points de recharge par un gestionnaire d'énergie de niveau supérieur.

Compleo a des systèmes de gestion de l'énergie compatibles dans son programme.

Si vous souhaitez intégrer la station de recharge dans votre propre système de gestion de l'énergie, nous mettons à votre disposition notre spécification de registre.

#### 7.7.9.2 Contact d'autorisation

La fonction « contact d'autorisation » permet de connecter un système, par ex. une technique d'automatique industrielle de bâtiment, avec lequel les processus de recharge peuvent être validés par un signal de commande.

Un contact d'autorisation disponible en option sur la platine de commande est décrit dans les instructions d'utilisation de la station de recharge.

Si la station de recharge est équipée d'un récepteur de télécommande centralisé, un contact d'autorisation n'est pas activé.

| COMPLEO                                |               |                                                                |                                  |                            |                                                                            | EN 🛩 |
|----------------------------------------|---------------|----------------------------------------------------------------|----------------------------------|----------------------------|----------------------------------------------------------------------------|------|
| Ducto 🛓                                | Charging data |                                                                |                                  | î;                         | Record details                                                             | ×    |
| Duo sam<br>charger-06801602            | Start [       | May 1, 2028                                                    | End                              | May 31, 2025<br>Export     | Record-ID<br>209<br>IdTae                                                  |      |
| Deshboard                              | Record-ID     | <b>Start</b><br>May 30, 2023<br>12.16                          | Charging duration<br>02:21:22    | Charged energy<br>7.96 kWh | 0900 170F 5100 00<br>EVSE-10<br>DE*C C3*E 5000 0238 7<br>Connector         |      |
| (I-I) Crimping Land<br>(I-I) RFID list | 268           | Hay 26, 2023<br>13:08<br>May 24, 2023<br>09:05<br>May 23, 2023 | 03/25:43                         | 2.55 kwh<br>5.69 kwh       | Ladepunkt Left<br>Start<br>May 25, 2025 1.08/34 PM<br>End                  |      |
| Firmware-update                        | 265           | 07.51<br>May 22, 2023<br>07.50<br>May 17, 2073<br>07.45        | 08 02:52<br>07:25:45             | 8.18 kWh<br>3.25 kWh       | May 25, 2023 123/08 PM<br>Duration<br>00/14/34                             |      |
| Change password                        | 264           | May 15, 2025<br>07.44<br>May 10, 2023<br>07.55<br>May 5, 2025  | 08.01.31<br>03.20.41<br>04.12.24 | 7.96 KWH<br>4.68 KWH       | Start counter reading<br>4115.02 KWh<br>End counter reading<br>4118.47 KWh |      |
| Logout                                 | 261           | 08.00<br>May 3, 2023<br>08:37                                  | 0927-46                          | 0.00 kWH                   | Charged energy<br>2:50 kWh                                                 |      |

## 7.8 Données de recharge

La page des données de recharge permet de consulter et d'exporter les données de recharge sans qu'une connexion backend soit nécessaire.

Si nécessaire, les données de recharge peuvent être filtrées par période et IdTag (numéro de la carte RFID).

- 1. Filtrer les données de recharge selon les besoins.
  - ⇒ La liste de recharge filtrée s'affiche.
- 2. Sélectionner la recharge souhaitée en cliquant dessus.

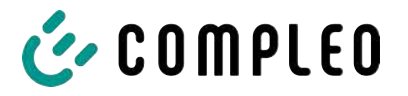

⇒ Les détails du processus de recharge sélectionné apparaissent dans la colonne droite.

#### 7.8.1 Export des données de recharge

| C     | h <mark>a</mark> rging data |                       |                   |                |                                                 |         |
|-------|-----------------------------|-----------------------|-------------------|----------------|-------------------------------------------------|---------|
| Start |                             | May 1, 2023           | End               | May 31, 2023   |                                                 |         |
| ldTag |                             |                       | Action            | Export         | Export charging data                            | ×       |
| -     |                             |                       |                   |                | Create an export of the charging services used. |         |
| Reco  | ord-ID                      | Start                 | Charging duration | Charged energy | Entries to export                               |         |
| 270   |                             | May 30, 2023<br>12:18 | 02:21:22          | 7.96 kWh       | All (270)                                       |         |
| 269   |                             | May 25, 2023<br>13:08 | 00:14:34          | 2:55 kWh       | O Filtered (IO)                                 |         |
| 268   |                             | May 24, 2023<br>09:06 | 03:25:43          | 3.69 kWh       | Export target                                   |         |
| 267   |                             | May 23, 2023<br>07:51 | 03:24:24          | 1.62 kWh       | Export to file                                  |         |
| 266   |                             | May 22, 2023<br>07:50 | 08:02:32          | 8.18 kWh       | Export to clipboard                             |         |
| 265   |                             | May 17, 2023<br>07:46 | 07:25:43          | 3.25 kWh       | Phone                                           | -1      |
| 264   |                             | May 15, 2023<br>07:44 | 08:01:31          | 7.96 kWh       | [Date]_Charging_Data_Export                     | .CSV    |
| 263   |                             | May 10, 2023<br>07:35 | 03:20:41          | 4.68 kWh       |                                                 | Farrowt |
| 262   |                             | May 5, 2023<br>06:00  | 04:31:26          | 6,71 kWh       |                                                 |         |
| 261   |                             | May 3, 2023<br>08:37  | 09:27:46          | 0.00 kWh       |                                                 |         |

- 1. Filtrer et sélectionner les données de recharge selon les besoins.
- 2. Choisir la destination de l'export et le nom du fichier.
- 3. Cliquer sur le bouton de commande « Exporter ».
- ⇒ Le fichier contenant les données de recharge est créé au format CSV.

## 7.9 Liste RFID

| Ducto 🙎                     | (((•))) RFID list |                         |                  | Ś    |
|-----------------------------|-------------------|-------------------------|------------------|------|
| Duo sam<br>charger-06801602 | Teach-in mode     | Aus An                  | Import RFID list |      |
| · · · · · ·                 | Export RFID list  |                         | Groups           | APG. |
| Dashboard                   | Filter            | Active (0) Inactive (0) | Free-text filter |      |
| Settings                    | Action            | Add entry               |                  |      |
| Charging data               | -                 |                         |                  |      |
| ((•)) RFID list             |                   |                         |                  |      |

La page « Liste RFID » permet d'afficher, de créer, de regrouper et de filtrer les unités RFID. La liste des unités RFID peut être exportée et importée selon les besoins.

#### 7.9.1 Mode d'apprentissage

| Teach-in mode | Aus An | 1. Cliqu |
|---------------|--------|----------|
|               |        | « Mo     |
| « Marche ».   |        |          |

- Cliquer sur le bouton de commande « Mode d'apprentissage » sur
- Chaque unité RFID est automatiquement enregistrée en la présentant devant le capteur RFID et reçoit une durée de validité standard tant que la fenêtre de temps de démarrage (timeout) est ouverte. (Voir « Recharge avec une carte RFID » dans le chapitre 7.7.8 Fonctionnement hors ligne, page 62)

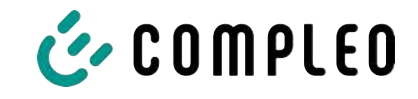

#### 7.9.2 Ajout d'une entrée

- 1. Cliquer sur le bouton « Ajouter une entrée ».
  - ⇒ La liste des paramètres pour les entrées s'ouvre dans la colonne droite.

| Add Entry                                      | × |
|------------------------------------------------|---|
| Set the contents of the new entry. Description |   |
|                                                |   |
| idTag                                          |   |
| Valid from<br>101.06.2023 Ø 08:53              |   |
| Valid until                                    |   |
| Enable / disable entry Inactive Active         |   |
| Set up as a teach-in card Inactive Active      |   |
| Set group                                      | • |

- 2. Entrer la désignation de l'unité RFID dans la zone de texte libre.
- 3. Saisir l'idTag de l'unité RFID dans la zone de texte libre.
- 4. Définir la durée de validité.
- 5. Activer/désactiver l'entrée selon les besoins.

#### En option : configurer comme carte d'apprentissage

Après avoir activé cette fonction, il est possible de démarrer le mode d'apprentissage sans Ducto en présentant la carte d'apprentissage.

Cette carte ne peut plus être utilisée pour démarrer ou terminer un processus de recharge.

#### 7.9.3 Groupes

Cette fonction permet de rassembler les idTags en groupes.

Les membres de ce groupe ont les mêmes autorisations, par ex. un processus de recharge déclenché par RFID peut être terminé avec une autre unité RFID du même groupe.

|                                                | Ś | Create a group (2) ×                                                                                                    |
|------------------------------------------------|---|----------------------------------------------------------------------------------------------------|
| Import RFID list<br>Groups<br>Free-text filter |   | Create a group. With idTags in a group, you can finish charging processes that were started with other idTags from the same group. |

- 1. Dans la colonne du milieu, cliquer sur le bouton « Groupe ».
  - ⇒ Le menu détaillé dans la colonne droite s'ouvre.
- 2. Ajouter des idTags existants à un groupe existant ou les regrouper dans un nouveau groupe.

## 7.10 Sauvegarde&Restauration

La page « Sauvegarde&Restauration » permet de sauvegarder la configuration actuelle afin de la restaurer ultérieurement ou de la transférer sur d'autres stations de recharge.

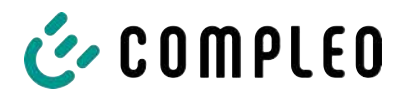

|        | Duo sam<br>charger-06801602                                                                                                    | Save & Restore                                                                                 |
|--------|----------------------------------------------------------------------------------------------------|------------------------------------------------------------------------------------------------|
|        | Dashboard                                                                                                    | Save Restore                                                                                   |
|        | Charging data<br>(((•))) RFID list<br>Save & Restore                                                                                                    |                                                                                                |
| 7.10.1 | Sauvegarde<br>Save<br>Save the configuration of your charging station to a backup<br>Optional: Encrypt backup file<br>You can encrypt the backup file with a password.<br>Encrypt<br>Password<br>Cancel | ile.<br>Save                                                                                   |
|        | A113C42001.11_0015615_230602.cd                                                                                                    | <ul> <li>chiquer sur le bouton de commande</li> <li>« Sauvegarder » dans la colonne</li> </ul> |

- ⇒ Le menu détaillé « Sauvegarder » s'ouvre dans la colonne droite.
- 2. Attribuer un mot de passe optionnel et cliquer sur le bouton de commande « Sauvegarder ».
  - ⇒ Le fichier de configuration est créé et enregistré dans le répertoire de téléchargement de l'ordinateur connecté.
  - ⇒ Par défaut, le nom du fichier se compose du numéro d'article, du numéro de série et de la date d'enregistrement (YYMMDD).

centrale.

3. Placer le fichier de configuration dans un endroit sûr.

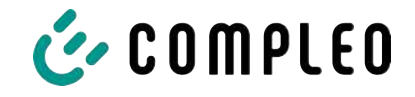

### 7.10.2 Restauration

| Duo sam<br>charger-06801602 | Save & Restore |
|-----------------------------|----------------|
| Dashboard                   |                |
| Settings                    | Save Restore   |
| Charging data               |                |
| (((•))) RFID list           |                |
| Save & Restore              |                |

- 1. Cliquer sur le bouton de commande « Restaurer » dans la colonne centrale.
  - ⇒ Le menu détaillé « Restaurer » s'ouvre dans la colonne droite.

| Restore 2                                                                                                    | × |  |
|----------------------------------------------------------------------------------------------------|---|--|
| Restore the configuration of your charging station based on a backup file. Restoring the configuration overwrites the current configuration parameters. |   |  |
| 1. Select backup file                                                                                                    |   |  |
| Select a file to restore the configuration.                                                                                                    |   |  |
| Select file                                                                                                    |   |  |
| Restore                                                                                                    | × |  |
| Restore the configuration of your charging station based on a backup file. Restoring the configuration overwrites the current configuration parameters. |   |  |
| 1. Select backup file                                                                                                    |   |  |
| A113C42001.11_0015615_230602.config ×                                                                                                    |   |  |
| Enter the password for the config file.                                                                                                    |   |  |
|                                                                                                    |   |  |

- 2. Sélectionner le fichier de configuration souhaité.
- 3. Saisir le mot de passe optionnel.
- 4. Confirmer en cliquant sur le bouton de commande « Coche ».
  - ⇒ Le fichier de configuration est chargé.

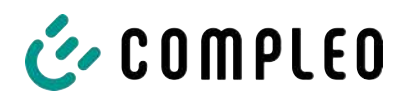

| 2. Check parameter                                                                                                    |  |
|----------------------------------------------------------------------------------------------------|--|
| Check whether the values from the backup file correspond to the desired values. You can change the values from the backup file manually. |  |
| Important parameters                                                                                                    |  |
| Hostname                                                                                                    |  |
| Config > Network                                                                                                    |  |
| Current value                                                                                                    |  |
| charger-06801602 Retain?                                                                                                    |  |
| New value                                                                                                    |  |
| charger-06801602 ×                                                                                                    |  |
|                                                                                                    |  |

- 5. Vérifier les paramètres listés.
- 6. Modifier ou conserver les paramètres.
- 7. Sauvegarder toutes les modifications.
- 8. Redémarrer la station de recharge.

#### 7.10.3 Réinitialisation des paramètres d'usine

## Avis

#### Impossible de réinitialiser les paramètres d'usine

Il n'existe aucune possibilité matérielle ou logicielle de réinitialisation des paramètres d'usine.

- Enregistrer la configuration actuelle après chaque mise en service réussie.
- Contacterhelpdesk@compleo-cs.com si la station de recharge n'est plus accessible via Ducto.

### 7.11 Mise à jour du firmware

Les mises à jour du firmware sont émises sous forme de roll-out automatique si la connexion backend existe.

Les mises à jour du firmware sont également disponibles sur le portail des partenaires de Compleo ou sur demande auprès des interlocuteurs de Compleo.

| Ducto &                                                                      |                                             |                  |                                                                                                    |
|------------------------------------------------------------------------------|---------------------------------------------|------------------|----------------------------------------------------------------------------------------------------|
| Duo sam<br>charger-06801602                                                  | Firmware-update                             |                  | Firmware-update                                                                                                    |
| Dashboard<br>Settings<br>Charging data<br>((**)) RFID list<br>Same & Reptore | Clurrant Version:<br>Client:<br>Choose file | 6.9.0-11<br>20.0 | Select the file for the firmware update. After selecting the file,<br>you will be prompted to reboot. The update process may take a<br>few minutes.<br>If you select an invalid file, the system will only restart. Your<br>individual configuration will be kept in any case. |
| C Firmware-update                                                            |                                             |                  |                                                                                                    |

#### 7.11.1 Réalisation de la mise à jour du firmware

- 1. Enregistrer la version installée du firmware et du client sur la page « Mise à jour du firmware ».
- 2. Vérifier la présence de nouvelles versions sur le portail des partenaires de Compleo.

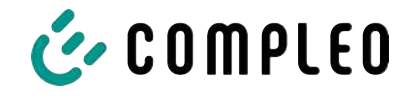

- 3. Télécharger et sauvegarder le nouveau fichier de version.
- 4. Cliquer sur le bouton de commande « Sélectionner un fichier » et sélectionner le fichier de version téléchargé.

| Restart system                                                                                      |  |
|----------------------------------------------------------------------------------------------------|--|
| You will be logged out and the system will be restarted.<br>This process can take up to 60 seconds. |  |
| Confirm Cancel                                                                                      |  |

- 5. Confirmer l'invitation à redémarrer le système
- ⇒ Le système redémarre. Ce processus peut prendre quelques minutes.

## 7.12 Lecture des données du journal

La page « Lire le journal » permet de regrouper, de télécharger et d'analyser les données du journal sur une période allant jusqu'à 14 jours.

| Duo sam<br>charger-06801602 | Read log                                                                                                    |
|-----------------------------|----------------------------------------------------------------------------------------------------|
| Dashboard                   | Please send these files together with an detailed error description to: helpdesk@compleo-cs.com.                                                      |
| Settings                    | Note:                                                                                                    |
| Charging data               | Periods longer than one day may additionally burden the data volume. Please consider that the tallest timespan<br>should not be greater than 14 days. |
| ((••)) RFID list            | Jun 4, 2023                                                                                                    |
| Save & Restore              | End date                                                                                                    |
| Firmware-update             | Jun 5, 2023                                                                                                    |
| Read log                    | Download                                                                                                    |
| - 2                         |                                                                                                    |

- 1. Sélectionner la période souhaitée.
- 2. Cliquer sur le bouton de commande « Téléchargement ».
  - ⇒ Le fichier des données du journal est créé et enregistré dans le répertoire de téléchargement de l'ordinateur connecté.
- 3. Envoyer le fichier de données du journal, y compris une éventuelle description détaillée de l'erreur, à helpdesk@compleo-cs.com.
- ⇒ Compleo Helpdesk crée un ticket de service et contacte l'expéditeur.

## 7.13 Modification du mot de passe

La page « Modifier le mot de passe » permet de définir un mot de passe individuel.

| Duo sam           |                                                               |
|-------------------|---------------------------------------------------------------|
| charger-06801602  | Change password                                               |
| Dashboard         | Confirm your current password and then set your new password. |
| Settings          | Confirm current password                                      |
| Charging data     | Current password                                              |
| (((•))) RFID list | Set new password                                              |
| Save & Restore    | New password                                                  |
| C Firmware-update | Confirm new password                                          |
| Read log          |                                                               |
| ( Change password | Change password                                               |

Pour des raisons de sécurité, Compleo recommande de modifier le mot de passe initial.

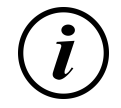

## INFORMATION

Si vous avez oublié le mot de passe, contacter l'assistance à l'adresse helpdesk@compleocs.com avec le numéro de série de la station de recharge.

## 7.14 Liste des paramètres

La liste de tous les paramètres, y compris la description, la valeur par défaut et le droit d'accès, est documentée séparément avec l'OCPP GetConfiguration.

La documentation actuelle est en outre contenue dans Ducto pour chaque paramètre.

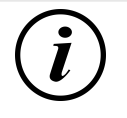

## INFORMATION

Compleo met à disposition la documentation « OCPP GetConfiguration » sur demande.

## 7.15 Redémarrage

La page « Redémarrer » permet de redémarrer complètement le système.

| 1                                                                                                   |  |
|----------------------------------------------------------------------------------------------------|--|
| Restart system                                                                                      |  |
| You will be logged out and the system will be restarted.<br>This process can take up to 60 seconds. |  |
| Confirm Cancel                                                                                      |  |
| repris.                                                                                             |  |

- Cliquer sur le bouton de commande « Confirmer ».
  - ⇒ Le redémarrage s'effectue et prend env. 60 secondes.
  - Après un redémarrage réussi, le tableau de bord s'ouvre automatiquement, à condition que l'adresse IP n'ait pas été modifiée.
- ⇒ Les processus de recharge actifs sont
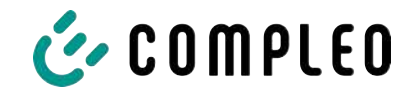

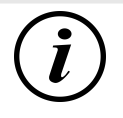

#### INFORMATION

Compleo recommande un redémarrage comme mesure de prévention des dysfonctionnements lorsque la station de recharge se trouve dans un état de panne difficilement identifiable.

# 7.16 Indications de dépannage

La liste suivante décrit les exemples d'erreur qui sont principalement dus à une configuration erronée.

| Exemple d'erreur                         | In | dication de dépannage                                                                                                    |
|------------------------------------------|----|----------------------------------------------------------------------------------------------------|
| ll n'est pas possible d'accéder au Ducto | 1. | Vérifier la connexion réseau                                                                                                    |
|                                          | 2. | En cas d'adresse IP fixe :<br>contrôler l'adresse IP du port Ethernet de<br>l'ordinateur portable                               |
|                                          | 3. | En cas d'adresse IP automatique :<br>chercher la station de recharge dans<br>l'interface du routeur                             |
| Le mot de passe ne fonctionne pas        |    | Informer helpdesk@compleo-cs.com                                                                                                |
| La connexion backend ne s'établit pas    | 1. | Vérifier l'URL du backend                                                                                                    |
|                                          | 2. | Via la carte SIM :                                                                                                    |
|                                          |    | - vérifier si le modem est activé                                                                                               |
|                                          |    | - Vérifier les données APN                                                                                                    |
|                                          | 3. | Via LAN :                                                                                                    |
|                                          |    | <ul> <li>vérifier la connexion réseau</li> </ul>                                                                                |
|                                          |    | <ul> <li>Vérifier si la clé AuthorizationKey est<br/>enregistrée</li> </ul>                                                     |
|                                          |    | <ul> <li>En cas de détermination automatique de<br/>l'adresse IP, vérifier si le routeur est<br/>connecté à Internet</li> </ul> |
| La station de recharge ne charge pas     | 1. | Vérifier les courants                                                                                                    |
|                                          | 2. | Vérifier la configuration de la gestion de la charge                                                                            |
|                                          | 3. | Vérifier les mécanismes d'autorisation                                                                                          |
|                                          |    | <ul> <li>Vérifier la connexion backend</li> </ul>                                                                               |
|                                          |    | - Contrôler la liste RFID                                                                                                    |
|                                          |    |                                                                                                    |

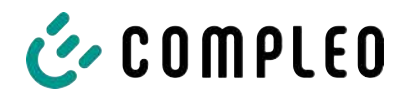

# 7.17 Guide DUCTO

Plus d'informations sur DUCTO :

https://www.compleo-charging.com/fileadmin/Documentcenter/Ducto/Ducto\_Guide.pdf

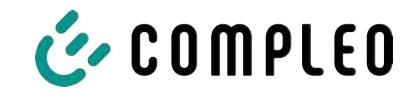

# 8 Fonctionnement

Ce chapitre explique l'utilisation générale du système de recharge. Les processus de recharge des systèmes de tarification peuvent être démarrés et arrêtés en utilisant différentes méthodes d'autorisation. Selon le système de recharge et la gamme de produits, les méthodes d'exploitation et d'autorisation suivantes sont possibles :

#### « Charge for free »

La méthode de « Charge for free » consiste à démarrer ou à arrêter un processus de recharge sur un système de recharge sans autorisation spécifique. Le processus de recharge est démarré dès que le câble de recharge est branché au système de recharge et/ou au véhicule. Le processus de recharge ne peut être arrêté que sur le véhicule.

#### RFID

Dans le processus RFID, un processus de recharge est démarré ou arrêté sur un système de recharge au moyen d'une carte ou d'une puce. Le processus de recharge est démarré dès que l'autorisation a été accordée et qu'un câble de recharge a été connecté au système de recharge et/ou au véhicule.

#### Giro-e (en Allemagne) :

Dans le processus « Giro-e », un processus de recharge est démarré, puis confirmé ou arrêté sur un système de recharge au moyen d'une carte Giro. Le processus de recharge est démarré dès que l'autorisation a été accordée et qu'un câble de recharge a été connecté au véhicule.

#### Application sur smartphone/tablette ou interface web

Avec la méthode « Application sur smartphone/tablette ou site web », un processus de recharge sur un système de recharge est démarré ou arrêté au moyen d'une application ou d'un site web.

L'application permet de sélectionner le système de recharge, le point de recharge et le tarif. Le processus de recharge est démarré dès que le câble de recharge est branché au véhicule.

Un numéro d'identification attribué au processus de recharge est indiqué sur l'écran d'affichage correspondant.

Selon le fournisseur, le règlement s'effectue via une plateforme de paiement appropriée (par ex. via PayPal ou une facture).

Des informations sur l'application nécessaire et son fonctionnement peuvent être obtenues auprès de l'exploitant du système de recharge.

#### Payment Terminal :

Le processus de recharge est démarré sur un système de recharge au moyen de cartes de débit, de cartes de crédit, de Google Pay ou d'ApplePay, puis confirmé ou arrêté. Le processus de recharge est démarré dès que l'autorisation a été accordée et qu'un câble de recharge a été connecté au véhicule.

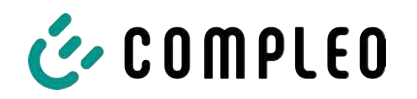

# 8.1 Processus de recharge

Le système de recharge eTower 200 dispose de deux interfaces de recharge c.c.

Deux processus de recharge parallèles sont possibles sur les interfaces de recharge c.c. Pendant le processus de recharge, la prise est verrouillée dans le véhicule.

Si le véhicule demande une fonction de ventilation, le processus de recharge est interrompu par le système de recharge.

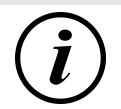

## INFORMATION

En cas de coupure de tension, la station est mise en sécurité. Les processus de recharge en cours sont terminés.

Une nouvelle autorisation est nécessaire pour démarrer un processus de recharge.

#### 8.1.1 Aperçu du système de recharge

Si aucun processus de recharge n'a été démarré sur le système de recharge, il est possible de sélectionner l'une des deux points de recharge pour un processus de recharge.

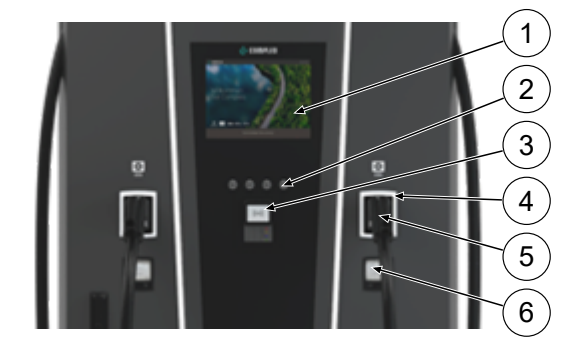

- (1) Écran supérieur (affichage informatif)
- (2) Touches
- (3) Terminal de carte de crédit ou lecteur RFID
- (4) DEL de statut
- (5) Interface de recharge
- (6) Affichage conforme à la législation sur l'étalonnage (module d'affichage et de stockage avec compteur DC, SAM)

# i

# INFORMATION

L'écran principal est un écran purement informatif, il n'a aucune fonction de commande.

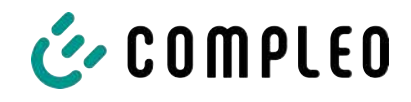

#### 8.1.2 Signification des couleurs des DEL de statut

L'affichage de l'état de recharge suivant explique les états de couleur et les changements de couleur possibles d'un système de recharge avec des DEL de statut :

| Voyants | lumineux DEL |                                                                                 |
|---------|--------------|---------------------------------------------------------------------------------|
|         | DEL :        | <ul> <li>Le système de recharge est en mode veille.</li> </ul>                  |
|         | « arrêt »    | <ul> <li>L'autorisation peut être octroyée.</li> </ul>                          |
|         | DEL :        | <ul> <li>Le système de recharge signale l'opérationnalité (après une</li> </ul> |
|         | « vert »     | autorisation réussie).                                                          |
|         |              | <ul> <li>Un processus de recharge peut être démarré.</li> </ul>                 |
|         | DEL :        | <ul> <li>Le système de recharge signale un processus de recharge.</li> </ul>    |
|         | « bleu »     | <ul> <li>Le processus de recharge peut être poursuivi ou arrêté.</li> </ul>     |
|         | DEL :        | <ul> <li>Le système de recharge signale une anomalie.</li> </ul>                |
|         | « rouge »    | <ul> <li>Aucun processus de recharge ne peut être démarré.</li> </ul>           |

| Changement de couleur des DEL |                        |                                                                                             |  |  |
|-------------------------------|------------------------|---------------------------------------------------------------------------------------------|--|--|
|                               | DEL :<br>« vert-bleu » | <ul> <li>Le système de recharge signale le démarrage d'un processus de recharge.</li> </ul> |  |  |
|                               | DEL :<br>« bleu-vert » | <ul> <li>Le système de recharge signale la fin d'un processus de recharge.</li> </ul>       |  |  |

| Affichage clignotant DEL |                         |                                                               |  |  |
|--------------------------|-------------------------|---------------------------------------------------------------|--|--|
|                          | DEL :                   | <ul> <li>Le système de recharge attend une action.</li> </ul> |  |  |
|                          | « clignote en<br>vert » |                                                               |  |  |

#### 8.1.3 Signaux acoustiques

Dans le tableau suivant, les signaux acoustiques possibles sont énumérés et expliqués :

| Signaux ac | oustiques                                                                                                 |
|------------|----------------------------------------------------------------------------------------------------|
| 1 x bref   | Émis lorsque la carte RFID est présentée et signale « Carte lue ».                                        |
| 2 x bref   | Ce signal nécessite une interaction avec l'utilisateur :                                                  |
|            | - Présenter la carte pour l'autorisation                                                                  |
|            | ou                                                                                                    |
|            | - Insérer le câble de recharge dans le système de recharge et la voiture                                  |
| 1 x long   | Délai d'autorisation : Émis si l'interaction avec l'utilisateur n'a pas eu lieu dans un<br>certain délai. |
| 2 x long   | Le système de recharge présente une anomalie.                                                             |
|            | - Noter le message d'erreur si un écran est disponible.                                                   |

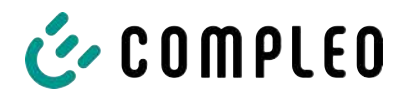

#### 8.1.4 Possibilités d'autorisation

Les moyens d'autorisation /de paiement suivants sont disponibles :

- paiement sans contact, sans connexion : carte de débit, carte de crédit
- paiement via le contrat d'électricité adapté à la recharge : carte RFID
- paiement via le site web sans connexion : Google Pay, ApplePay

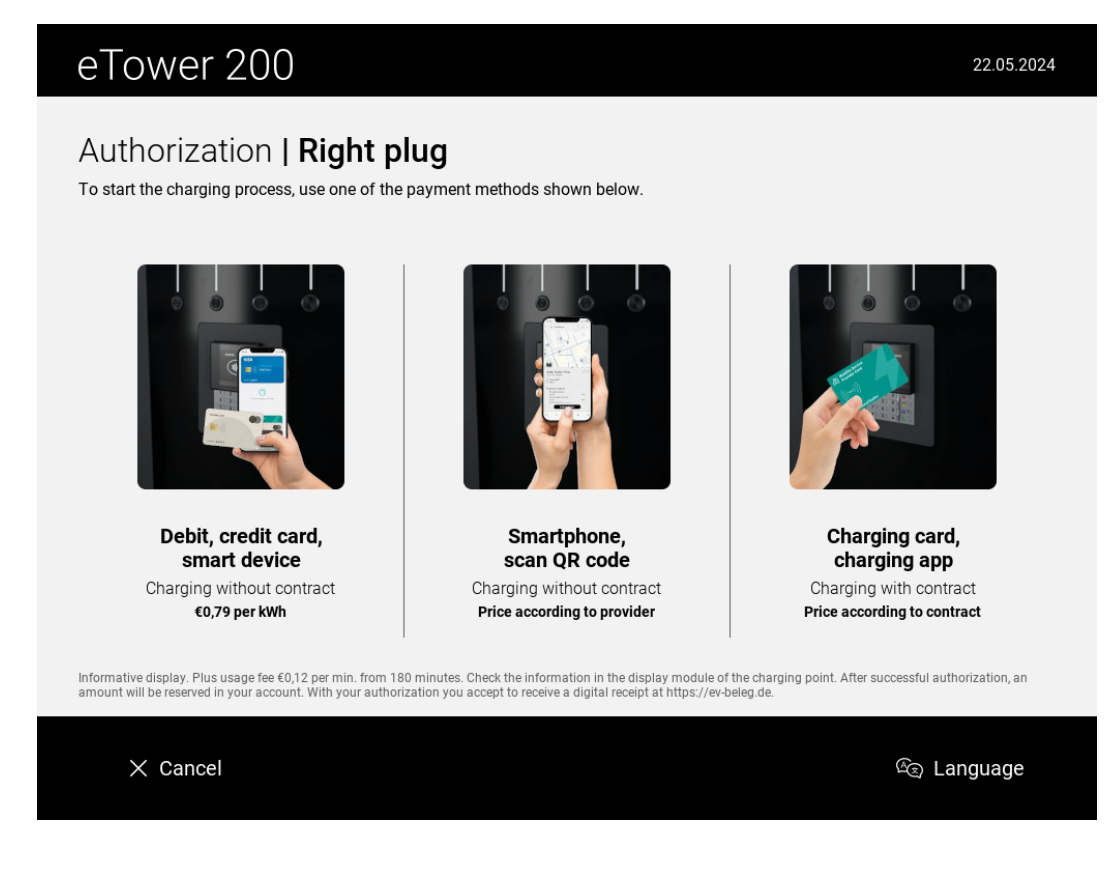

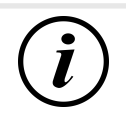

# INFORMATION

Selon la configuration et l'équipement, il est possible que tous les moyens d'autorisation/de paiement énumérés ne soient pas disponibles.

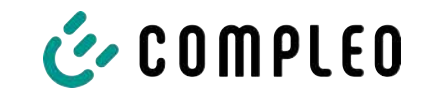

#### 8.1.4.1 Autorisation

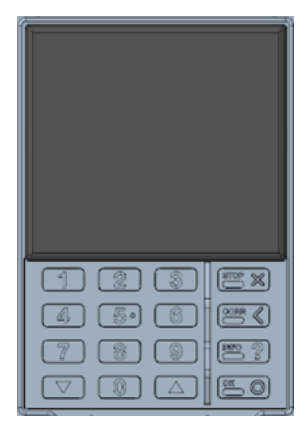

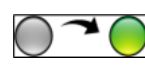

#### Sans contact sans connexion / avec contrat d'électricité adapté à la recharge

- Tenir le moyen de paiement devant l'écran du terminal de cartes de crédit.
  - L'écran du terminal de cartes de crédit et l'écran supérieur (écran d'information) indiquent que l'autorisation a été accordée.
  - ➡ L'écran supérieur affiche les conditions tarifaires et le point de recharge.
  - ⇒ La DEL de statut signale que le système est opérationnel.

#### Via le site web sans connexion

- Télécharger l'application pour smartphone ou tablette et l'installer ou démarrer l'interface web.
- 2. Suivre les instructions de l'application ou de l'interface Web pour le processus d'autorisation.
  - L'écran et la LED de statut signalent que le système est opérationnel.

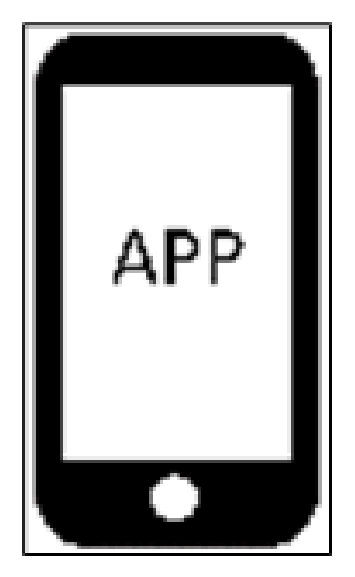

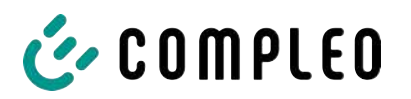

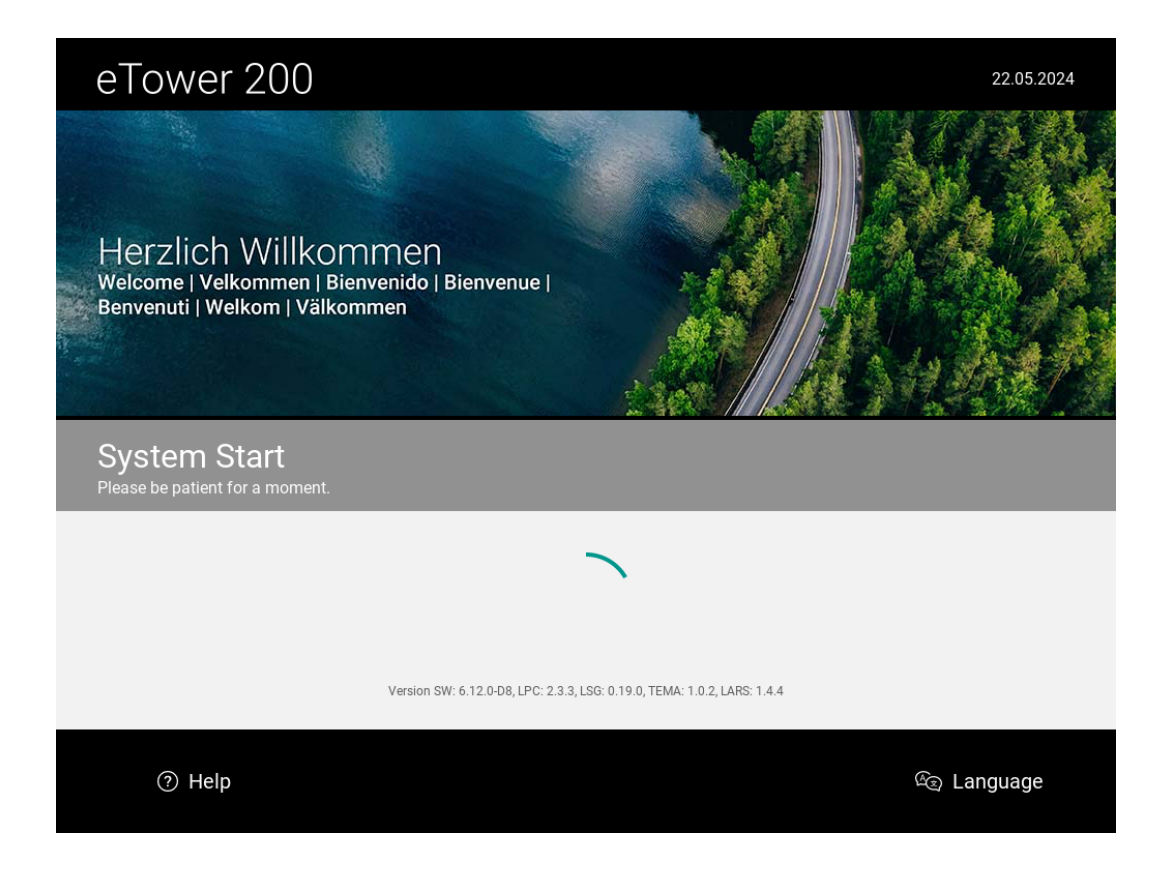

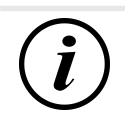

# INFORMATION

Les conditions tarifaires affichées ne s'appliquent pas aux contrats d'électricité adaptés à la recharge.

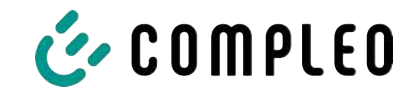

#### 8.1.5 Connecter le câble de recharge

Avant de brancher les câbles de recharge, contrôler si la LED de statut du point de recharge est allumée en vert.

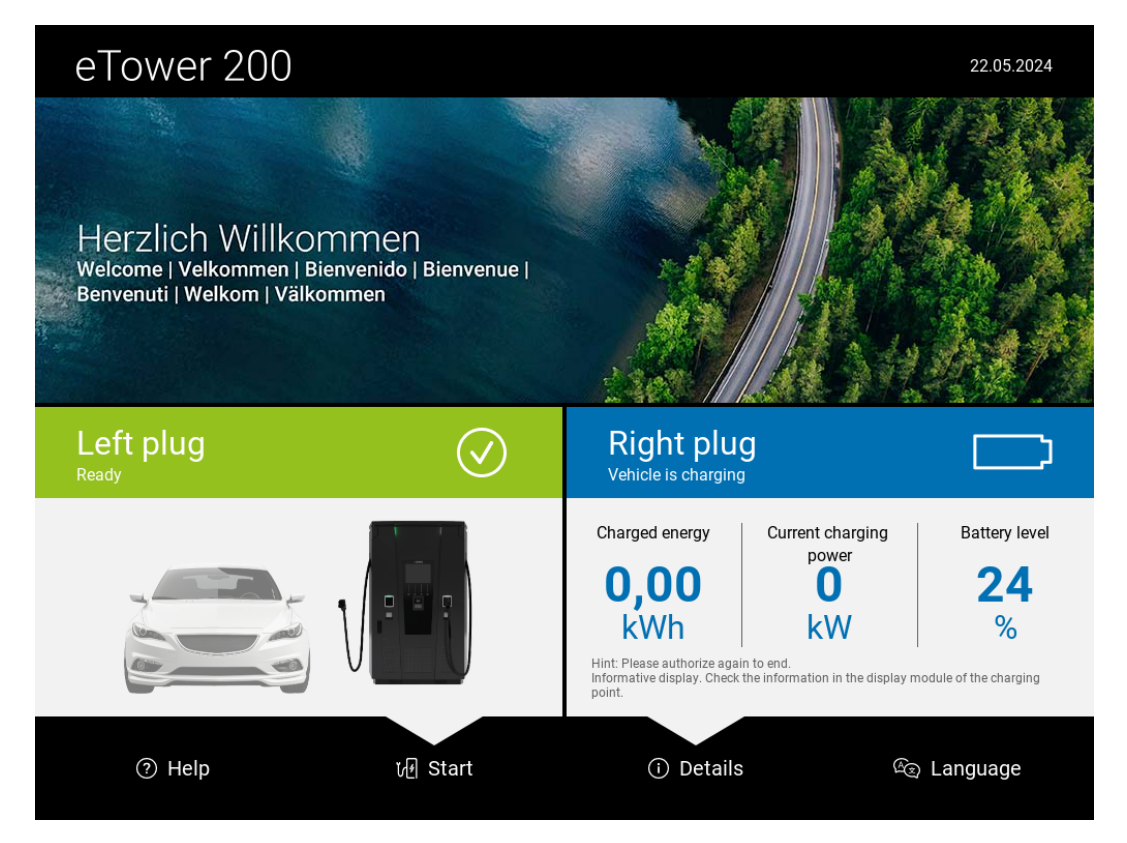

- 1. Insérer le câble de recharge dans la prise du véhicule.
- ⇒ Le processus de recharge est lancé.

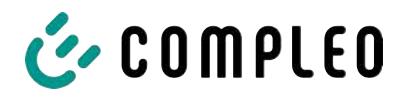

#### 8.1.6 Démarrage du processus de recharge

Le processus de recharge démarre automatiquement dès que la méthode d'autorisation disponible a été finalisée avec succès et que le système de recharge et le véhicule ont été raccordés au câble de recharge.

Pendant le processus de recharge, la prise est verrouillée dans le système de recharge et dans le véhicule.

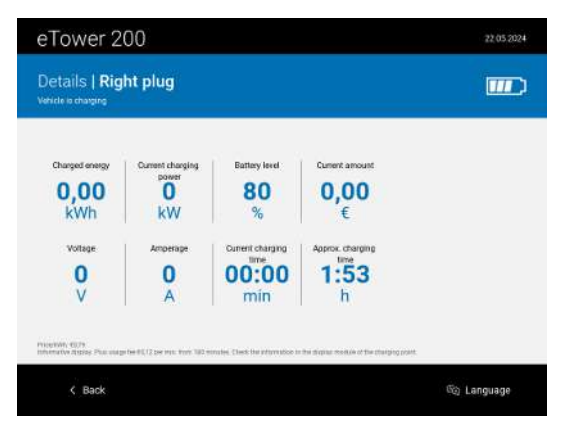

- L'écran et la DEL de statut signalent le démarrage du processus de recharge.
- Des informations sur le processus de recharge s'affichent.

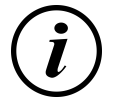

## INFORMATION

L'affichage des données de charge obligatoires (conformes aux règles d'étalonnage) se fait sur l'écran du module de stockage et d'affichage (SAM) situé sur le côté correspondant du système de recharge.

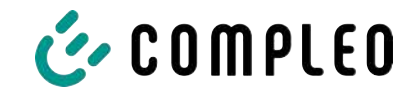

#### 8.1.7 Fin du processus de recharge

Le processus de recharge s'arrête automatiquement dès que la méthode d'autorisation disponible a été à nouveau finalisée avec succès.

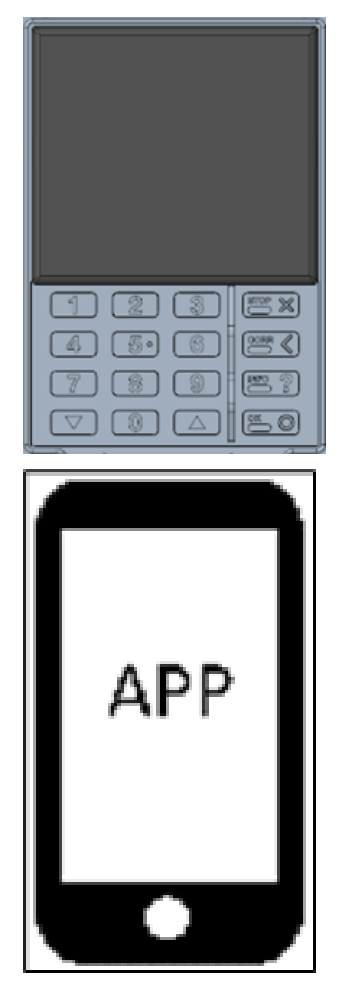

**~** 

# Sans contact sans connexion / avec contrat d'électricité adapté à la recharge

 Tenir le moyen de paiement devant l'écran du terminal de cartes de crédit.

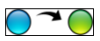

#### Via le site web sans connexion

- Suivre les instructions de l'application ou de l'interface Web pour terminer le processus de recharge.
  - ➡ L'écran et la DEL de statut signalent que le processus de recharge est terminé.

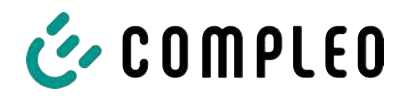

| eTower 20                                                                                                    | 0                                                                                                   |                |               | 22.05.2024              |  |
|----------------------------------------------------------------------------------------------------|----------------------------------------------------------------------------------------------------|----------------|---------------|-------------------------|--|
| End   <b>Right pl</b>                                                                                                    | End   <b>Right plug</b><br>Please put the right plug back into the parking position of the charger. |                |               |                         |  |
|                                                                                                    | Charried energy                                                                                     | Current amount | Battery level |                         |  |
|                                                                                                    | 0,00                                                                                                | 0,00           | 24            |                         |  |
|                                                                                                    | kWh                                                                                                 | €              | %             |                         |  |
| Price/kWh: €0,79<br>Informative display. Plus usage fee €0,12 per min. from 180 minutes. Check the information in the display module of the charging point. |                                                                                                    |                |               |                         |  |
| ⑦ Help                                                                                                    |                                                                                                    |                |               | <sup>ය</sup> ු Language |  |

- 2. Débrancher le câble de recharge de la prise du véhicule.
- ⇒ La recharge est terminée.

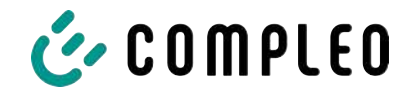

# 9 Dysfonctionnements

#### 9.1 Erreur interne

 Si l'écran affiche « Erreur interne », la station de recharge doit être débranchée du secteur.

# 9.2 Disjoncteur différentiel (RCCB)

En cas de courant de défaut, le disjoncteur différentiel se déclenche.

Pour remettre le système en marche, procéder comme suit :

- 1. Éliminer la cause de l'erreur.
- 2. Réactiver le disjoncteur différentiel à l'aide du curseur sur le RCCB.
- ⇒ Le système de recharge est à nouveau opérationnel.

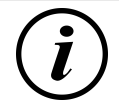

#### INFORMATION

S'applique uniquement aux systèmes de recharge avec disjoncteur différentiel intégré (RCCB).

## 9.3 Disjoncteur de protection de circuit (MCB)

En cas de courant résiduel, le disjoncteur de protection de circuit se déclenche et le système de recharge est mis hors tension.

Pour remettre le système en marche, procéder comme suit :

- 1. Éliminer la cause de l'erreur.
- 2. Réactiver le disjoncteur de protection de circuit sur la distribution secondaire.
- ⇒ Le système de recharge est à nouveau opérationnel.

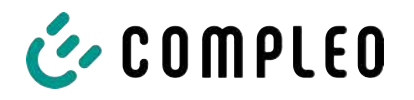

# 10 Indications de dépannage

Les systèmes de recharge équipés d'un écran affichent un code d'erreur sur l'écran en cas d'erreurs.

Si, en raison de l'événement, plusieurs erreurs se produisent simultanément ou en combinaison, les codes d'erreur correspondants s'affichent successivement à l'écran.

# 10.1 Concernant ces indications

| Nom de la colonne       | Explication                                                          |
|-------------------------|----------------------------------------------------------------------|
| Désignation             | Chaîne envoyée au backend lorsque la station de recharge se          |
|                         | trouve en mode en ligne.                                             |
| Abréviation             | Symbole qui s'affiche sur l'écran de la station de recharge, seul ou |
|                         | en combinaison avec d'autres symboles, selon les statuts.            |
| Indication de dépannage | Description de l'erreur et indication de dépannage.                  |

# 10.2 Champ d'application

Firmware > 5.X

# 10.3 OCPP 1,6

| Désignation          | Abréviati<br>on | Indication de dépannage                                                                                                    |
|----------------------|-----------------|----------------------------------------------------------------------------------------------------|
| GroundFailure        | В               | L'interrupteur différentiel, le disjoncteur de<br>protection du circuit ou le capteur 6 mA de la<br>borne de recharge s'est déclenché. Contrôle par<br>un électricien qualifié nécessaire. |
| InternalError        | D               | Erreur dans un composant matériel ou logiciel.<br>Contrôle par un électricien qualifié nécessaire.                                                                                         |
| OverVoltage          | E               | La tension a augmenté au-delà d'un niveau<br>acceptable. Contrôle par un électricien qualifié<br>nécessaire.                                                                               |
| PowerMeterFailure    | F               | Erreur de lecture du compteur. Vérifier le bon<br>fonctionnement du SAM ou du compteur et<br>signaler tout dysfonctionnement.                                                              |
| PowerSwitchFailure   | G               | Erreur de disjoncteur. Contrôle par un électricien qualifié nécessaire.                                                                                                    |
| UnderVoltage         | I               | La tension est descendue sous un niveau<br>acceptable. Contrôle par un électricien qualifié<br>nécessaire.                                                                                 |
| ConnectorLockFailure | -               | Erreur de verrouillage ou déverrouillage du<br>connecteur. Il faut vérifier si le connecteur est<br>correctement branché.                                                                  |
| OverCurrentFailure   | -               | Le véhicule a consommé plus de courant que prévu pendant une période prolongée.                                                                                                    |

Non utilisé : EVCommunicationError, HighTemperature, ReaderFailure, WeakSignal

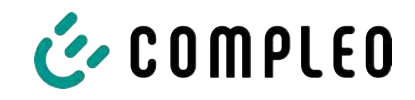

# 10.4 Spécifique à Compleo

| Désignation              | Abréviati<br>on | Indication de dépannage                                                                                                    |  |
|--------------------------|-----------------|----------------------------------------------------------------------------------------------------|--|
| IsolationWarning         | К               | Des problèmes d'isolation sont apparus avant ou<br>pendant un processus de recharge. Contrôle par<br>un électricien qualifié nécessaire.                                                                  |  |
| IsolationError           | L               | Des problèmes d'isolation sont apparus avant ou<br>pendant un processus de recharge. Contrôle par<br>un électricien qualifié nécessaire.                                                                  |  |
| DoorOpen                 | М               | Le contact de porte signale que la porte a été<br>ouverte. Fermer la porte. Si cet état est<br>permanent, un contrôle par un électricien qualifié<br>est nécessaire.                                      |  |
| DoorClosed               | N               | Le contact de porte signale que la porte a été<br>fermée. Aucune action nécessaire.                                                                                                    |  |
| Inoperative              | 0               | La borne de recharge n'est pas disponible parce<br>qu'une ressource, comme le module de<br>puissance, est occupée par une autre borne de<br>recharge. Contrôle par un électricien qualifié<br>nécessaire. |  |
| FuseError                | Р               | Un disjoncteur de protection s'est déclenché.<br>Contrôle par un électricien qualifié nécessaire.                                                                                                    |  |
| TemperatureSensorMissing | Q               | Le capteur de température ne fournit aucune<br>valeur. Contrôle par un électricien qualifié<br>nécessaire.                                                                                                |  |
| AutomaticRcdTestRunning  | Т               | Test automatique du disjoncteur différentiel en cours. Aucune action nécessaire.                                                                                                    |  |
| RCSensorTestRunning      | W               | Test du capteur de 6 mA en cours. Aucune action<br>nécessaire.                                                                                                    |  |
| samTransactionMemoryFull | 4               | Le SAM n'a plus de mémoire libre pour de<br>nouveaux processus de recharge. Le SAM doit<br>être remplacé par un électricien agréé.                                                                        |  |
| samEVSEIDMemoryFull      | 5               | Le SAM n'a plus de mémoire libre pour de<br>nouveaux paramètres de configuration. Le SAM<br>doit être remplacé par un électricien agréé.                                                                  |  |
| samFirmwareCorrupted     | 6               | La vérification de la somme de contrôle du<br>firmware SAM a échoué. Si cet état est<br>permanent, le SAM doit être remplacé par un<br>électricien agréé.                                                 |  |

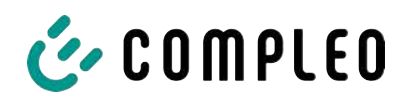

| Désignation              | Abréviati<br>on | Indication de dépannage                                                                                                    |
|--------------------------|-----------------|----------------------------------------------------------------------------------------------------|
| samNoTouchControllerComm | 7               | La liaison avec les touches SAM est perturbée.<br>Contrôle par un électricien qualifié nécessaire. Si<br>cet état est permanent, le SAM doit être remplacé<br>par un électricien agréé.                                                 |
| samNotInitialized        | 8               | Le SAM n'a pu être réinitialisé. Si cet état est<br>permanent, le SAM doit être remplacé par un<br>électricien agréé.                                                                                                    |
| samInternalError         | 9               | Le SAM signale une erreur interne. Le SAM doit<br>être remplacé par un électricien agréé.                                                                                                    |
| UnlockPlugFailure        | а               | Le connecteur n'a pas pu être déverrouillé.<br>L'unité de verrouillage de la borne de recharge<br>doit être vérifiée par un personnel qualifié et, le<br>cas échéant, remplacée.                                                        |
| OutletCloseError         | b               | Le couvercle coulissant n'a pas pu être fermé.<br>L'unité de verrouillage du couvercle coulissant<br>doit être vérifiée par un personnel qualifié et, le<br>cas échéant, remplacée.                                                     |
| LPCCommunicationError    | с               | La communication entre le contrôleur de la borne<br>de recharge et le contrôleur de la station de<br>recharge est perturbée. La connexion<br>correspondante doit être vérifiée par un<br>personnel formé et, le cas échéant, remplacée. |
| CableError               | d               | Un câble de recharge non autorisé a été détecté.<br>Un autre câble de recharge doit être utilisé.                                                                                                    |
| RCSensorTestError        | е               | Le test du capteur 6 mA a échoué. Contrôle par<br>un électricien qualifié nécessaire.                                                                                                    |
| PowerMonitoringError     | f               | Le contrôleur de la borne de charge a détecté<br>une panne de secteur. Contrôle par un électricien<br>qualifié nécessaire.                                                                                                    |
| ADCError                 | g               | Le contrôleur de la borne de recharge a détecté<br>une erreur ADC. Contrôle par un électricien<br>qualifié nécessaire.                                                                                                    |
| ShortCircuitError        | h               | Le contrôleur de la borne de recharge a détecté<br>un court-circuit entre CP et PE. Contrôle par un<br>électricien qualifié nécessaire.                                                                                                 |
| LPCOverVoltageError      | i               | Le contrôleur de la borne de charge a détecté<br>une surtension. Contrôle par un électricien<br>qualifié nécessaire.                                                                                                    |
| LPCHighTemperatureError  | j               | Le contrôleur de la borne de recharge a détecté<br>une température trop élevée. Contrôle par un<br>électricien qualifié nécessaire.                                                                                                    |

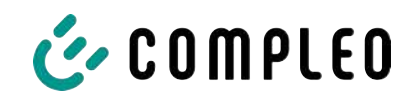

| Désignation                              | Abréviati<br>on | Indication de dépannage                                                                                                    |
|------------------------------------------|-----------------|----------------------------------------------------------------------------------------------------|
| LPCSelftestError                         | k               | L'autotest du contrôleur de la borne de recharge<br>a échoué. Contrôle par un électricien qualifié<br>nécessaire.                                                  |
| AutomaticRcdTestFailed                   | m               | Le test automatique du disjoncteur différentiel a<br>échoué. Contrôle par un électricien qualifié<br>nécessaire.                                                   |
| LPCTemperatureSensorError                | n               | Le contrôleur de la borne de recharge signale une<br>erreur de sonde de température. Remplacement<br>par un électricien qualifié nécessaire.                       |
| CurrentSensorFailure                     | 0               | Le contrôleur de la borne de recharge signale une<br>erreur de capteur de courant. Contrôle par un<br>électricien qualifié nécessaire.                             |
| PolarityProtectionError                  | Ρ               | Le contrôleur de la borne de recharge signale que<br>les phases sont connectées avec une polarité<br>inversée. Contrôle par un électricien qualifié<br>nécessaire. |
| samCompensationsParameter<br>sMismatch   | q               | Les paramètres de compensation dans le SAM et<br>le compteur ne correspondent pas. Contrôle par<br>un électricien qualifié nécessaire.                             |
| samCompensationTariffMisma<br>tch        | r               | Le tarif sélectionné dans le compteur ne<br>correspond pas à celui que le compteur signale<br>comme actif. Contrôle par un électricien qualifié<br>nécessaire.     |
| samMeterldMismatch                       | s               | L'ID SML du compteur connecté ne correspond<br>pas à celui du compteur accouplé au SAM.<br>Contrôle par un électricien qualifié nécessaire.                        |
| AutomaticRcdTestSuccess                  | -               | Le test automatique du disjoncteur différentiel a réussi. Aucune action nécessaire.                                                                                |
| AutomaticRcdTestTripFailure              | -               | Le test automatique du disjoncteur différentiel a<br>échoué. Contrôle par un électricien qualifié<br>nécessaire.                                                   |
| AutomaticRcdReset<br>ContactorTestFailed | -               | La cause de l'échec du test du disjoncteur<br>différentiel n'a pas été éliminée. Contrôle par un<br>électricien qualifié nécessaire.                               |
| AutomaticRcdResetSuccess                 | -               | La cause de l'échec du test du disjoncteur<br>différentiel a été éliminée. Aucune action<br>nécessaire.                                                            |
| OutletOpenError                          | -               | La prise n'a pas pu être ouverte. Contrôle par un<br>électricien qualifié nécessaire.                                                                              |
| RCSensorErrorDuringCharge                | -               | La capteur 6 mA s'est déclenché pendant le<br>processus de recharge. Contrôle par un<br>électricien qualifié nécessaire si l'erreur se<br>produit fréquemment.     |

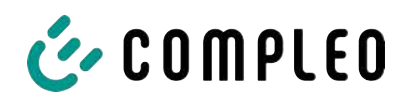

# **11 Entretien**

Un entretien soigneux et régulier garantira le maintien d'un bon état de fonctionnement du système. Seul un système de recharge régulièrement contrôlé et entretenu est en mesure de garantir une disponibilité optimale et des processus de recharge fiables.

Les intervalles d'entretien dépendent des conditions d'exploitation, comme la fréquence d'utilisation, et des influences de l'environnement, comme le degré d'encrassement.

Nous recommandons une inspection périodique selon le calendrier d'entretien. Dans des cas particuliers, les cycles peuvent être plus courts.

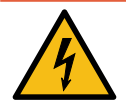

# 

#### Danger du courant électrique

Le contact avec des pièces sous tension provoque un choc électrique qui peut entraîner des blessures graves, voire mortelles.

- Les travaux sur les composants électriques ne peuvent être effectués que par un électricien qualifié et conformément aux règles de l'électrotechnique.
- S'assurer de l'absence de tension et prendre les mesures de protection appropriées.

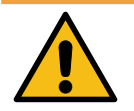

# 

#### Danger dû à un mauvais entretien

Des travaux exécutés de manière incorrecte peuvent provoquer des blessures graves et des dommages matériels.

- Les travaux ne doivent être effectués que par des spécialistes qualifiés.
- Avant l'entretien, satisfaire à toutes les exigences de sécurité.

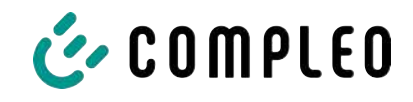

| Intervalle    | Composant/lieu           | Travaux d'entretion                                                                                                    |  |
|---------------|--------------------------|----------------------------------------------------------------------------------------------------|--|
| Intervalle    | Composant/ neu           |                                                                                                    |  |
| semestriel    | Disjoncteur différentiel | Contrôler avec la touche de test.                                                                                                    |  |
|               | Dérivateur de surtension | Contrôle visuel.                                                                                                    |  |
| annuel        | Emplacement              | Contrôle visuel, par exemple pour vérifier la<br>distance par rapport aux objets (buissons,<br>installations électriques, etc.), fixation.        |  |
| C<br>C<br>S   | Composants électriques   | Contrôle visuel, par exemple câbles, fils,<br>connexions vissées, connecteurs, RCD, MCB,<br>affichage, DEL, protection contre les<br>surtensions. |  |
|               |                          | Contrôle métrologique selon le protocole<br>d'essai, voir annexe.                                                                                 |  |
|               |                          | Vérifier le fonctionnement, par exemple RCD<br>(touche de test), MCB, IMD.                                                                        |  |
|               | Composants mécaniques    | Contrôle visuel, par exemple boîtier,<br>peinture, pelliculage, couvercles.                                                                       |  |
|               |                          | Vérifier le fonctionnement, par exemple<br>mécanisme de porte et de fermeture ;<br>vérifier la position de stationnement.                         |  |
|               | Système de recharge      | Vérifier le fonctionnement, par exemple le<br>démarrage et l'arrêt d'un processus de<br>recharge à toutes les interfaces de<br>rechargement.      |  |
|               | Pièces d'usure           | Remplacer, par exemple tissus filtrants<br>(uniquement en cas de refroidissement<br>actif).                                                       |  |
| si nécessaire | Système de recharge      | Nettoyage de l'intérieur et de l'enveloppe<br>extérieure du boîtier.                                                                              |  |

# 11.1 Plan d'entretien

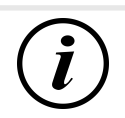

## INFORMATION

L'annexe de ces instructions contient le modèle d'un protocole de contrôle dont les étapes de contrôle sont dérivées des normes allemandes DIN VDE 0100-600 et DIN VDE 0105-100. **Les prescriptions nationales divergentes ou complémentaires doivent être respectées !** Voir le chapitre 13.3 *Rapport de mise en service et de contrôle, page 102*.

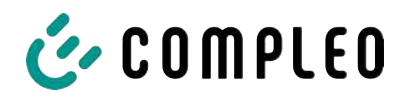

# 

#### 11.2 Remplacement du tissu filtrant à l'entrée d'air

- 1. Desserrer 5 écrous (1) du boîtier de filtrage.
- 2. Retirer le boîtier de filtrage (2). Veiller à n'endommager aucun raccordement.
- 3. Remplacer le tissu filtrant (3).
- 4. Remettre le boîtier de filtrage en place et le visser à l'aide d'écrous.

## 11.3 Remplacement du tissu filtrant à la sortie d'air

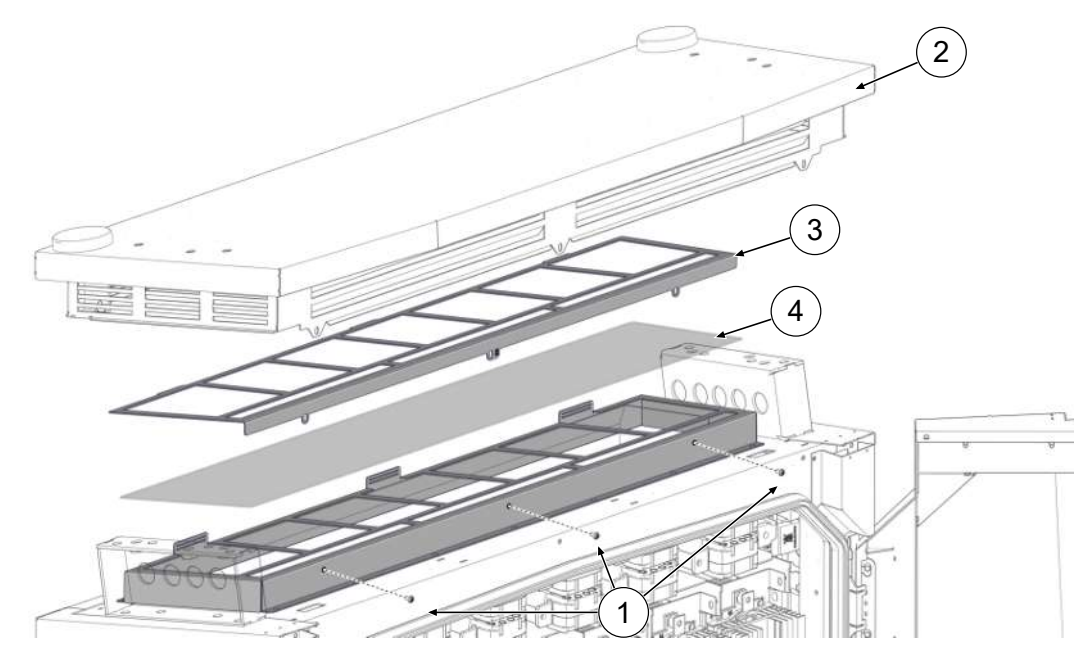

- 1. Dévisser les vis de la couverture de toit (1).
- 2. Basculer le toit (2) vers l'arrière et le fixer.
- 3. Retirer la tôle de serrage du filtre (3).
- 4. Remplacer le tissu filtrant (4).

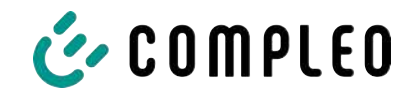

5. Remettre en place la tôle de serrage du filtre, basculer le toit en arrière et le visser.

# 11.4 Nettoyage

Le nettoyage des composants à l'intérieur du système de recharge doit être évalué et effectué par du personnel qualifié, mais n'est pas impérativement nécessaire. Tout nettoyage nécessaire de l'intérieur ne doit être effectué qu'après concertation avec l'exploitant du système de recharge. Le nettoyage ne peut être effectué que par un spécialiste qualifié et instruit et ne peut en aucun cas être effectué par un utilisateur.

Ne peuvent être utilisés comme agents de nettoyage à l'intérieur que les matériels et les produits de nettoyage à sec qui sont antistatiques et qui n'endommagent pas les composants électriques ou mécaniques. Ne doivent être utilisés comme agents de nettoyage pour le boîtier extérieur que les matériels et agents qui n'attaquent pas ou n'endommagent pas la surface du boîtier ou les films ou peintures appliqués. Si des agents chimiques sont utilisés pour le nettoyage, les travaux doivent être effectués à l'extérieur ou, si cela n'est pas possible, uniquement dans des pièces bien ventilées.

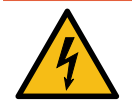

# 

#### Danger du courant électrique

Le contact avec des pièces sous tension provoque un choc électrique qui peut entraîner des blessures graves, voire mortelles.

- Nettoyer le système de recharge uniquement lorsqu'il est éteint.
- Ne pas nettoyer le boîtier extérieur avec un jet d'eau, par ex. avec un tuyau ou un nettoyeur haute pression.
- Ne pas nettoyer l'intérieur du système de recharge avec des détergents liquides.
- Ne nettoyer aucune prise du système de recharge.

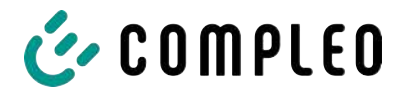

# 12 Mise hors service, démontage et élimination

La mise hors service et le démontage du système de recharge ne doivent être effectués que par un électricien qualifié.

Il convient de respecter les prescriptions et prescriptions légales nationales.

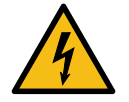

## \Lambda DANGER

#### Danger du courant électrique

Le contact avec des pièces sous tension provoque un choc électrique qui peut entraîner des blessures graves, voire mortelles.

- Les travaux sur les composants électriques ne peuvent être effectués que par un électricien qualifié et conformément aux règles de l'électrotechnique.
- S'assurer de l'absence de tension et prendre les mesures de protection appropriées.
- 1. . Terminer correctement les processus de recharge.
- 2. Débrancher le système de recharge de l'alimentation électrique.
  - Débrancher via le(s) élément(s) de sécurité installé(s) en interne, comme le MCB, le RCD et tout interrupteur principal intégré.
  - Déconnexion sur l'organe de sécurité en amont du système de recharge.

Le démontage ne doit être effectué qu'après avoir constaté l'absence de tension et pris les mesures de protection appropriées.

## 12.1 Élimination

L'appareil contient des matériaux qui peuvent être recyclés. Pour protéger l'environnement et la santé humaine, l'élimination doit se faire conformément aux législations nationales et aux organisations de recyclage existantes.

- Respecter les spécifications de la directive DEEE 2012/19/UE.
- Éliminer l'appareil en conséquence uniquement par le biais de l'organisation de recyclage.
- Éliminer les composants démontés uniquement par le biais de l'organisation de recyclage.

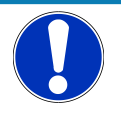

#### Avis

Une élimination incorrecte ou négligente provoque une pollution de l'environnement.

• En cas de questions sur l'élimination respectueuse de l'environnement, demander des informations au revendeur spécialisé ou au fabricant.

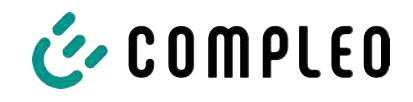

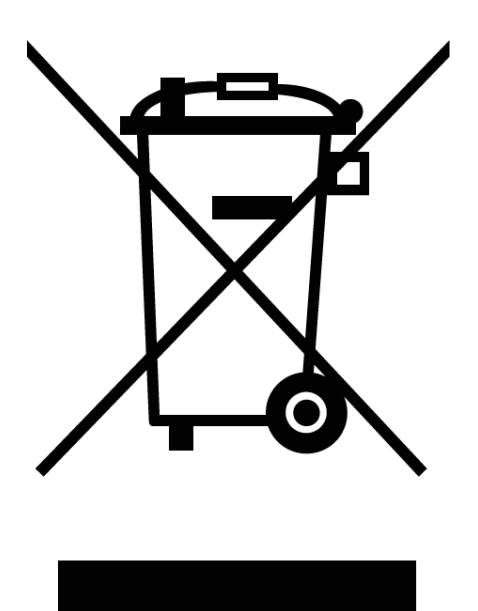

#### Consignes d'élimination

Le symbole de la poubelle barrée indique que cet appareil électrique ou électronique ne doit pas être jeté avec les ordures ménagères en fin de vie.

Pour le retour, contacter le fabricant ou le revendeur.

La collecte séparée des équipements électriques et électroniques vise à permettre la réutilisation le recyclage ou d'autres formes de valorisation des équipements usagés et à éviter les effets négatifs sur l'environnement et la santé humaine lors de l'élimination des substances dangereuses qu'ils peuvent contenir.

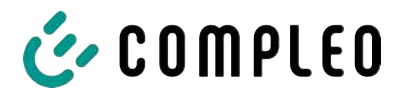

# 13 Annexes

# 13.1 Dimensions de l'appareil

Dimensions eTower200

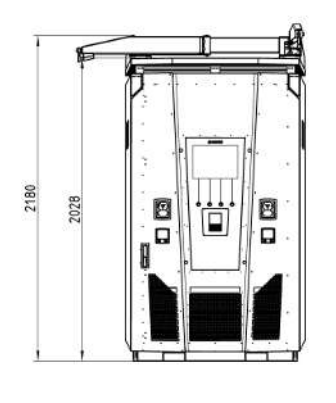

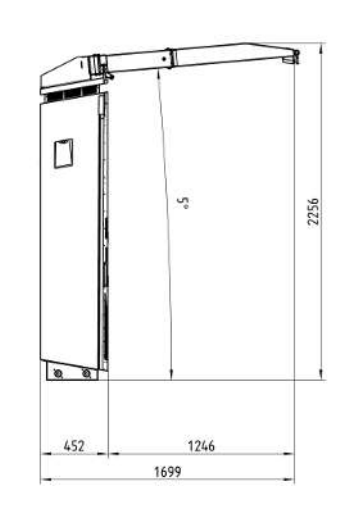

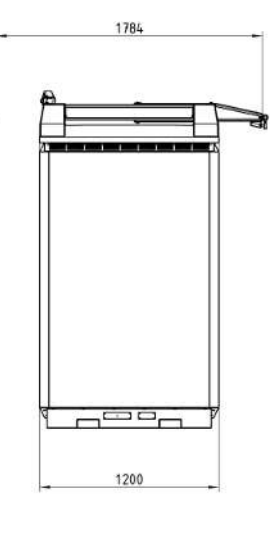

Dimensions socle en béton

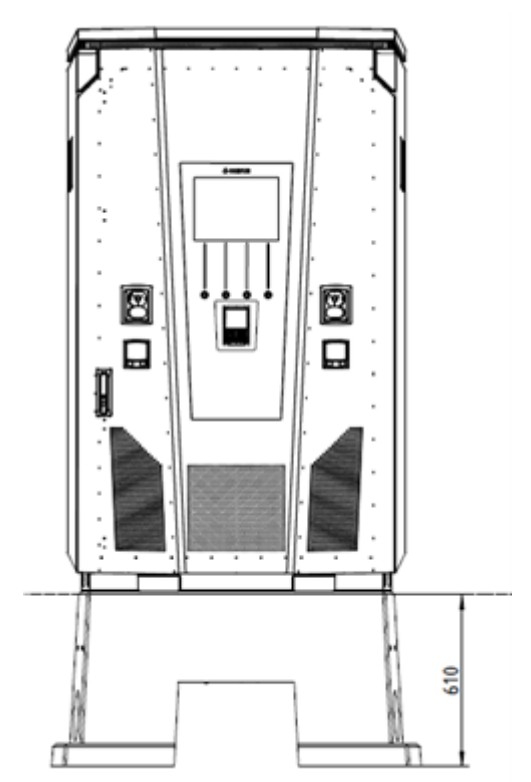

Angle d'ouverture de la porte

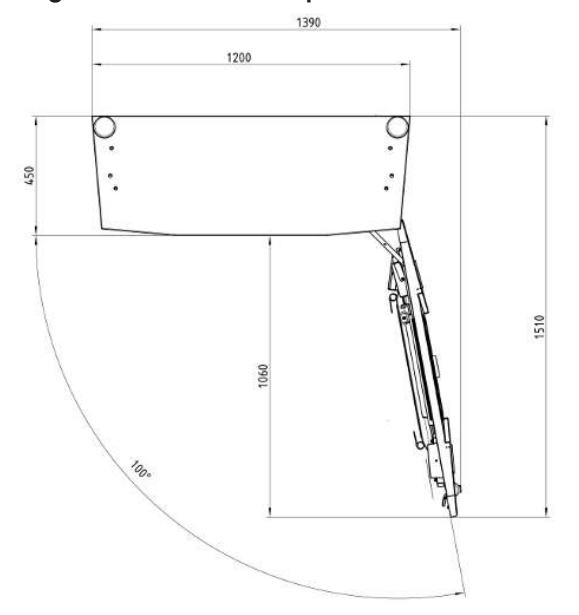

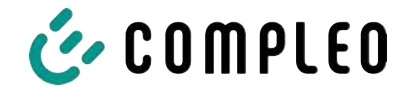

# 13.2 Fiches techniques des bornes du cadre en acier en V

- Pince pour cadre en acier en V KM2G-F V90-120
- Cadre en acier en V double pince KV2HG/2/W30

#### Voir aussi

V-steel frame clamps [> 98]

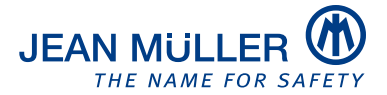

#### Type designation: KM2G-F V90-120

#### Article number: K2301092

#### Images

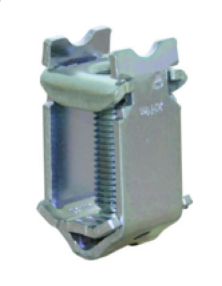

(Illustration similar)

#### Description

V-type steel-frame clamp for devices with V-shaped terminal lug

#### **Features**

Documents

| Tupo                                     | KMaC EV.co. co.                                         |
|------------------------------------------|---------------------------------------------------------|
| Туре:                                    | NN20-F V90-120                                          |
| max. clamping range:                     | 25 - 240 mm <sup>2</sup>                                |
| Cross-section copper round solid:        | 25-150 mm <sup>2</sup>                                  |
| Cross-section copper round stranded:     | 25-240 mm <sup>2</sup>                                  |
| Cross-section copper sector solid:       | 25-240 mm <sup>2</sup>                                  |
| Cross-section copper sector stranded:    | 25-185 mm <sup>2</sup>                                  |
| Cross-section aluminium round solid:     | 25-150 mm <sup>2</sup>                                  |
| Cross-section aluminium round stranded:  | 25-240 mm <sup>2</sup>                                  |
| Cross-section aluminium sector solid:    | 25-240 mm <sup>2</sup>                                  |
| Cross-section aluminium sector stranded: | 25-185 mm <sup>2</sup>                                  |
| Nominal torque:                          | 32 Nm                                                   |
| Gültigkeit Querschnitt:                  | Cross section valid for thickness of terminal lug 3-5mm |
| Packaging unit:                          | 3                                                       |

Further developments of our products and technical changes are subject to change. Alterations, errors and errata constitute no claim for damages. Our valid sales terms and delivery conditions are available on our website http://www.jeanmueller.de

#### Printed at: 29.04.2024 / 14:20

| Catalogue          |   |
|--------------------|---|
| 3D-STEP            |   |
| Catalogue Appendix | ď |

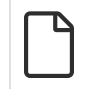

#### Drawings

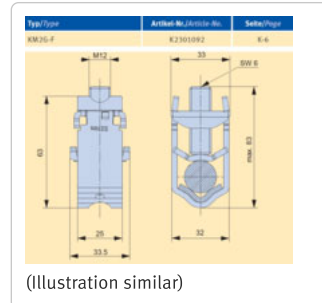

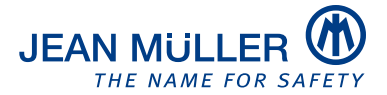

#### Type designation: KV2HG/2/W30

#### Article number: K2302025

#### Images

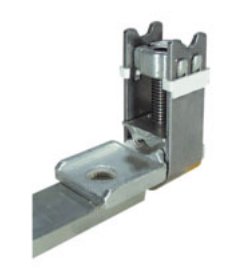

(Illustration similar)

#### Description

V-Steel-frame clamp with connecting lug

#### Features

| Type:                                    | KV2HG/2/W30   |
|------------------------------------------|---------------|
| max. clamping range:                     | 120 - 185 mm² |
| Cross-section copper round stranded:     | 120-185 mm²   |
| Cross-section copper sector stranded:    | 120-185 mm²   |
| Cross-section aluminium round stranded:  | 120-185 mm²   |
| Cross-section aluminium sector stranded: | 120-185 mm²   |
| Nominal torque:                          | 40 Nm         |
| Twist-stop:                              | true          |
| Packaging unit:                          | 1             |
|                                          |               |

Further developments of our products and technical changes are subject to change. Alterations, errors and errata constitute no claim for damages. Our valid sales terms and delivery conditions are available on our website http://www.jeanmueller.de

#### Printed at: 03.05.2024 / 09:31

#### Documents

| Catalogue                 | Z |
|---------------------------|---|
| 3D-STEP                   |   |
| Catalogue Appendix        |   |
| CE-conformity declaration |   |

#### Drawings

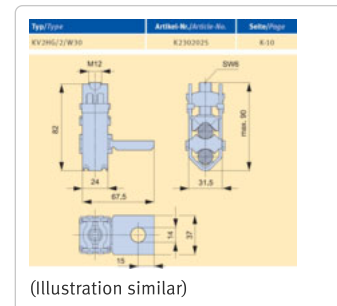

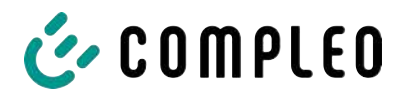

# 13.3 Rapport de mise en service et de contrôle

Voir aussi

DC-Prüfprotokoll\_V1.9 [> 103]

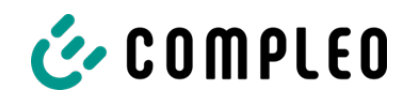

# Protocole de mise en service et de contrôle pour les systèmes de recharge à courant continu

Applicable aux systèmes de recharge c.c. avec unité de commande et de puissance <u>combinées</u> (<u>un</u> <u>seul boîtier</u>) :

| Exploitant de l'installation :  | Entreprise réalisant le contrôle : |
|---------------------------------|------------------------------------|
| Société/nom :                   | Société/nom :                      |
| Rue :                           | Rue :                              |
| CP/ville :                      | CP/ville :                         |
| Numéro de téléphone :           | Numéro de téléphone :              |
| Emplacement de l'installation : | Date :                             |

□ **Première mise en service :** conformément à la norme DIN VDE 0100-600 (2017:06)

□ **Contrôle périodique :** conformément à la norme DIN VDE 0105-100 (2015:10)

Les prescriptions nationales divergentes ou complémentaires doivent être respectées !

#### **1** Informations générales

| Préinstallation effectuée par le client                       | □oui | □non |
|---------------------------------------------------------------|------|------|
| Documentation sur la préinstallation disponible (protocole de | □oui | □non |
| préinstallation)                                              |      |      |

| Désignation de l'objet à contrôler :    |      |     |    |     |       |              |
|-----------------------------------------|------|-----|----|-----|-------|--------------|
| Numéro de série :                       |      |     |    |     |       |              |
| Expiration du délai de vérification des |      |     |    |     | Sem   | aine / Année |
| poids et mesures (pour une exécution    |      |     |    |     |       |              |
| conforme à la législation sur la        |      |     |    |     |       |              |
| vérification des poids et mesures)      |      |     |    |     |       |              |
| Forme du réseau :                       | □TT  |     | ΠL | N-S | □TN-C | □TN-C-S      |
| Mise à la terre locale disponible       | □oui | □nc | on |     |       |              |

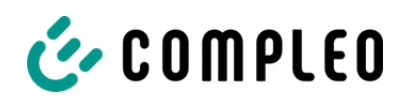

| Concept de protection contre la foudre | □oui | □non | Informer l'exploitant de cette |
|----------------------------------------|------|------|--------------------------------|
| identifiable                           |      |      | nécessité !                    |

#### **1.1** Indications dépendant de l'équipement

| Composant         | Non installé | Numéro de série        | Relevé du compteur<br>en kWh |
|-------------------|--------------|------------------------|------------------------------|
| Compteur de la    |              |                        |                              |
| borne de recharge |              |                        |                              |
| 1                 |              |                        |                              |
| Compteur de la    |              |                        |                              |
| borne de recharge |              |                        |                              |
| 2                 |              |                        |                              |
| Composant         | Non installé | Désignation(s) du type | Remarques                    |
| Protection contre |              |                        |                              |
| les surtensions   |              |                        |                              |
| HMI               |              |                        |                              |

#### 2 Travaux avant la première mise en service

INFO : Couper à la bonne longueur les isolations des câbles conformément aux instructions d'installation (le non-respect de cette consigne peut entraîner **un DANGER D'INCENDIE**)

Contrôle des passe-câbles à vis (couple de serrage) et test de traction sur les câbles à l'état hors tension effectué ? **Oui**  $\Box$  **Non** $\Box$ 

#### 2.1 Outils de mesure et de contrôle utilisés

| Fabricant | Désignation | Numéro de série | Prochain étalonnage |
|-----------|-------------|-----------------|---------------------|
|           |             |                 |                     |
|           |             |                 |                     |
|           |             |                 |                     |
|           |             |                 |                     |

#### 3 Contrôles optiques

| Contrôle visuel à l'extérieur | Panneau de<br>commande<br>(HMI) |     | Remarques |
|-------------------------------|---------------------------------|-----|-----------|
|                               | Ok                              | Non |           |
|                               |                                 | ok  |           |
| État du boîtier               |                                 |     |           |
| Encrassement                  |                                 |     |           |
| Vitre de l'afficheur          |                                 |     |           |
| compteur/SAM                  |                                 |     |           |
| Vitre de l'afficheur commande |                                 |     |           |
| Câble de recharge CCS         |                                 |     |           |

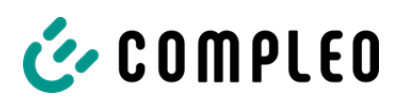

| Câble de recharge CHAdeMO                            |                      |                        | En cas d'endommagement : Remplacement                                                                                                    |
|------------------------------------------------------|----------------------|------------------------|----------------------------------------------------------------------------------------------------|
| Prise de recharge c.a.                               |                      |                        | uniquement par un réparateur certifié ! (la<br>conformité au droit en matière de vérification des<br>poids et mesures doit être vérifiée) |
| Baguette de protection latérale<br>(si existante)    |                      |                        |                                                                                                    |
| Contrôle visuel à l'intérieur                        | Panne<br>comm<br>(HI | eau de<br>nande<br>MI) | Remarques                                                                                                    |
|                                                      | Ok                   | Non<br>ok              |                                                                                                    |
| Composants (RCD, contacteur-<br>disjoncteur, MCB,)   |                      |                        |                                                                                                    |
| Câblage                                              |                      |                        | par ex. passe-câbles à vis                                                                                                    |
| Niveau d'encrassement en général                     |                      |                        |                                                                                                    |
| Niveau d'encrassement filtre                         |                      |                        |                                                                                                    |
| Humidité                                             |                      |                        |                                                                                                    |
| Corrosion                                            |                      |                        |                                                                                                    |
| Protection contre les<br>surtensions (si disponible) |                      |                        | Affichage visuel = vert                                                                                                    |
| Remplissage du socle réalisé                         |                      |                        |                                                                                                    |
| Recouvrements pour les<br>éléments actifs            |                      |                        |                                                                                                    |

# 4 Vérification de technique de mesure (à effectuer 1 fois par an)

| Vérification                    | Mesures             | Valeur limite                          | Valeur de | Remarques                                                       |
|---------------------------------|---------------------|----------------------------------------|-----------|-----------------------------------------------------------------|
|                                 | individuelles       |                                        | mesure    |                                                                 |
| Continuité du conducteur        | CCS                 | À basse                                | Ω         | Mesure du câble de                                              |
| de protection                   | Туре 2              | impédance<br>Recommandation<br>: < 1 Ω | Ω         | recharge jusqu'à<br>l'alimentation de la<br>colonne de recharge |
| Compensation de potentiel       | Rail                | À basse                                | Ω         | Recommandation : < 1 $\Omega$                                   |
|                                 | compensateur du     | impédance                              |           |                                                                 |
|                                 | potentiel principal |                                        |           |                                                                 |
| Résistance d'isolement          | L1-PE               | ≥1,0MΩ                                 | MΩ        | Pour les systèmes de<br>recharge avec deux                      |
| sans consommateur (du           | L2-PE               |                                        | MΩ        | points de recharge,                                             |
| point d'alimentation du système | L3-PE               |                                        | MΩ        | deconnecter un point de<br>recharge en débranchant              |
| charge avec câble fixe ou prise | N-PE                |                                        | MΩ        | un MCB avant de<br>commencer les mesures                        |
| de recharge)                    | L1-L2               | ≥1,0MΩ                                 | MΩ        | et mesurer l'autre côté,<br>puis répéter cette                  |
|                                 | L2-L3               |                                        | MΩ        | procédure de l'autre côté.                                      |
|                                 | L1-L3               |                                        | MΩ        | VDE 0100-600 section<br>6.4.3.3 Tension continue                |
|                                 | L1-N                |                                        | MΩ        | de mesure sur 250 V, en<br>cas de test des                      |
|                                 | L2-N                |                                        | MΩ        | conducteurs actifs entre                                        |
|                                 | L3-N                |                                        | MΩ        | eux, reduire et repeter le<br>test si <b>Riso &lt;1 MOhm</b>    |
| Tension secteur                 | L1-N                | 230 V                                  | V         |                                                                 |
|                                 | L2-N                | +/-10 %                                | V         |                                                                 |
|                                 | L3-N                |                                        | V         |                                                                 |
|                                 | L1-L2               |                                        | V         |                                                                 |

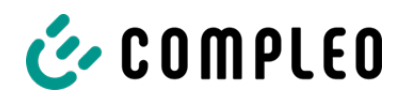

|                                          |                                                                 | L2-L3 400 V                                          |                                                           | V                   |             |                                                                        |
|------------------------------------------|-----------------------------------------------------------------|------------------------------------------------------|-----------------------------------------------------------|---------------------|-------------|------------------------------------------------------------------------|
|                                          |                                                                 | L1-L3 +/-10 %                                        |                                                           | V                   |             |                                                                        |
| Rel. chute de<br>mesure)                 | tension (conseil                                                | □ok □non ok                                          | max. 5 % jusqu'au point d'alimentation                    |                     |             | Mesure Sortie NSV - Point<br>d'alimentation                            |
| Impédance                                | Réseau TN                                                       | L1-PE                                                | $Z_{s} \leq \frac{U_{0}}{L}$                              |                     | □ok □non ok | VDE 0100-600 section                                                   |
| de boucle                                |                                                                 | L2-PE                                                | U₀=Tension alte                                           | ernative            | □ok □non ok | Si des dispositifs de                                                  |
| d'erreur Z <sub>s</sub>                  |                                                                 | L3-PE                                                | nominale<br>I <sub>a</sub> =Courant de<br>déclenchement   | (MCB/RCD)           | □ok □non ok | coupure différentiel<br>(RCD) avec IΔN ≤ 500 mA<br>sont utilisés comme |
|                                          | Réseau TT                                                       | L1-PE                                                | $Z_{s} \leq \frac{50V}{r}$                                |                     | □ok □non ok | dispositif de coupure, la                                              |
|                                          |                                                                 | L2-PE                                                | I <sub>ΔN</sub><br>IΔN= courant di                        | fférentiel          | □ok □non ok | de boucle de l'impedance<br>de boucle de défaut n'est                  |
|                                          |                                                                 | L3-PE                                                | assigné en A du                                           | assigné en A du RCD |             | généralement pas<br>nécessaire.                                        |
|                                          |                                                                 | N-PE                                                 |                                                           |                     | □ok □non ok | necessure.                                                             |
| Dispositif de<br>coupure<br>différentiel | C.a.<br>Courant de<br>fuite                                     | Courant de<br>déclenchement<br>I <sub>AN</sub> =30mA | > 15 ≤ 30                                                 | ) mA                | mA          |                                                                        |
| RCD et sinusoïdal capteur c.c.           | Temps de<br>déclenchement                                       | < 300 ms                                             | 5                                                         | ms                  |             |                                                                        |
|                                          |                                                                 | 1x <sub>IN</sub>                                     |                                                           |                     |             |                                                                        |
|                                          |                                                                 | Temps de<br>déclenchement<br>5x <sub>IN</sub>        | < 40 ms                                                   |                     | ms          |                                                                        |
|                                          | C.C.<br>(Capteur 6 mA =<br>flanc positif et                     | Courant de<br>déclenchement                          | >3<br>≤ 6 mA<br>avec un                                   | Pos.<br>flanc       | mA          |                                                                        |
|                                          | negatif<br>RCD type B =<br>courant de défaut<br>c.c. croissant) |                                                      | capteur<br>6 mA<br>≤ 60 mA<br>avec un<br>RCD de<br>type B | Flanc<br>nég.       | mA          |                                                                        |
|                                          |                                                                 | Temps de<br>déclenchement                            | <10 s à Pos.<br>6 mA flanc<br>< 0,3 s                     | Pos.<br>flanc       | S           |                                                                        |
|                                          |                                                                 |                                                      | type B                                                    | Flanc<br>nég.       | S           |                                                                        |

# 5 Contrôles fonctionnels

| Vérification                                       | Panneau de<br>commande<br>(HMI) |           | Remarques                                                                                                    |
|----------------------------------------------------|---------------------------------|-----------|----------------------------------------------------------------------------------------------------|
|                                                    | Ok                              | Non<br>ok |                                                                                                    |
| Processus de recharge CCS                          |                                 |           |                                                                                                    |
| Processus de recharge<br>CHAdeMO                   |                                 |           |                                                                                                    |
| Processus de recharge c.a.                         |                                 |           |                                                                                                    |
| Mécanisme de fermeture                             |                                 |           |                                                                                                    |
| Fonction bouton de contrôle<br>RCD                 |                                 |           | Contrôle tous les 6 mois selon le fabricant                                                                                          |
| Déclenchement HRA (coupure redondante du matériel) |                                 |           | Colonne de recharge en attente → Actionner le contacteur-<br>disjoncteur de la borne de recharge c.a. → Le RCD doit se<br>déclencher |

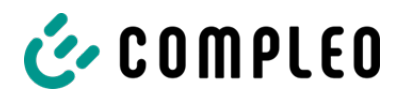

| Éclairage de la position de                |  |                 |
|--------------------------------------------|--|-----------------|
| stationnement                              |  |                 |
| Éclairage lecteur RFID                     |  |                 |
| Éclairage périmétrique                     |  |                 |
| Dispositif de surveillance de              |  | c.c.+ contre PE |
| l'isolation                                |  |                 |
| Variante :                                 |  |                 |
| 1. Vérification avec un simulateur de      |  | c.c contre PE   |
| véhicule équipé d'un dispositif d'essai    |  |                 |
| IMD, <b>ou</b>                             |  |                 |
| 2. Vérification avec un pont de résistance |  |                 |
| séparé                                     |  |                 |

# 6 Travaux supplémentaires

| Description                 | Réalisé | Non réalisé | Remarques |
|-----------------------------|---------|-------------|-----------|
| Nettoyage tissu filtrant    |         |             |           |
| Remplacement tissu filtrant |         |             |           |

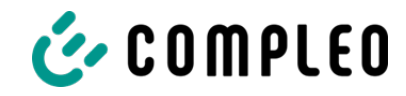

# 7 Résultat :

| Résultats de contrôle                | Oui | Non |
|--------------------------------------|-----|-----|
| Tous les contrôles ont été effectués |     |     |
| Défauts présents                     |     |     |
| Défauts éliminés                     |     |     |
| Plaque de contrôle apposée           |     |     |

| Remarques :                              |
|------------------------------------------|
|                                          |
|                                          |
|                                          |
| Prochaine date de contrôle le :          |
| Lieu, date :                             |
| Contrôleur : Prénom et nom en majuscules |
| Signature :                              |
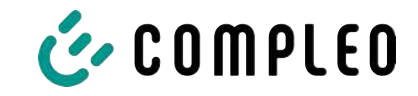

# 13.4 Déclarations de conformité

#### Voir aussi

i00022104\_Vereinfachte DoC\_rev02\_EUSp [▶ 110]

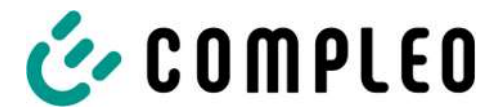

#### VEREINFACHTE EU-KONFORMITÄTSERKLÄRUNG (DE)

Hiermit erklärt Compleo Charging Solutions GmbH & Co. KG, dass der Funkanlagentyp **SOLO; DUO; DUO ims, Cito 500, eTower, eBox** der Richtlinie 2014/53/EU entspricht.

Der vollständige Text der EU-Konformitätserklärung ist unter der folgenden Internetadresse verfügbar: <u>https://www.compleo-charging.com/produkte/document-center</u>

#### SIMPLIFIED EU DECLARATION OF CONFORMITY (EN)

Hereby, Compleo Charging Solutions GmbH & Co. KG declares that the radio equipment type **SOLO**; **DUO**; **DUO** ims, Cito 500, eTower, eBox is in compliance with Directive 2014/53/EU.

The full text of the EU declaration of conformity is available at the following internet address: <u>https://www.compleo-charging.com/produkte/document-center</u>

#### **DECLARATION UE DE CONFORMITE SIMPLIFIEE (FR)**

Le soussigné, Compleo Charging Solutions GmbH & Co. KG, déclare que l'équipement radioélectrique du type **SOLO; DUO; DUO ims, Cito 500, eTower, eBox** est conforme à la directive 2014/53/UE.

Le texte complet de la déclaration UE de conformité est disponible à l'adresse internet suivante: <u>https://www.compleo-charging.com/produkte/document-center</u>

#### DICHIARAZIONE DI CONFORMITÀ UE SEMPLIFICATA (IT)

Il fabbricante, Compleo Charging Solutions GmbH & Co. KG, dichiara che il tipo di apparecchiatura radio **SOLO; DUO; DUO ims, Cito 500, eTower, eBox** è conforme alla direttiva 2014/53/UE.

Il testo completo della dichiarazione di conformità UE è disponibile al seguente indirizzo Internet: <u>https://www.compleo-charging.com/produkte/document-center</u>

#### VEREENVOUDIGDE EU-CONFORMITEITSVERKLARING (NL)

Hierbij verklaar ik, Compleo Charging Solutions GmbH & Co. KG, dat het type radioapparatuur **SOLO**; **DUO**; **DUO** ims, Cito 500, eTower, eBox conform is met Richtlijn 2014/53/EU.

De volledige tekst van de EU-conformiteitsverklaring kan worden geraadpleegd op het volgende internetadres: <u>https://www.compleo-charging.com/produkte/document-center</u>

#### FORENKLET EU-OVERENSSTEMMELSESERKLÆRING (DA)

Hermed erklærer Compleo Charging Solutions GmbH & Co. KG , at radioudstyrstypen **SOLO; DUO; DUO ims, Cito 500, eTower, eBox** er i overensstemmelse med direktiv 2014/53/EU.

EU-overensstemmelseserklæringens fulde tekst kan findes på følgende internetadresse: <u>https://www.compleo-charging.com/produkte/document-center</u>

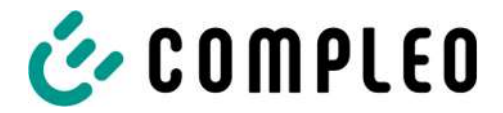

#### YKSINKERTAISTETTU EU-VAATIMUSTENMUKAISUUSVAKUUTUS (FI)

Compleo Charging Solutions GmbH & Co. KG vakuuttaa, että radiolaitetyyppi SOLO; DUO; DUO ims, Cito 500, eTower, eBox on direktiivin 2014/53/EU mukainen.

EU-vaatimustenmukaisuusvakuutuksen täysimittainen teksti on saatavilla seuraavassa internetosoitteessa: <u>https://www.compleo-charging.com/produkte/document-center</u>

#### FÖRENKLAD EU-FÖRSÄKRAN OM ÖVERENSSTÄMMELSE (SV)

Härmed försäkrar Compleo Charging Solutions GmbH & Co. KG att denna typ av radioutrustning **SOLO; DUO; DUO ims, Cito 500, eTower, eBox** överensstämmer med direktiv 2014/53/EU.

Den fullständiga texten till EU-försäkran om överensstämmelse finns på följande webbadress: <u>https://www.compleo-charging.com/produkte/document-center</u>

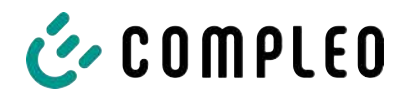

13.5 Module d'affichage et de stockage SAM

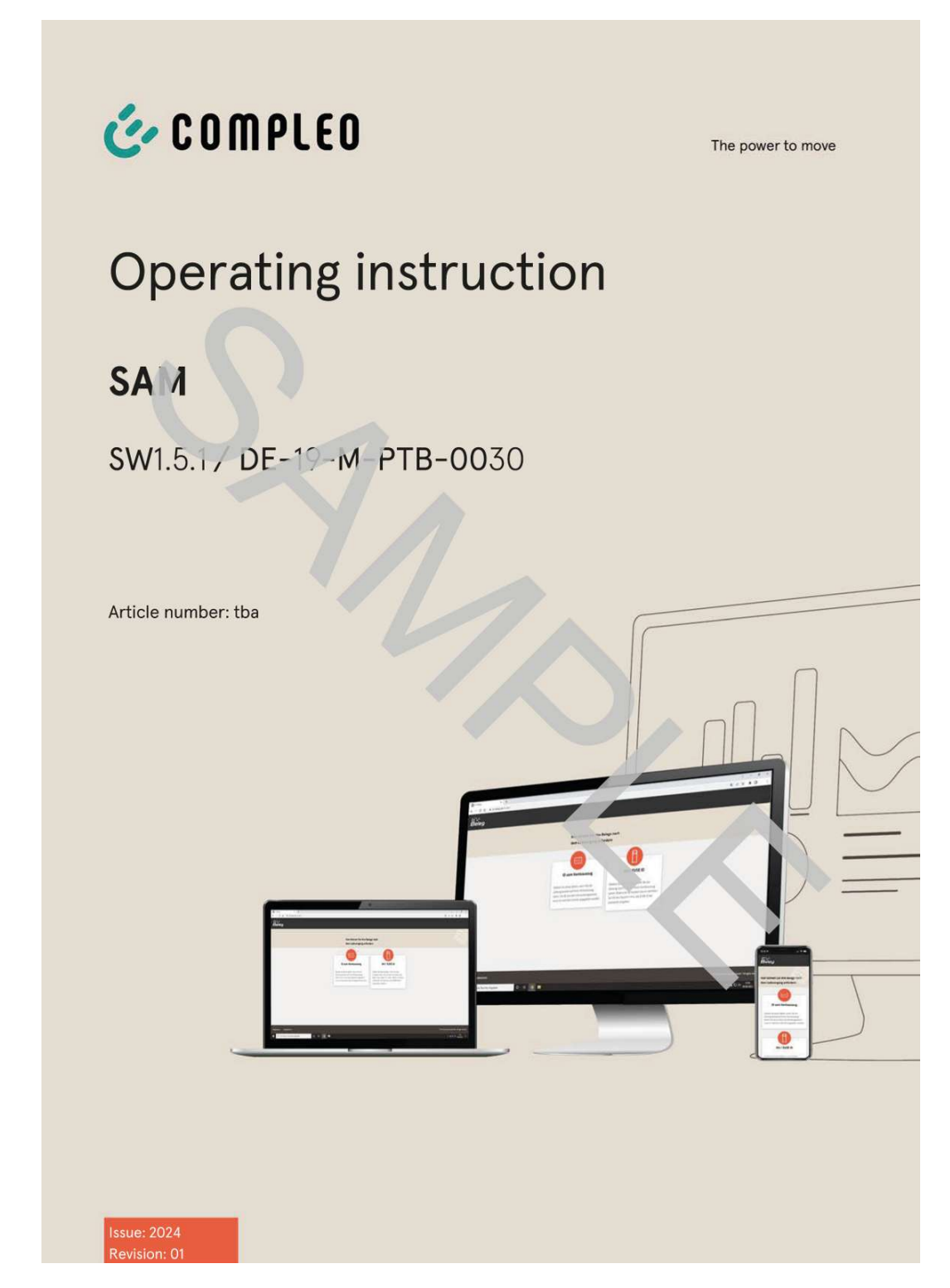

#### Voir aussi

BA SAM\_Inter\_Rev06\_DE [▶ 113]

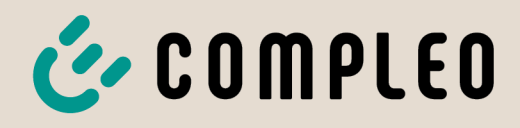

The power to move

# **Operating instruction**

# **SAM International**

SW2.0.2

Article Number: SAM inter

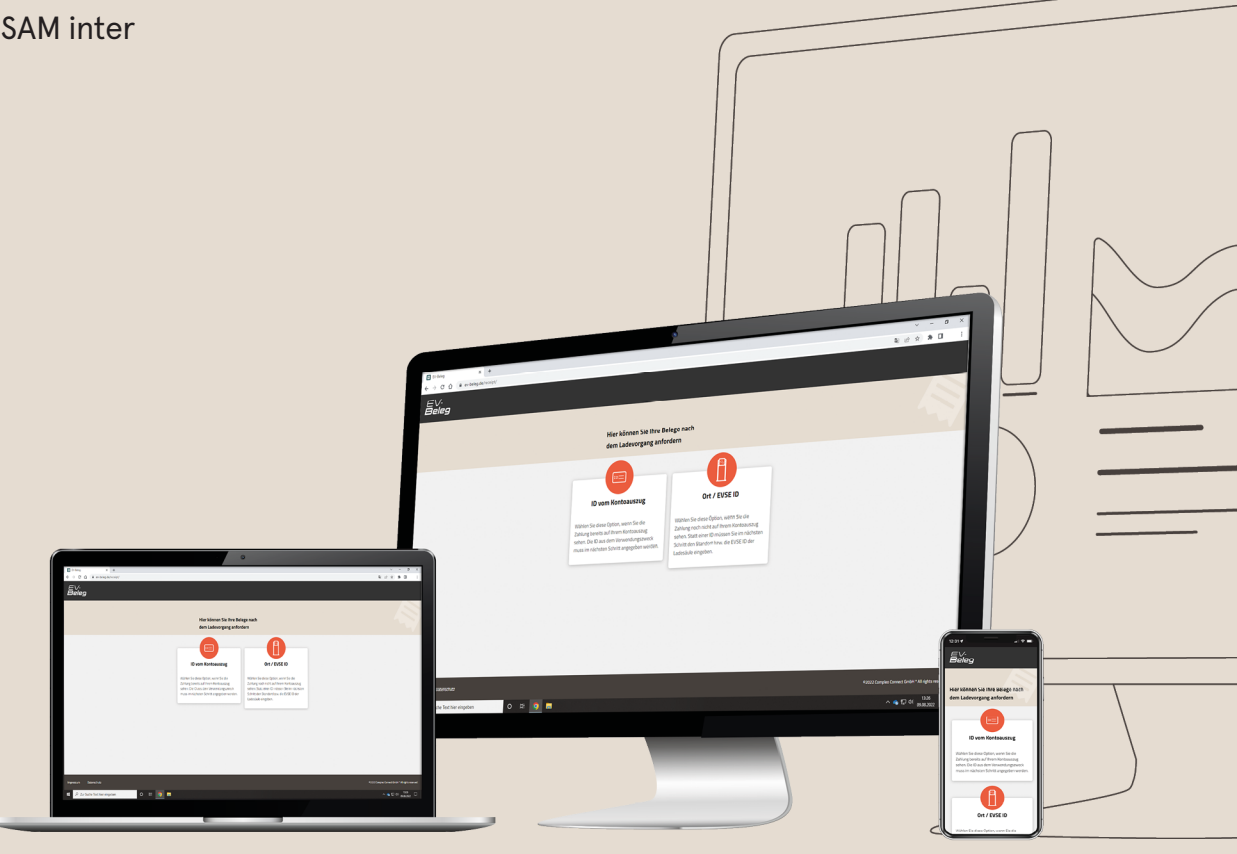

# The power to move

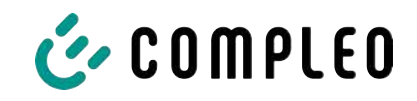

# Table of contents

| 1 | Abo  | ut this manual                                                                            | 5        |
|---|------|-------------------------------------------------------------------------------------------|----------|
|   | 1.1  | Conventions of presentation                                                               | 5        |
|   | 1.2  | Abbreviations                                                                             | 6        |
|   | 1.3  | Locations and contact information                                                         | 7        |
| 2 | Safe | ٠ty                                                                                       | 8        |
|   | 2.1  | Warnings                                                                                  | 8        |
|   |      | 2.1.1 Sectional warnings                                                                  | 8        |
|   | 2.2  | Personnel qualification                                                                   | 9        |
|   | 2.3  | Dangers and residual risks                                                                | 10       |
|   | 2.4  | Electrical voltage                                                                        | 10       |
| 3 | Note | es on the following chapters                                                              | 11       |
| 4 | SAM  | product description                                                                       | 12       |
|   | 4.1  | Product information                                                                       | 12       |
|   | 4.2  | Intended use                                                                              | 12       |
|   | 4.3  | Type and rating plates                                                                    | 14       |
|   | 4.4  | Overview of all displays (examples).                                                      | 15       |
|   |      | 4.4.1 Info screens (without interaction with the user)                                    | 16       |
|   |      | 4.4.2 SAM displays for contract-based charging/roaming                                    | 17       |
|   |      | 4.4.3 Interactive screen displays with the user to invoke charging procedures             | 18       |
|   |      | 4.4.4 SAM displays for ad noc charging (payment)                                          | 19<br>20 |
|   |      | 4.4.6 Possible error screens                                                              | 21       |
|   |      | 4.4.7 Lock screen                                                                         | 21       |
|   | 4.5  | SAM system overview                                                                       | 22       |
|   | 4.6  | Communication connections                                                                 | 23       |
|   | 4.7  | Power supply                                                                              | 23       |
|   | 4.8  | SAM system overview – Module                                                              | 24       |
|   | 4.9  | Time measurement of the charging service duration according to calibration law (stopwatch | 26       |
|   |      | function)                                                                                 |          |
| 5 | Cha  | rging process with SAM                                                                    | 30       |
|   | 5.1  | Readiness                                                                                 | 30       |
|   | 5.2  | Authorisation                                                                             | 30       |
|   | 5.3  | Two seconds until charging                                                                | 31       |
|   | 5.4  | Charging process                                                                          | 31       |
|   | 5.5  | End of the charging process                                                               | 32       |
| 6 | Que  | ry previous charging processes with SAM                                                   | 33       |
|   | 6.1  | Query via backend (not secured under calibration law)                                     | 33       |
|   |      |                                                                                           |          |

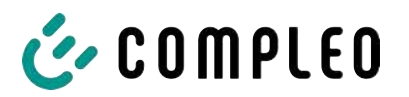

|    | 6.2   | On-site query (secured under calibration law)                                  | 33 | 5 |  |  |  |  |  |
|----|-------|--------------------------------------------------------------------------------|----|---|--|--|--|--|--|
| 7  | Tecl  | chnical data for measuring capsule                                             |    |   |  |  |  |  |  |
| 8  | Insta | tallation of the SAM                                                           |    |   |  |  |  |  |  |
|    | 8.1   | Connections                                                                    | 38 | 3 |  |  |  |  |  |
|    | 8.2   | Connection of SAM and meter                                                    | 38 | 3 |  |  |  |  |  |
| 9  | Disp  | playing the billing system                                                     | 39 | ? |  |  |  |  |  |
|    | 9.1   | Billing with payment (with tariff)                                             | 39 | ? |  |  |  |  |  |
|    |       | 9.1.1 Start screen (idle mode)                                                 | 39 | ? |  |  |  |  |  |
|    |       | 9.1.2 Display after authorisation                                              | 39 | ? |  |  |  |  |  |
|    |       | 9.1.3 Payment components data tuple                                            | 40 | ) |  |  |  |  |  |
|    |       | 9.1.4 Displays for charging process                                            | 4' | 1 |  |  |  |  |  |
|    |       | 9.1.5 Charging process start sequence                                          | 42 | 2 |  |  |  |  |  |
|    |       | 9.1.6 Charging process end sequence                                            | 44 | 1 |  |  |  |  |  |
|    |       | 9.1.7 Retrieve historical charging data                                        | 45 | 5 |  |  |  |  |  |
|    | 9.2   | Billing with roaming (without tariff)                                          | 45 | 5 |  |  |  |  |  |
|    |       | 9.2.1 Start screen (idle mode)                                                 | 45 | 5 |  |  |  |  |  |
|    |       | 9.2.2 Display after authorisation                                              | 46 | 5 |  |  |  |  |  |
|    |       | 9.2.3 Displays for charging process                                            | 48 | Ś |  |  |  |  |  |
|    |       | 9.2.4 RFID components data tuple                                               | 48 | Ś |  |  |  |  |  |
|    |       | 9.2.5 Charging process start sequence                                          | 47 | 7 |  |  |  |  |  |
|    |       | 9.2.6 Charging process end sequence                                            | 48 | 3 |  |  |  |  |  |
|    | 9.3   | Retrieval of the customer receipt via the document server                      | 49 | ? |  |  |  |  |  |
|    | 9.4   | Traceability of payment process/customer (for the CPO of the charging station) | 52 | 2 |  |  |  |  |  |
| 10 | Lang  | guage selection                                                                | 54 | 1 |  |  |  |  |  |

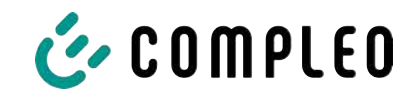

# 1 About this manual

This manual contains descriptions and important information for the safe and trouble-free use of the charging system.

The manual is part of the charging system and must be accessible at all times to all persons working on and with the charging system. The manual must be kept in a clearly legible condition.

The personnel must have carefully read and understood this manual before starting any work. The basic prerequisite for safe working is the observance of all specified safety and warning instructions as well as handling instructions in this manual.

In addition to the instructions in this manual, the local accident prevention regulations and the national industrial safety regulations apply.

Illustrations are for basic understanding and may differ from the actual design of the charging system.

Additional information on the product: https://www.compleo-charging.com/produkte/ document-center.

# 1.1 Conventions of presentation

For easy and quick understanding, different information in this manual is presented or highlighted as follows:

- List without fixed order
- List (next item)
  - Subitem
  - Subitem
  - 1. Handling instruction (step) 1
  - 2. Handling instruction (step) 2
    - $\Rightarrow$  Additional notes for the previous step

(1) Position number in figures and keys

(2) Consecutive position number

(3)...

Reference (example): See "chapter 6.5, page 27"

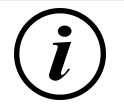

# INFORMATION

Information contains application tips, but no hazard warnings.

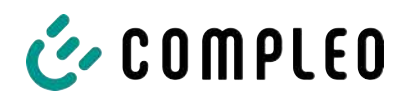

# 1.2 Abbreviations

| Abbreviation | Explanation                                                 |  |  |  |  |
|--------------|-------------------------------------------------------------|--|--|--|--|
| AC           | Alternating Current                                         |  |  |  |  |
| ВМ           | Floor mounting on prefabricated base or load-bearing ground |  |  |  |  |
| CCS          | Combined Charging System                                    |  |  |  |  |
| СНА          | Abbreviation for plug designation: CHAdeMO                  |  |  |  |  |
| СРО          | Charge Point Operator                                       |  |  |  |  |
| DC           | Direct Current                                              |  |  |  |  |
| eHZ          | electronic domestic meter                                   |  |  |  |  |
| EKA          | Billing in compliance with calibration law                  |  |  |  |  |
| EMC          | Electromagnetic Compatibility                               |  |  |  |  |
| fleet        | Charging station with busbar system                         |  |  |  |  |
| НАК          | Domestic junction box                                       |  |  |  |  |
| IMD          | Insulation Monitoring Device IEC 61557-8                    |  |  |  |  |
| IMS          | Intelligent measuring system                                |  |  |  |  |
| СМЅ          | Cable management system                                     |  |  |  |  |
| МСВ          | Miniature Circuit Breaker                                   |  |  |  |  |
| MessEG       | Measuring and calibration law                               |  |  |  |  |
| MessEV       | Measuring and calibration regulations                       |  |  |  |  |
| N/A          | Not Available/ Applicable                                   |  |  |  |  |
| OCPP         | Open Charge Point Protocol                                  |  |  |  |  |
| PT           | Payment Terminal                                            |  |  |  |  |
| RCD          | Residual Current Device                                     |  |  |  |  |
| RDC-DD       | Residual Direct Current-Detecting Device                    |  |  |  |  |
| S/N          | Serial number                                               |  |  |  |  |
| SAM          | Memory and display module                                   |  |  |  |  |
| SPD          | Surge Protective Devices                                    |  |  |  |  |
| SVHC         | Substances of Very High Concern                             |  |  |  |  |
| UV           | Sub-distribution                                            |  |  |  |  |
| WLL          | Work Load Limit                                             |  |  |  |  |

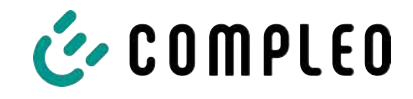

# 1.3 Locations and contact information

Compleo Charging Solutions UK Ltd.

The Lambourn, Wyndyke Furlong

Abingdon, OX14 1UJ, United Kingdom

Compleo Charging Solutions GmbH & Co. KG Ezzestraße 8 44379 Dortmund, Germany +49 231 53492370 info@compleo-cs.com compleo-charging.com

+44 1235 355189 hello.uk@compleo-cs.com compleocharging.co.uk

Compleo Charging Solutions AG Switzerland
 Hardturmstrasse 161
 8005 Zurich, Switzerland

info.ch@compleo-cs.com compleo-charging.ch

Compleo Charging Solutions GmbH Speisinger Straße 25/12 1130 Vienna, Austria

infoAT@compleo-cs.com compleo.at

Compleo CS Nordic AB Derbyvägen 4 212 35 Malmö, Sweden +46 40 6850500 info.sweden@compleo-cs.com compleocs.se

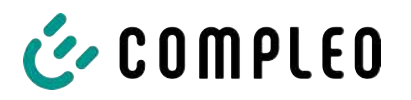

# 2 Safety

To ensure operational safety of the charging equipment and to avoid serious injuries caused by flashovers or short circuits, the following information and safety instructions for operating the unit must be observed.

Repair work on the unit must only be carried out by authorised specialist personnel. The housing of the unit may only be opened by persons who have been properly instructed.

The following points always apply:

- Read and observe safety and warning instructions
- Read and follow instructions

# 2.1 Warnings

In this manual, warnings and notes are presented as follows.

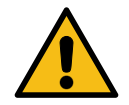

# 

Indicates an imminent danger that will result in death or serious injury if not avoided. There is great danger to life.

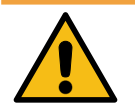

# 

Indicates a potentially hazardous situation which could result in death or serious injury if not avoided.

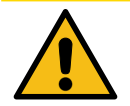

# 

Indicates a potentially hazardous situation which may result in minor or moderate injury if not avoided.

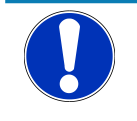

# NOTICE

Indicates a potentially hazardous situation which may lead to material damage if not avoided.

#### 2.1.1 Sectional warnings

Sectional warnings refer to entire chapters, a section or several paragraphs within this manual.

Sectional warnings are presented as follows (example warning):

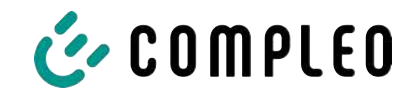

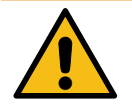

# 

#### Type and source of the danger

Possible consequences if the danger is ignored.

• Measures to avoid the danger.

# 2.2 Personnel qualification

Qualified and trained electricians meet the following requirements:

- Knowledge of general and special safety and accident prevention regulations.
- Knowledge of the relevant electrotechnical regulations.
- Product-specific knowledge through appropriate training.
- Ability to identify hazards associated with electricity.

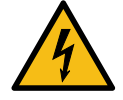

# 

#### Danger due to electric current

Touching live parts will result in electric shock with serious injury or death.

- Work on electrical components may only be carried out by a qualified electrician and in accordance with electrotechnical regulations.
- Ensure absence of voltage and take suitable protective measures.

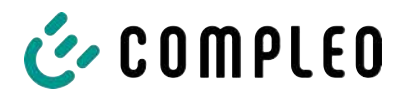

## 2.3 Dangers and residual risks

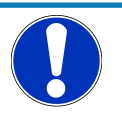

# NOTICE

Compleo charging systems as a whole do not contain SVHCs (Substances of Very High Concern) in a concentration of more than 0.1 % (w/w), related to the individual charging station. However, individual components may contain SVHCs in concentrations > 0.1 % (w/w).

• When the charging stations are used as intended, no SVHCs are released and there are no risks to humans or the environment.

## 2.4 Electrical voltage

Dangerous electrical voltages may be present inside the housing of the charging system after the housing has been opened. There is a danger to life if contact is made with live components. Serious injury or death is the result.

- Work on electrical equipment may only be carried out by a qualified electrician and in accordance with electrical engineering rules.
- Disconnect the charging system from the power supply.

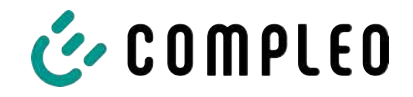

# **3** Notes on the following chapters

#### Product assignment

These instructions are valid for the following product versions:

Hardware version:

- V1.0 (DE-17-M-PTB-0087 all revisions and DE-19-M-PTB-0300 initial document)
- V2.0 (DE-19-M-PTB-0030 revision 1 or higher)

Software version:

- V2.0.2 (DE-24-M-PTB-0011)

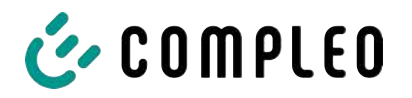

# 4 SAM product description

SAM is the memory and display module that permanently stores the start and final meter reading of the charging processes and displays them on request.

# **4.1** Product information

SAM, in combination with a verified meter, fulfils the possible requirements of the local calibration law when charging an electric vehicle at a charging station.

The unit offers advantages for several market participants:

#### User:

- Verified billing of kWh and charging time
- SAM is visible to the user at the charging point from the outside and enables a comparison of the meter values on site and on the bill
- Checking of the meter values by the user is possible without additional devices (e.g. computer, internet access, etc.)
- The displayed values are binding in case of dispute

#### Charging station operator:

- Significant reduction of complexity in the system compared to alternative solutions ("keep it simple")
- SAM is a cross-market solution: It is roaming-capable from the start and offers independence from CPO, MSP, backend
- No additional technical requirements for the CPO backend system and downstream data transfer (e.g. communication, storage,, etc.)
- OCPP 1.5 ff can be used unchanged, no transmission of signed meter values is required
- All data relevant to the bill is transferred to the backend via OCPP and is available to all market participants
- One-off costs for procurement no running costs

## 4.2 Intended use

The SAM is used to collect, store, display and verify meter reading and customer identification data for charging points in charging stations for electric vehicles. One SAM is used per charging point. The SAM is a measuring capsule and consists of the display & storage module and an electronic energy meter. It displays the determined data and stores it permanently in the device itself.

The SAM is designed for mounting on a wall or for a charging station and is to be installed weather protected. The intended use of the product also includes compliance with all the information in these instructions. Any use beyond the intended use or any other use is considered misuse.

The specified ambient conditions for this product must also be observed in all cases (see also chapter 7 *Technical data for measuring capsule, page 37*). The SAM has been designed, manufactured and tested in compliance with the relevant safety standards.

If the safety instructions are observed and the product is used as intended, there is normally no risk of damage to property or to the health of persons.

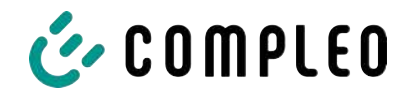

Failure to observe the instructions contained in this manual may create sources of danger or render safety devices ineffective. Furthermore, the local safety and accident prevention regulations must be observed for the respective application.

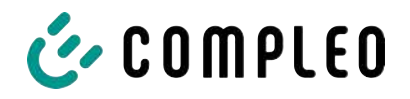

# 4.3 Type and rating plates

The SAM type plate and meter rating plate are listed below. Typically, the SAM type plate is visible from the outside (view of the charging station) and the meter rating plate is not.

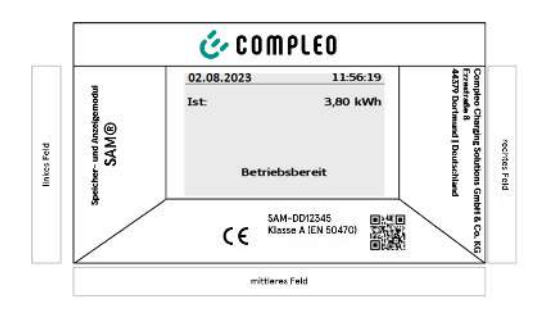

- Upper field: Company logo
- Left field: Product name
- Right field: Manufacturer's address
- Lower field:
- Metrology marking
- CE marking
- Type designation SAM incl. serial number/ type key (can be used for HW

identification)

- QR code (contains the type designation and serial number)
- Accuracy classification

#### Type plate of the SAM

Display frame: Labelled with

| Gleichstromzähler O:<br>D5AB4064 V13.01                   |                                 | I+ OUT U+ U- Ux LWL |
|-----------------------------------------------------------|---------------------------------|---------------------|
| S/N: 62456076                                             | 15.000                          |                     |
| Komponente 2: RKE                                         | Imp/ kWh +                      |                     |
|                                                           |                                 |                     |
| Un:100 VDC1000 VDC                                        | 1 ESY11 6245 607                | 76                  |
| I:5 - 100(525) A KI.: B                                   |                                 | 100                 |
| Ux:195 V265 V/ 50 Hz                                      |                                 | 1.0.2               |
| max. 5 VA T:-4070°C                                       |                                 | 28                  |
| ○ OVC II<br>2,5 kV                                        |                                 |                     |
| EN 50470-1/-3                                             |                                 |                     |
| EN 62052-31                                               | ~~~~                            |                     |
| EasyMeter 2022                                            | (1)(2)(3)(4)(5)                 | DE-22-M-PTB-XXXX    |
| EasyMeter GmbH<br>Piderits Bleiche 9<br>D 33689 Bielefeld | DATA LWL UX UX<br>A B IN OUT IN |                     |

Rating plate of the meter (sample image)

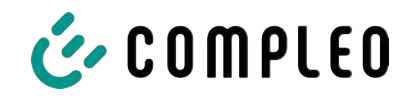

# 4.4 Overview of all displays (examples)

Explanation of the display positions:

| Text displays during boot screen after switching on and restarting the SAM |                                                                        |  |  |  |  |  |
|----------------------------------------------------------------------------|------------------------------------------------------------------------|--|--|--|--|--|
| SAM S/N SAM serial number                                                  |                                                                        |  |  |  |  |  |
| Crypto lib. Identification feature of software connection                  |                                                                        |  |  |  |  |  |
| SAM SW SAM firmware version                                                |                                                                        |  |  |  |  |  |
| SAM checksum SAM firmware checksum                                         |                                                                        |  |  |  |  |  |
| Manufacture date                                                           | Day of manufacture (day of programming)                                |  |  |  |  |  |
| Charge possible                                                            | Number of charging processes that are still possible and can be saved. |  |  |  |  |  |
| Meter S/N                                                                  | Meter serial number                                                    |  |  |  |  |  |
| Meter type                                                                 | Type of meter                                                          |  |  |  |  |  |
| Meter SW                                                                   | Meter firmware version                                                 |  |  |  |  |  |
| Meter checksum                                                             | Meter firmware checksum                                                |  |  |  |  |  |

| Text displays during operation of the charging column. |                                                                                                    |  |  |  |  |
|--------------------------------------------------------|----------------------------------------------------------------------------------------------------|--|--|--|--|
| Date & time                                            | The current date and time are permanently displayed in the first line.<br>The date is displayed in the format dd.mm.yyyy, the time is displayed in<br>the format hh:mm:ss.                                                                                       |  |  |  |  |
| Initial reading                                        | The initial value represents the meter reading at the beginning of a specific charging process. It is displayed during a charging process and also when a completed charging process is displayed. The display is in kilowatt hours.                             |  |  |  |  |
| Final reading                                          | The final value is displayed after finishing and when retrieving a finished charging process. The display is in kilowatt hours.                                                                                                    |  |  |  |  |
| Consumption                                            | Difference between the initial value and the actual value. After<br>completion of the charging process, it is the difference between the<br>start and final value (power extracted). The display is in kilowatt hours.                                           |  |  |  |  |
| Start                                                  | At this point, the start time of the charging process is recorded. Both the date and the time are relevant here.                                                                                                    |  |  |  |  |
| End                                                    | At this point, the end time of the charging process is recorded. Both the date and the time are relevant here.                                                                                                    |  |  |  |  |
| Duration                                               | Time from the start of the charging process to the current time. When<br>charging is complete, the total time from start to finish is displayed. The<br>duration is displayed in the format hh:mm:ss ss or, from a duration of 1<br>day, in the format dd:hh:mm. |  |  |  |  |
| ID                                                     | The user ID used for authorisation is shown here. During the charging process, this cannot be recognised except for a few leading digits.                                                                                                    |  |  |  |  |
| Туре 2                                                 | <ul> <li>Delivery point has a type 2 plug.</li> </ul>                                                                                                    |  |  |  |  |
| ccs                                                    | <ul> <li>Delivery point has a CCS plug.</li> </ul>                                                                                                    |  |  |  |  |
| СНА                                                    | <ul> <li>Delivery point has a CHAdeMO plug.</li> </ul>                                                                                                    |  |  |  |  |

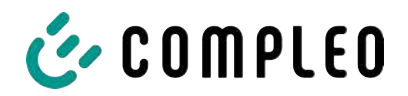

#### 4.4.1 Info screens (without interaction with the user)

The boot screens (1) and (2) change on a rolling basis.

| Compleo CS -                                                        | SAM                                     | Com                        | pleo CS - Meter         |
|---------------------------------------------------------------------|-----------------------------------------|----------------------------|-------------------------|
| SAM S/N:<br>Crypto Lib.                                             | 124123452<br>m040000B1                  | Meter S/N:<br>Meter type:  | 1 ESY0b 61132767<br>D5A |
| SAM SW:<br>SAM checksum:<br>Manufacture Date:<br>Charging possible: | V2.0.0<br>0xAAAA<br>10.11.2023<br>65423 | Meter SW:<br>Meter checksu | 13.01<br>m: 76E7        |
| Boot screen                                                         | (1)                                     | Вс                         | oot screen (2)          |
| 09.01.2024                                                          | 14:35:29                                |                            |                         |
| CCS:                                                                | DE*DC*TYP2                              |                            |                         |
| Ready for ope                                                       | ration                                  |                            |                         |
| Ready for operation                                                 | (idle state)                            |                            |                         |

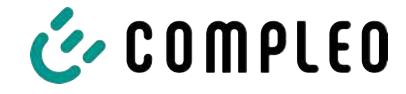

| 27.06.2022                                  |                                                   | 14:35:29             | 27.06.2022                 | 2                                               | 14:35:29                  |
|---------------------------------------------|---------------------------------------------------|----------------------|----------------------------|-------------------------------------------------|---------------------------|
| ID: 99A                                     | DXXXXXXXX                                         | XXXXXXX              | ID:                        | 99ADXXXXXXX                                     | XXXXXXXX                  |
| TYP2:                                       | DE'                                               | DC*TYP2              | EVSE-ID:                   | D                                               | E*DC*TYP2                 |
|                                             |                                                   |                      |                            |                                                 |                           |
| Ready                                       | for operatior                                     | ļ                    | R                          | eady for operatic                               | on                        |
| Display of the ID                           | ) after an autho                                  | orisation            | 2 second p                 | progress bar (from le<br>intil the timing start | eft to right)<br>s.       |
| 20.06.2022                                  |                                                   | 13:15:20             | 20.06.2022                 | 2                                               | 13:15:20                  |
| Consumption:                                |                                                   | 0,00 kWh             | Consumpt                   | ion:                                            | 0,00 kWh                  |
| Start:                                      | 20.06.2022                                        | 13:14:58             | Start:                     | 20.06.2022                                      | 2 13:14:58                |
| Duration:                                   |                                                   | 00:00:22             | Duration:                  |                                                 | 00:00:22                  |
| ID: 99A                                     | DXXXXXXXX                                         | XXXXXX               | ID:                        | 99ADXXXXXXX                                     | XXXXXXXX                  |
| EVSE-ID:                                    | DE*EBG*                                           | DC*TYP2              | EVSE-ID:                   | DE*EBC                                          | G*DC*TYP2                 |
| >>> Char                                    | ging active                                       | <<<                  | >>>                        | Charging active                                 | <<<                       |
| Current measure<br>arrow symbols re<br>loac | ed values. The n<br>epresent the n<br>ded phases. | umber of<br>umber of | Display of d<br>only in th | uration with tenths<br>e first minutes after    | of seconds,<br>the start. |
| 27.06.2022                                  |                                                   | 14:35:29             |                            |                                                 |                           |
| Start mtr readin                            | g: 2                                              | 0,92 kWh             |                            |                                                 |                           |
| Final mtr readg:                            | 2                                                 | 0,93 kWh             |                            |                                                 |                           |
| Consumption:                                |                                                   | 0,01 kWh             |                            |                                                 |                           |
| Start:                                      | 27.06.2022                                        | 14:34:12             |                            |                                                 |                           |
| End:                                        | 27.06.2022                                        | 14:35:23             |                            |                                                 |                           |
| Duration:                                   |                                                   | 00:01:11             |                            |                                                 |                           |
| ID: 99A                                     | DXXXXXXXX                                         | XXXXXXX              |                            |                                                 |                           |
| EVSE-ID:                                    | DE <sup>*</sup>                                   | DC*TYP2              |                            |                                                 |                           |
| Summary at th                               | e end of the cl                                   | narging              |                            |                                                 |                           |
| 4                                           | process.                                          |                      |                            |                                                 |                           |

# 4.4.2 SAM displays for contract-based charging/roaming

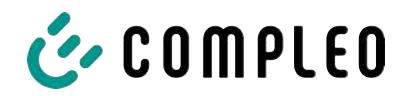

4.4.3 Interactive screen displays with the user to invoke charging procedures

| 27.06.2022                                                                |                  | 14:35:29                         | 17.06.2022                         |                               |                                    | 14:35:29                 |
|---------------------------------------------------------------------------|------------------|----------------------------------|------------------------------------|-------------------------------|------------------------------------|--------------------------|
| Start me                                                                  | eter reading en  | Final meter reading entry        |                                    |                               |                                    |                          |
| Start mtr readi                                                           | ng: 00002        | Start mtr read<br>Final mtr read | ling: C<br> g: C                   | 0002                          | 0,90 kWh<br>0,0 <mark>0</mark> kWh |                          |
| Next                                                                      |                  |                                  | Check                              |                               |                                    |                          |
| Cancel                                                                    |                  |                                  | Cancel                             |                               |                                    |                          |
|                                                                           |                  |                                  |                                    |                               |                                    |                          |
|                                                                           |                  |                                  |                                    |                               |                                    |                          |
| After entering the start value, press "Next"<br>to enter the final value. |                  |                                  | After enter                        | ing the final<br>"Check".     | l value,                           | , press                  |
| (Called up afte                                                           | r touching one o | f the two                        |                                    |                               |                                    |                          |
|                                                                           | buttons).        |                                  |                                    |                               |                                    |                          |
| 27.06.2022                                                                |                  | 14:35:29                         | 27.06.2022                         |                               |                                    | 14:35:29                 |
| Start mtr readi                                                           | ng: 2            | 0,92 kWh                         | Start mtr read                     | ling:                         | 2                                  | 0,92 kWh                 |
| Final mtr reade                                                           | g: 2             | 0,93 kWh                         | Final mtr read                     | g:                            | 2                                  | 0,93 kWh                 |
| Consumption:                                                              |                  | 0,01 kWh                         | Consumption                        | :                             |                                    | 0,01 kWh                 |
| Start:                                                                    | 27.06.2022       | 14:34:12                         | Start:                             | 27.06.                        | 2022                               | 14:34:12                 |
| End:                                                                      | 27.06.2022       | 14:35:23                         | End:                               | 27.06.                        | 2022                               | 14:35:23                 |
| Duration:                                                                 |                  | 00:01:11                         | Duration:                          |                               |                                    | 00:01:11                 |
| ID:                                                                       | PY2291F221D0     | D18FEF99                         | ID:                                | PY2291F2                      | 221DC                              | 018FEF99                 |
| EVSE-ID:                                                                  | DE'              | DC*TYP2                          | EVSE-ID:                           |                               | DE*                                | DC*TYP2                  |
|                                                                           | (-               | L)                               |                                    |                               | (1                                 | )                        |
| Screen output for a found entry.                                          |                  |                                  | If there are seve<br>charge of ≤ 0 | eral data set<br>)Wh), scroll | ts (poss<br>ing is p               | sible with a<br>ossible. |

| 27.06.2022                     | 14:35:29    | 27.06.2022                                | 14:35:29                                |  |
|--------------------------------|-------------|-------------------------------------------|-----------------------------------------|--|
| ID: PY2291F221D                | 018FEF99    | ID: PY2291F221                            | 0018FEF99                               |  |
| TYP2: DE                       | *DC*TYP2    | TYP2: DI                                  | *DC*TYP2                                |  |
| Energy price/kWh:              | 0,32 EUR    | Energy price/kWh:                         | 0,32 EUR                                |  |
| Usage fee/min:                 | 0,30 EUR    | Usage fee/min:                            | 0,30 EUR                                |  |
| Fee charged from:              | 5 min       | Fee charged from:                         | 5 min                                   |  |
|                                |             |                                           |                                         |  |
|                                |             |                                           |                                         |  |
| Ready for operation            | า           | Ready for operatio                        | n                                       |  |
| Display of the ID after a suc  | cessful     | 2 second progress bar (from le            | ft to right)                            |  |
| authorisation.                 |             | until the timing starts                   | j.                                      |  |
| 20.06.2022                     | 13:15:20    | 20.06.2022                                | 13:28:47                                |  |
| Consumption:                   | 0,00 kWh    | Consumption: 0,00 kWh                     |                                         |  |
| Start: 20.06.2022              | 13:14:58    | Start: 20.06.2022                         | 13:28:47                                |  |
| Duration:                      | 00:00:22    | Energy price/kWh:                         | 0,32 EUR                                |  |
|                                | ~~~~~       |                                           | /////////////////////////////////////// |  |
|                                |             |                                           |                                         |  |
| Charging active                | DCTTPZ      | Charging active                           |                                         |  |
| >>> Charging active            | <<<         | >>> Charging active                       | <<<                                     |  |
| Current measured values sc     | reen 1.     | Current measured values screen 2.         |                                         |  |
| Displays for charging pro-     | cess        | Energy price/kWh displays                 |                                         |  |
| The number of arrow symbols re | present the | The number of arrow symbols represent the |                                         |  |
| number of loaded phase         | es.         | number of loaded phases.                  |                                         |  |

# 4.4.4 SAM displays for ad hoc charging (payment)

| 20.06.2022                                     |                                               | 13:26:08                                                             | 20.06.20                                  | 22                     | 13:20:12 |
|------------------------------------------------|-----------------------------------------------|----------------------------------------------------------------------|-------------------------------------------|------------------------|----------|
| Consumption:                                   |                                               | 0,00 kWh                                                             | Consum                                    | ption:                 | 0,00 kWh |
| Start:                                         | 20.06.2022                                    | 13:25:46                                                             | Start:                                    | 20.06.2022             | 13:19:50 |
| Fee charged from                               | n:                                            | 5 min                                                                | Usage fee/min: 0,30 EUR                   |                        |          |
| ID: PY2                                        | 2XXXXXXXX                                     | XXXXXXX                                                              | ID:                                       | PY22XXXXXXXXX          | XXXXXXX  |
| TYP2:                                          | DE*EBG                                        | *DC*TYP2                                                             | TYP2:                                     | DE*EBG                 | *DC*TYP2 |
| >>> Char                                       | ging active                                   | <<<                                                                  | >>>                                       | Charging active        | <<<      |
| Current meas                                   | ured values sci                               | reen 3.                                                              | Curre                                     | ent measured values sc | reen 4.  |
| Usage                                          | fee due from                                  |                                                                      |                                           | Usage fee/minute       |          |
| The number of arr                              | ow symbols re                                 | present the                                                          | The number of arrow symbols represent the |                        |          |
| number o                                       | f loaded phase                                | es.                                                                  | r                                         | number of loaded phas  | es.      |
| 27.06.2022                                     |                                               | 14:35:29                                                             |                                           |                        |          |
| Start mtr reading                              | g: 2                                          | 0,92 kWh                                                             |                                           |                        |          |
| Final mtr readg:                               | 2                                             | 0,93 kWh                                                             |                                           |                        |          |
| Concumption                                    |                                               | 0.01 1.1.1.                                                          |                                           |                        |          |
| Consumption.                                   |                                               | 0,01 KWN                                                             |                                           |                        |          |
| Start:                                         | 27.06.2022                                    | 14:34:12                                                             |                                           |                        |          |
| Start:<br>End:                                 | 27.06.2022<br>27.06.2022                      | 14:34:12<br>14:35:23                                                 |                                           |                        |          |
| Start:<br>End:<br>Duration:                    | 27.06.2022<br>27.06.2022                      | 14:34:12<br>14:35:23<br>00:01:11                                     |                                           |                        |          |
| Start:<br>End:<br>Duration:<br>ID: P           | 27.06.2022<br>27.06.2022<br>(2291F221D0       | 0,01 kWh<br>14:34:12<br>14:35:23<br>00:01:11<br>D18FEF99             |                                           |                        |          |
| Start:<br>End:<br>Duration:<br>ID: PY<br>TYP2: | 27.06.2022<br>27.06.2022<br>(2291F221D0<br>DE | 0,01 kWh<br>14:34:12<br>14:35:23<br>00:01:11<br>018FEF99<br>*DC*TYP2 |                                           |                        |          |

#### 4.4.5 Possible information screens

| 27.06.2022                                                                                   |              | 14:35:29 | 27.06.2022                         | 2                                                                     | 14:35:29                          |
|----------------------------------------------------------------------------------------------|--------------|----------|------------------------------------|-----------------------------------------------------------------------|-----------------------------------|
| Start mtr reading:                                                                           |              | 0,92 kWh | Consumpt                           | ion:                                                                  | 0,00 kWh                          |
| Final mtr reade                                                                              | g: 2         | 0,93 kWh |                                    |                                                                       |                                   |
| <b>Consumption:</b>                                                                          |              | 0,01 kWh | Start:                             | 27.06.2022                                                            | 14:35:07                          |
| Start:                                                                                       | 27.06.2022   | 14:34:12 |                                    |                                                                       |                                   |
| End:                                                                                         | 27.06.2022   | 14:35:23 | <b>Duration</b> :                  |                                                                       | invalid                           |
| Duration:                                                                                    |              | invalid  |                                    |                                                                       |                                   |
| ID:                                                                                          | PY2291F221D0 | D18FEF99 | ID:                                | PY22XXXXXXXX                                                          | XXXXXXX                           |
| TYP2:                                                                                        | DE*          | DC*TYP2  | TYP2:                              | DE                                                                    | *DC*TYP2                          |
|                                                                                              | (1           | L)       | >                                  | Charging active                                                       | <                                 |
| "Invalid" notice in the charging process<br>summary if there was a communication<br>problem. |              |          | Notice if<br>problem<br>The data : | there was a commund<br>during the charging<br>set is not billable acc | nication<br>process.<br>ording to |
| The data set is not billable according to time!                                              |              |          |                                    | time!                                                                 |                                   |

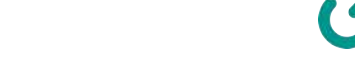

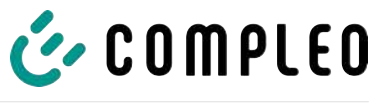

#### 4.4.6 Possible error screens

| 27.06.2022 1                                                                                            | 4:35:29                | 27.06.2022                                                   | 14:35:29                                                                                               |
|----------------------------------------------------------------------------------------------------|------------------------|--------------------------------------------------------------|----------------------------------------------------------------------------------------------------|
| Limited operation<br>Billing not possible based or<br>measured values                                   | n the                  | Out<br>Billing not po<br>meas                                | of service<br>ssible based on the<br>ured values                                                       |
| Data query possible                                                                                     |                        | Data que                                                     | ery not possible                                                                                       |
| Error message: there is a communio memory problem.                                                      | cation or              | Error message: th<br>t                                       | ere is an internal fault in<br>he SAM.                                                                 |
| 27.06.2022 1                                                                                            | 4:35:29                | 27.06.2022                                                   | 14:35:29                                                                                               |
| Entry not found<br>Renewed<br>Cancel                                                                    |                        | Billing not po<br>meas                                       | ssible based on the<br>ured values                                                                     |
| Error message: no entry was fo<br>Billing is only possible with a data<br>complies with calibration lay | und.<br>set that<br>v! | Error message<br>inc<br>The data set c<br>calibration law an | : the data set found is<br>consistent.<br>does not comply with<br>ad is therefore cannot be<br>billed! |

# 4.4.7 Lock screen

| 27.06.2022 14:35:29                                                          |
|------------------------------------------------------------------------------|
| Data verification blocked<br>Next possibility to check in - 15046<br>seconds |
| ОК                                                                           |
| Lock screen after 5 incorrect queries/<br>entries                            |

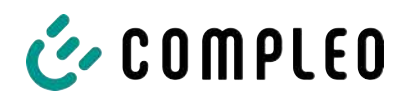

# 4.5 SAM system overview

The SAM forms a unit with the associated meter, which is used to record and store measured values.

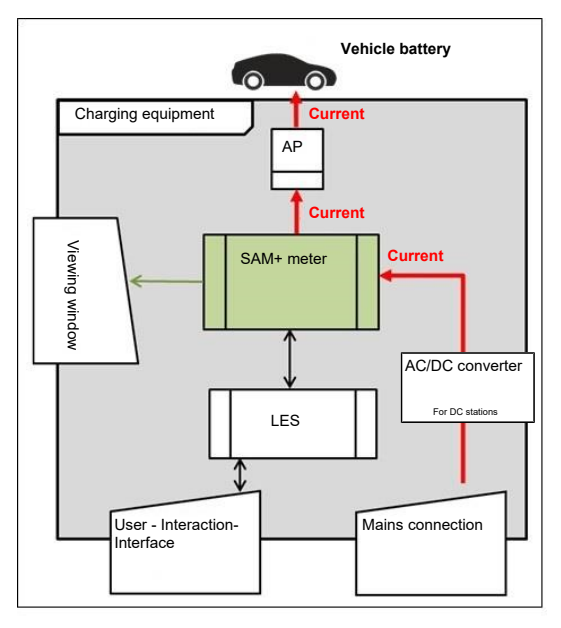

The adjacent image shows the functional arrangement of the SAM (green) in a charging station.

For DC charging stations, an AC/DC converter is also used between the mains connection and the measuring capsule (SAM + meter).

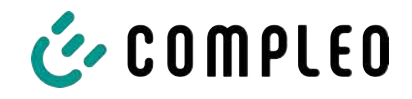

# 4.6 Communication connections

The SAM is equipped with the following non-reactive communication interfaces:

- IR interface: Point-to-point connection to the electricity meter
- 20 mA interface: Point-to-point connection to the charging system control unit (LES)
- HMI interface (2 buttons and display) for interaction with the user

#### Connection to the electricity meter

The memory and display module is connected to the electricity meter via a secure connection in accordance with calibration law. This connection is established via an optical interface.

Depending on the operating state, the values are

- automatically sent out cyclically by the meter or
- actively queried by the SAM.

#### **Connection to the LES**

The memory and display module is connected to the LES via a 20 mA interface (current loop). The SAM sends the received meter values unchanged to the control unit. In addition, the result of a start and final meter reading query is transmitted.

The control unit sends the following information to the SAM:

- 1. Start of the charging process for the corresponding delivery point
- 2. End of the corresponding charging process
- 3. ID for the associated start and final meter reading
- 4. Date and time
- 5. Voltage
- 6. Correction factor (resistance to system power loss)

See chapter 9.1.3 Payment components data tuple, page 40.

#### 4.7 Power supply

In the AC system, the AC meter is connected to the mains connection on the input side via electrical protective measures such as charging station fuses and main switches. On the output side, the delivery point (AP) is supplied with power via an AC contactor. The user can charge his vehicle via the delivery point (socket or charging cable).

For the DC system, the DC meter is connected on the input side via an AC/DC converter with integrated protective devices. On the output side, the delivery point (AP) is supplied with power via DC contactors.

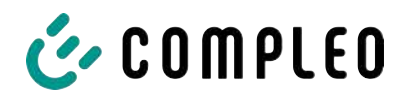

# 4.8 SAM system overview - Module

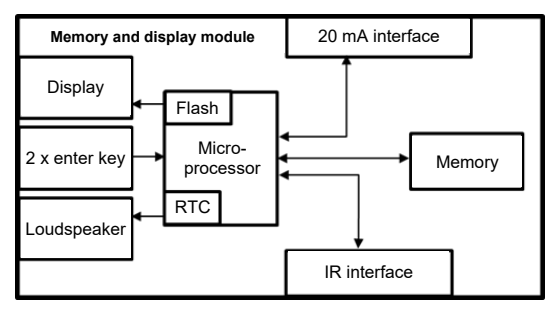

The adjacent image shows the internal relevant components of the SAM.

The memory and display module is equipped with the following components:

#### Micro-controller

The micro-controller has an integrated flash memory and an RTC.

- The flash memory is used for the firmware (without update function).
- The RTC is used for the calendar, time and stopwatch function.

#### Additional flash memory

The additional and non-volatile long-term memory is used for storing charging processes and can be read out by the control unit.

The following data is collected and stored as a tuple:

- 1. Identifier(1 byte) identifier byte
- 2. StartTime (4 byte): Date and time at the start of the loading process
- 3. StartTimeOffset (2 byte) UTC offset at start
- 4. EnergyStart (4 byte): Meter reading at the start of the charging process [kWh]
- 5. Authentication ID (21 byte): ID
- 6. SLIN (1 byte): Security level of the ID
- 7. ParameterRef ID (2 byte) Reference to parameter set
- 8. PricePerKWh (2 byte) Price per charged kWh in cents
- 9. PricePerMinute (2 byte) Price per charged minute in cents
- 10. PriceMinDuration (2 byte) Duration of use in minutes from which the price per minute applies
- 11. Reserved (7 byte): Reserved area
- 12. CRC\_Begin (2 byte): CRC over all written values at the start time
- 13. EndTime (4 byte): Date and time at the end of the loading process
- 14. EndTimeOffset (2 byte) UTC offset at stop
- 15. EnergyStop (4 byte): Meter reading at the end of the charging process [kWh]
- 16. ValidityStatus (2 byte): BitO: No communication from the meter with MeasureStop
  - Bit1: Measuring duration not valid
  - Bit2: CRC error in the data set
- 17. CRC\_Complete (2 byte): CRC over all written values

#### IR interface (optical)

The IR interface is used for communication with the MID electricity meter.

#### 20 mA current interface

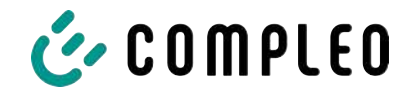

The 20 mA current interface is used for communication with the control unit.

#### Display

The display is used to show values relevant to the bill and to check the input of the bill data.

#### Input keys

The two capacitive input keys can be used for function selection and meter reading input by the user.

#### Loudspeaker

The loudspeaker is used for acoustic feedback, e.g. when keys are touched.

#### 12 V supply connection

The SAM is supplied with 12 V operating voltage via the connection

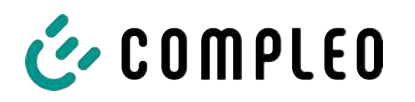

# 4.9 Time measurement of the charging service duration according to calibration law (stopwatch function)

The SAM has an internal quartz-controlled real time clock (RTC). This is used for time measurement (for the charging time or standing time).

The charging service time is the time between the moment the charging equipment detects the connection of a vehicle and the moment the charging equipment detects the disconnection of the vehicle from the charging equipment.

The start condition for recording the charging service duration is successful authorisation at the charging station and the connection to the vehicle (plug inserted on both sides).

The stop condition for recording the charging service duration:

- For a charging line connected at the charging point of the charging equipment, the disconnection of the connection to the vehicle at the charging equipment (the trigger is the disconnection of the control pilot signal of the pilot circuit according to EN 61851-1).
- 2. For a socket at the charging point of the charging equipment, the disconnection of the external charging cable at the charging station.

Internally, the time is measured with a resolution of one millisecond. The time is shown to the second on the display (for clarity), with the milliseconds truncated. This means that the seconds display does not show rounded values. The following figure illustrates this.

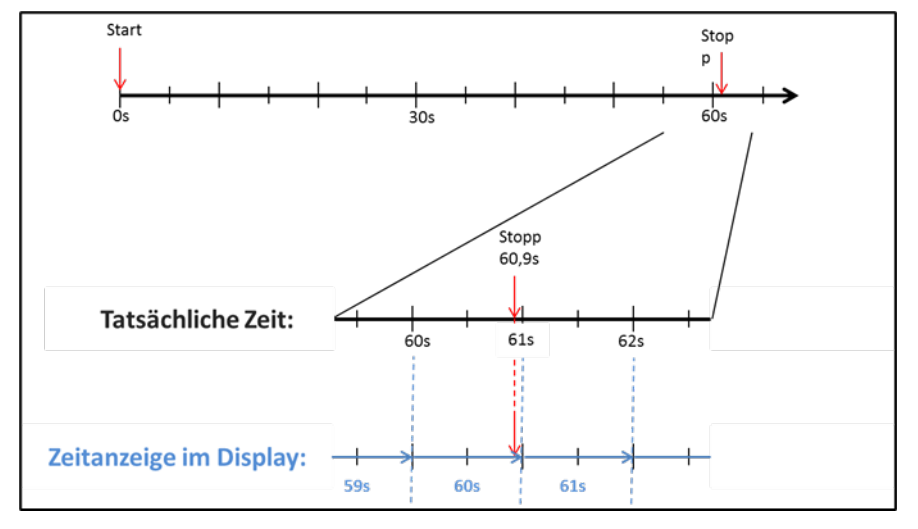

The options for checking this time measurement according to calibration law are described below.

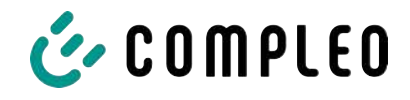

#### Checking the time measurement by means of the display

In the display, a start bar accurate to the second is also shown, which begins a 2 second countdown (bar progresses from left to right) after the charging column is connected to the vehicle.

The time starts to be measured after the countdown. The measurement stops when the vehicle is disconnected from the charging station.

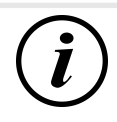

# INFORMATION

#### The stopwatch continues to run after charging has stopped.

If the vehicle has its own charging cable, it is not sufficient to simply unplug the vehicle. The time measurement only stops when the plug is pulled out of the charging station.

To check the stopwatch yourself, the start time can be recognised via the start bar and the accuracy of the stopwatch function can be checked via a stopwatch. The verification time should be at least 10 minutes in order to demonstrate sufficient accuracy. According to the standard, a deviation of 1% is permissible.

#### Checking the time measurement by means of the data interface

The time measurement accurate to a millisecond can be read out from the SAM via the available 20 mA interface using the SML protocol.

#### Checking the time measurement in the manufacturing process

In each SAM, a connection pin is available which signals the start and stop time by means of a signal change (flank-controlled). With this signal in combination with the digital time measurement value (via the 20 mA interface), all SAMs are checked in the manufacturing process for the functionality and accuracy of the internal RTC.

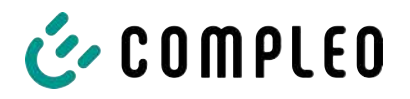

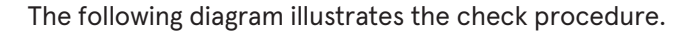

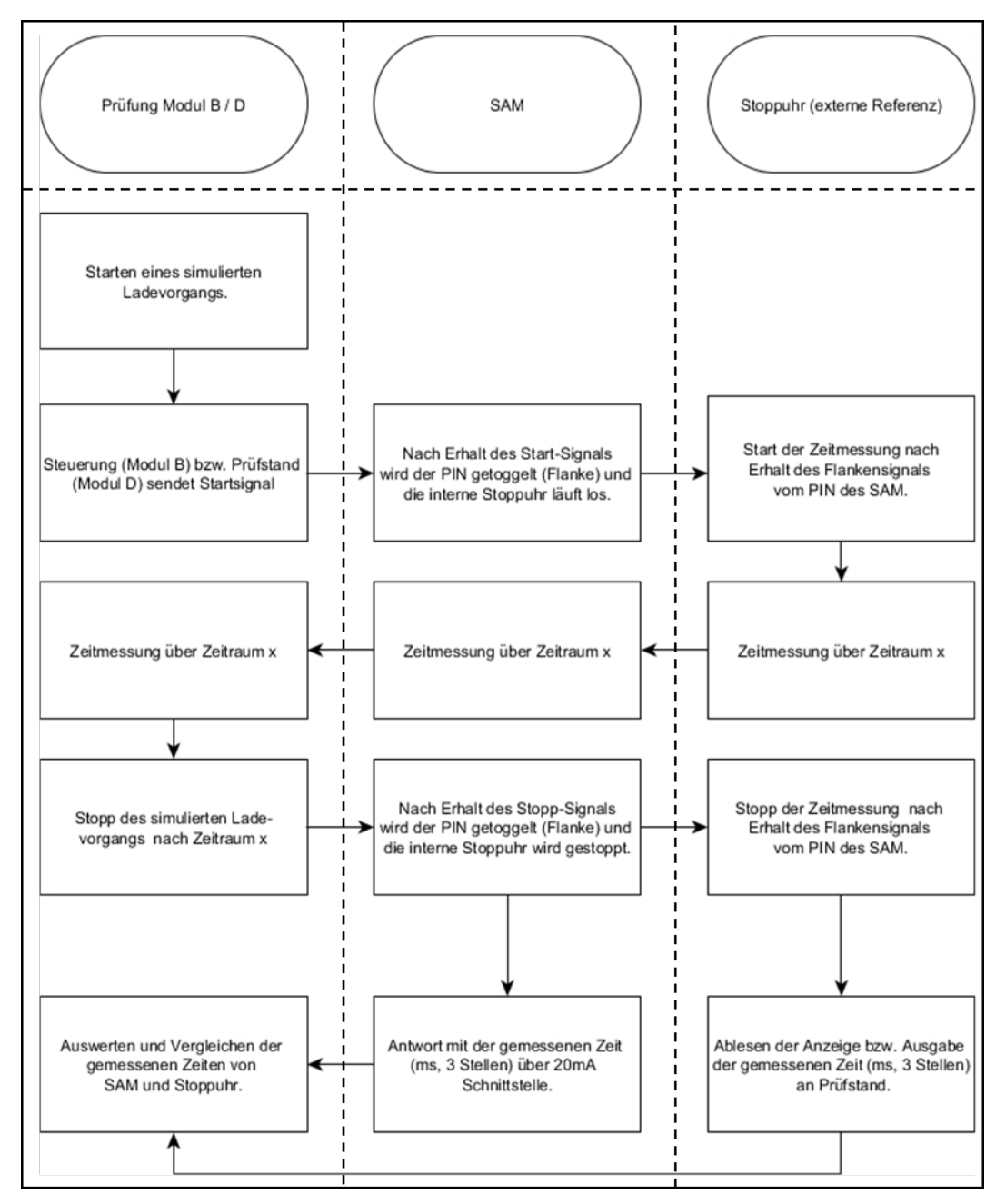

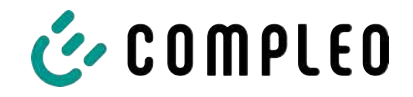

#### System overview of electricity meter

Depending on the version and application, the SAM is equipped with various AC and DC meters. These meters are approved meters according to calibration law and are used to measure the amount of energy supplied at the delivery points.

For detailed information, see chapter.

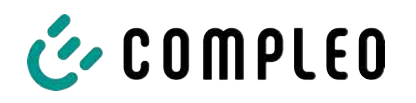

# 5 Charging process with SAM

This chapter explains in more detail the displays that are shown in the SAM during a charging process.

Charging processes that are carried out via authorization with a payment card are described in chapter *9.1 Billing with payment (with tariff), page 39.* 

The charging process is described in the operating manual of the respective charging station.

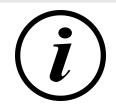

# INFORMATION

The variable data of the display representations are exemplary and deviate from the actual data during a charging process.

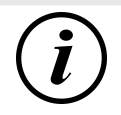

# INFORMATION

If the display time deviates by >75 min. from the real time, it is recommended not to use the charging station.

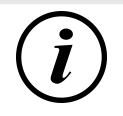

# INFORMATION

A measured value with a time duration < 60s must not be used for billing purposes!

# 5.1 Readiness

| 27.06.2022 | 14:35:29    | After the boot process, the SAM is ready for                                                                                                    |
|------------|-------------|----------------------------------------------------------------------------------------------------|
| ТҮР2:      | DE*DC*TYP2  | operation. The current date and time are<br>displayed. If the display illumination is<br>deactivated due to prolonged inactivity or<br>restart, it can be activated by pressing one of<br>the two keys. |
| Ready for  | r operation |                                                                                                    |

#### 5.2 Authorisation

| 27.06.2022<br>ID:<br>TYP2: | 14:35:29<br>PY2291F221D018FEF99<br>DE*DC*TYP2 | As soon as a user logs into the charging<br>station and receives the corresponding<br>authorisation to charge, the display changes<br>and shows the corresponding ID for the<br>upcoming charging process. |
|----------------------------|-----------------------------------------------|----------------------------------------------------------------------------------------------------|
| Re                         | eady for operation                            |                                                                                                    |

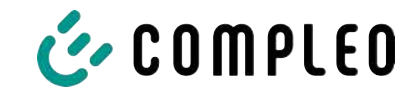

# 5.3 Two seconds until charging

| 27.06.2022 | 14:35:29            |
|------------|---------------------|
| ID:        | PY2291F221D018FEF99 |
| EVSE-ID:   | DE*DC*TYP2          |

As soon as a vehicle and the charging column are connected and the authorisation was successful, a black two-second progress bar (from left to right) is shown in the display.

Betriebsbereit

# 5.4 Charging process

| 27.06.202 | 2               | 14:35:29 |
|-----------|-----------------|----------|
| Consump   | tion: (         | ),00 kWh |
| Start:    | 27.06.2022      | 14:35:07 |
| Duration: |                 | 00:00:22 |
| ID:       | PY22XXXXXXXXXX  | xxxxxx   |
| TYP2:     | DE*             | DC*TYP2  |
| >>>       | Charging active | <<<      |

After this time has elapsed, the display changes to the next representation and the time measurement begins. During the entire charging process, the current information is shown on the display as in the following illustration.

In the last line, in addition to the information text "Charging active", the large and small characters (arrow symbols) are displayed. The number of characters

indicates, here three on each side, that all three phases in the charging line supply energy. If only two or only one character is displayed on each side, then correspondingly fewer phases provide energy. This depends on the onboard charger installed in the vehicle. Information about the installed onboard charger can be obtained from the car dealer or from the associated instructions for the vehicle.

If no characters are displayed, then the vehicle's battery probably cannot be charged any further.

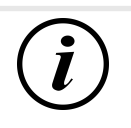

# INFORMATION

A few seconds after the start of the charging process, the personal ID is substituted by crosses except for a few leading digits for data protection reasons.

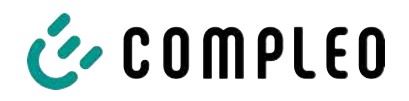

# 5.5 End of the charging process

| 27.06.2022     |              | 14:35:29  |
|----------------|--------------|-----------|
| Start mtr read | ding: 2      | 20,92 kWh |
| Final mtr read | dg: 2        | 20,93 kWh |
| Consumption    | 1:           | 0,01 kWh  |
| Start:         | 27.06.2022   | 14:34:12  |
| End:           | 27.06.2022   | 14:35:23  |
| Duration:      |              | 00:01:11  |
| ID:            | PY22911F221D | 018FEF99  |
| TYP2:          | DE           | *DC*TYP2  |
|                | ()           | 1)        |

After the charging process is completed (after disconnection from the vehicle on the charging station side), the information is shown on the display for checking purposes. The display can be extended by a further 20 seconds by pressing the right key and it closes automatically after this period has elapsed.

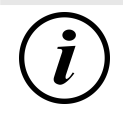

# INFORMATION

In order for the end user to be able to exercise the option of a billing check, there should be a visible indication for the customer that the he should take a photo of the summary for this purpose (after the charging process!).
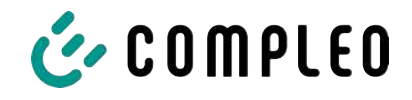

# 6 Query previous charging processes with SAM

#### 6.1 Query via backend (not secured under calibration law)

Using OCPP, individual or all stored data sets can be retrieved from the backend via the charging equipment control unit.

#### 6.2 On-site query (secured under calibration law)

Within the scope of saving all charging processes, the same can be called up after entering the start and final values of the meter readings of a specific charging process.

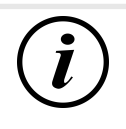

### INFORMATION

You always have the right to query your historical charging processes at the respective charging point! However, please note that charging stations are subject to maintenance and repair intervals. In these cases, it is possible that the charging station is not accessible, has been taken out of service or the memory module has been replaced and you will not be able to access your data.

You should therefore check with the operator before driving to a charging point that involves a lot of effort (e.g. long driving time). The operator will provide you with access to your data or give you an option.

The following steps can be carried out using the two keys on the SAM. The left key is always used to advance the cursor to the next selection option and the right key to select an option or increase the selected digit. The currently selected position appears on a dark background.

The options at the bottom of the field cannot be selected directly by pressing the keys below, but are selected one after the other with the left key according to the individual digits. After selecting the last available option, the last digit is selected again so that corrections can be made without aborting.

| 27.06.2022                           | 14:35:29                                   | Entering the start value                                                                                                    |
|--------------------------------------|--------------------------------------------|----------------------------------------------------------------------------------------------------|
| Start meter re<br>Start mtr reading: | ading entry<br>000000,0 <mark>0</mark> kWh | The start value of the charging process to be<br>queried is to be entered as previously<br>described. Then select the "Next" option and<br>confirm. |
| Next<br>Cancel                       |                                            |                                                                                                    |

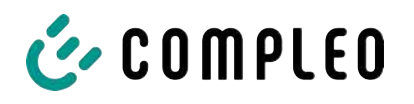

| 27.06.2022       | 14:35:29                          | Entering the final value                                                                  |
|------------------|-----------------------------------|-------------------------------------------------------------------------------------------|
| Final met        | er reading entry                  | The final value of the same charging process is<br>entered in the same way. Selecting the |
| Final mtr readg: | g: 000020,90 kWh<br>000000,00 kWh | "Check" option outputs the desired information.                                           |
| Check<br>Cancel  |                                   |                                                                                           |
| 27.06.2022       | 14:35:29                          | Display of the stored data                                                                |
| Start mtr readin | a: 20.92 kWh                      |                                                                                           |
| Final mtr readq: | 20,93 kWh                         | If the actual values are entered correctly, the                                           |
| Consumption:     | 0,01 kWh                          | information will be as shown in the adjacent                                              |
| Start:           | 27.06.2022 14:34:12               | illustration. The display can be closed with the                                          |
| End:             | 27.06.2022 14:35:23               | right key, but it also closes itself after an                                             |
| Duration:        | 00:01:11                          | appropriate time window.                                                                  |
| ID: P            | Y2291F221D018FEF99                | If there are several data sets (possible with a                                           |
| TYP2:            | DE*DC*TYP2                        | charges $\leq$ 0Wh), scrolling is possible.                                               |
|                  | (1)                               |                                                                                           |
| 27.06.2022       | 14:35:29                          | Information screens                                                                       |
| Consumption:     | 0,00 kWh                          | Charging equipment including the measuring                                                |
| Start:           | 27.06.2022 14:35:07               | capsule according to calibration law, is a complex system that is subject to stringent    |
| Duration:        | invalid                           | legal requirements.                                                                       |
|                  |                                   | In certain situations, information screens are                                            |
| ID: PY2          | 2XXXXXXXXXXXXXXXXXXX              | displayed if technical problems occur during a                                            |
| TYP2:            | DE*DC*TYP2                        | charging process.                                                                         |
| > Char           | ging active <                     | The adjacent information screens are                                                      |
| 27.06.2022       | 14:35:29                          | displayed if either a power failure or the                                                |
| Start mtr readin | g: 20,92 kWh                      | communication between the SAM and the                                                     |
| Final mtr readg: | 20,93 kWh                         | control unit was interrupted during a charging                                            |
| Consumption:     | 0,01 kWh                          | process. Then the word "Invalid" is shown in                                              |
| Start:           | 27.06.2022 14:34:12               | the display under Duration.                                                               |
| End:             | 27.06.2022 14:35:23               | likewise in the summary (at the end of the                                                |
| Duration:        | invalid                           | charging process) the word "Invalid" is shown                                             |
| ID: P            | Y2291F221D018FEF99                | in the display under Duration                                                             |
| TYP2:            | DE*DC*TYP2                        |                                                                                           |
|                  |                                   |                                                                                           |

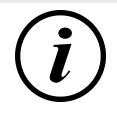

#### INFORMATION

Billing by time not possible!

If the duration is declared invalid, then the time measurement is not according to calibration law and therefore cannot be billed.

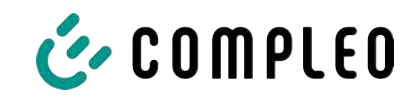

|     | 27.06.2022 14:35:29                                                       | Error screens                                                                                                    |
|-----|---------------------------------------------------------------------------|----------------------------------------------------------------------------------------------------|
|     | Limited operation<br>Billing not possible based on the<br>measured values | Permanent error states in charging<br>equipment cannot be excluded either. The<br>following error screens are possible and<br>are explained here. |
|     | Data query possible                                                       | "Limited operation" occurs when<br>1. energy measurements are no longer                                                                           |
|     | correctly)                                                                | possible. (e.g. meter is not working                                                                                                    |
|     | $\Rightarrow$ Consequence: The charging point                             | goes to "Out of service".                                                                                                    |
|     | 2. he data memory is full or no further c                                 | harging processes can be saved.                                                                                                    |
|     | ⇒ Consequence: Charging processes                                         | s are still enabled, but these may not be billed.                                                                                                 |
|     | 3. the RCD trips during a charging proce                                  | ss.                                                                                                    |
|     | ⇒ Consequence: The charging point process is terminated.                  | goes to "Out of service" and the charging                                                                                                    |
|     | 27.06.2022 14:35:29                                                       | The SAM is "Out of service" when                                                                                                    |
|     | Out of service                                                            | 4. key operation no longer works.                                                                                                    |
|     | Billing not possible based on the measured values                         | <ul> <li>Consequence: Charging processes<br/>are still enabled, but they may not<br/>be billed.</li> </ul>                                        |
|     | Data query not possible                                                   | 5. the firmware of the SAM is inconsistent.                                                                                                    |
|     |                                                                           | ⇒ Consequence: The charging point goes to "Out of service".                                                                                       |
| (i) | INFORMATION                                                               |                                                                                                    |
|     | Dille means and the survey of a solid base of the second state of the     |                                                                                                    |

Bills may only be made with existing data sets according to calibration law.

| 27.06.2022        | 14:35:29 | An entry in the data memory cannot be found                                                                          |  |
|-------------------|----------|----------------------------------------------------------------------------------------------------|--|
|                   |          | if                                                                                                    |  |
| Entry not found   |          | 6. the two start and end meter readings<br>entered are not found in the data set<br>(tuple). The operator has either |  |
| Renewed<br>Cancel |          | entered incorrect values or has<br>entered the data at an incorrect<br>charging point (SAM).                         |  |

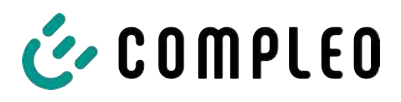

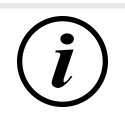

#### INFORMATION

Only charging processes at the respective charging point are saved. There is no data exchange between the charging points.

| 27.06.2022                                      | 14:35:29 | Lock screen                                                                                  |  |
|-------------------------------------------------|----------|----------------------------------------------------------------------------------------------|--|
|                                                 |          | The adjacent picture shows the lock screen.                                                  |  |
| Data verification bloc                          | ked      | This screen appears if five incorrect entries took place while entering readings to retrieve |  |
| Next possibility to check in - 15046<br>seconds |          | historical data. This function is intended to prevent misuse.                                |  |
|                                                 | ЭК       |                                                                                              |  |

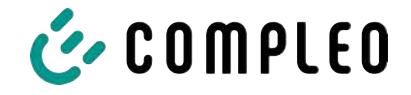

# 7 Technical data for measuring capsule

Unless otherwise stated, the technical specifications are the same for all unit types.

#### **Ambient conditions**

| Specification              | Value                        | Unit |
|----------------------------|------------------------------|------|
| Approved installation site | Interiors or                 |      |
|                            | at least IP34 protected area |      |
| Temperature range          | -25 to +70                   | °C   |
| Humidity                   | ≤ 95                         | %    |
| Mechanical/EMC             | M1/E2                        |      |
| requirement class:         |                              |      |

#### Technical data of the SAM, nominal operating conditions

| Specification                               | Value                                             | Unit |
|---------------------------------------------|---------------------------------------------------|------|
| Supply voltage                              | 12                                                | V    |
| Power consumption                           | ≤ 0.7                                             | W    |
| Protection class (housing)                  | IP 54                                             |      |
| Limit current I <sub>max</sub>              | ≤ 60                                              | mA   |
| Electromagnetic<br>environmental conditions | Testing was carried out according to DIN EN 50470 |      |

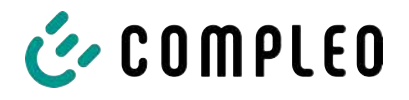

# 8 Installation of the SAM

#### 8.1 Connections

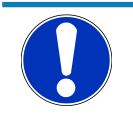

#### NOTICE

Connections, see block diagrams in chapter.

#### 8.2 Connection of SAM and meter

Please observe the following safety instructions before connecting the unit.

#### Specifications for the electrical connection

- The supply line must be hard-wired into the existing installation and comply with the applicable national legal regulations.
- The rated current IN must be selected to match the back-up fuse and the circuit breaker.
- When designing the supply line, take into account the increased ambient temperatures inside a charging column and possible reduction factors. Increased line cross-sections may be necessary to adapt the temperature resistance of the supply line.

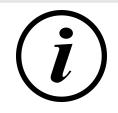

#### INFORMATION

The SAM as well as the meter must be connected when the system is de-energised.

The mounting position does not affect the functionality.

Tightening torque of the clamping screws 3 Nm (M6).

The recommended conductor cross-section for connecting the meter is: Q3MB1020 (Imax = 60A) = 16mm<sup>2</sup>.

Damage to property may occur due to incorrect connection!

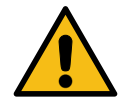

## 

When connecting the meter, there is a risk of fire if the connection cables have too high an internal resistance!

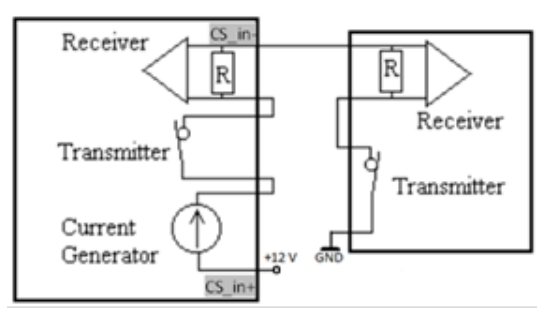

#### Connecting the SAM to the controller

The pin assignment of the SAM is listed in the chapter *8.1 Connections, page 38*.

The pin assignment of the control unit can be found in the corresponding operating manual for the control unit.

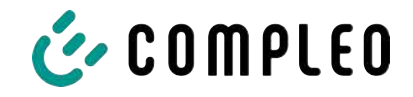

# 9 Displaying the billing system

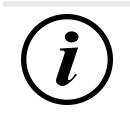

#### INFORMATION

The functions described below do not apply to all product variants.

#### 9.1 Billing with payment (with tariff)

Payment by debit card, credit card, Google PAY, Apple PAY, etc.

#### 9.1.1 Start screen (idle mode)

| 09.01.2024 | 14:35:29    | Displays:                                    |
|------------|-------------|----------------------------------------------|
| CCS:       | DE*DC*TYP2  | <ul> <li>Charging connection type</li> </ul> |
|            |             |                                              |
|            |             |                                              |
| Ready fo   | r operation |                                              |

#### 9.1.2 Display after authorisation

| 27.06.2022        |  | 14:35:29      |
|-------------------|--|---------------|
| ID: PY2291F       |  | F221D018FEF99 |
| TYP2:             |  | DE*DC*TYP2    |
| Energy price/kWh: |  | 0,32 EUR      |
| Usage fee/min:    |  | 0,30 EUR      |
| Fee charged from: |  | 5 min         |

Ready for operation

#### Displays:

- Payment ID (after authorisation)
- Charging connection type
- Energy price according to tariff
- Usage fee
- Due date of the usage fee

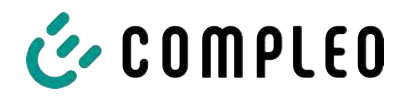

#### 9.1.3 Payment components data tuple

- Meter reading at the start of the measurement procedure
- Meter reading at the end of the measurement procedure
- Identification number of the contractual partner (payment ID)
- Duration of the measurement procedure
- Integrity/validity of the data set
- Transaction number from SAM
- Time stamp at start
- Time stamp at stop
- Security level of the identification number (SLIN)
- Price per kWh
- Time tariff per minute
- Start of the time tariff

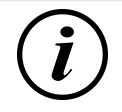

#### INFORMATION

The payment ID is the user identification for charging processes via payment card.

The Payment ID is structured as follows: "Prefix + Terminal ID + Trace ID + Year" Example: PY921673492466712022

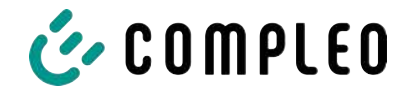

## 9.1.4 Displays for charging process

The display sequence (1-2-3-4) scrolls at 5-second intervals.

| 20.06.202           | 22                                                     | 13:15:20                    | 20.06.20            | 22                                        | 13:28:47                    |
|---------------------|--------------------------------------------------------|-----------------------------|---------------------|-------------------------------------------|-----------------------------|
| Consump             | otion:                                                 | 0,00 kWh                    | Consum              | otion:                                    | 0,00 kWh                    |
| Start:              | 20.06.2022                                             | 13:14:58                    | Start:              | 20.06.2022                                | 13:28:25                    |
| Duration            | :                                                      | 00:00:22                    | Energiep            | reis/kWh:                                 | 0,32 EUR                    |
| ID:<br>TYP2:<br>>>> | PY22XXXXXXXX<br>DE*EBG <sup>*</sup><br>Charging active | XXXXXXXX<br>*DC*TYP2<br><<< | ID:<br>TYP2:<br>>>> | PY22XXXXXXXX<br>DE*EBG<br>Charging active | XXXXXXXX<br>*DC*TYP2<br><<< |
|                     | (1)                                                    |                             |                     | (2)                                       |                             |
| 20.06.202           | 22                                                     | 13:26:08                    | 20.06.20            | 22                                        | 13:20:12                    |
| Consump             | otion:                                                 | 0,00 kWh                    | Consum              | otion:                                    | 0,00 kWh                    |
| Start:              | 20.06.2022                                             | 13:25:46                    | Start:              | 20.06.2022                                | 13:19:50                    |
| Fee charg           | ged from:                                              | 5 min                       | Usage fe            | e/min:                                    | 0.30 EUR                    |
| ID:<br>TYP2:        | PY22XXXXXXXX<br>DE*EBG                                 | XXXXXXX<br>*DC*TYP2         | ID:<br>TYP2:        | PY22XXXXXXXX<br>DE*EBG                    | XXXXXXXX<br>*DC*TYP2        |
| >>>                 | Charging active                                        | <<<                         | >>>                 | Charging active                           | <<<                         |
|                     | (3)                                                    |                             |                     | (4)                                       |                             |

(3)

(4)

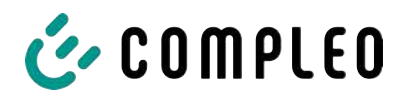

#### 9.1.5 Charging process start sequence

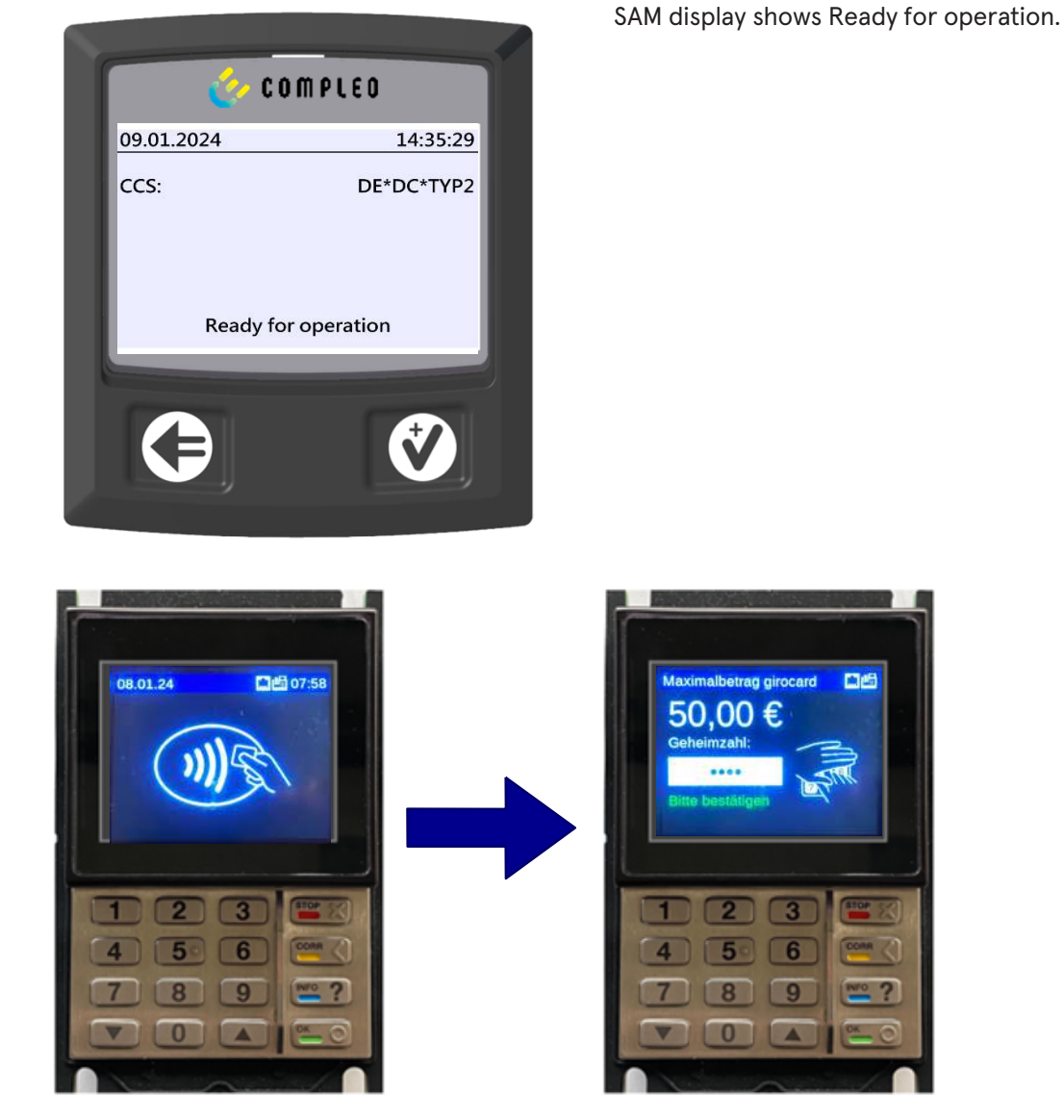

- 1. Start the charging process by presenting a payment card.
  - ⇒ The info display of the charging system shows information on pricing and contract modalities on a rolling basis.
- 2. Enter PIN if prompted.

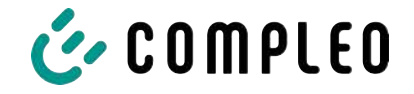

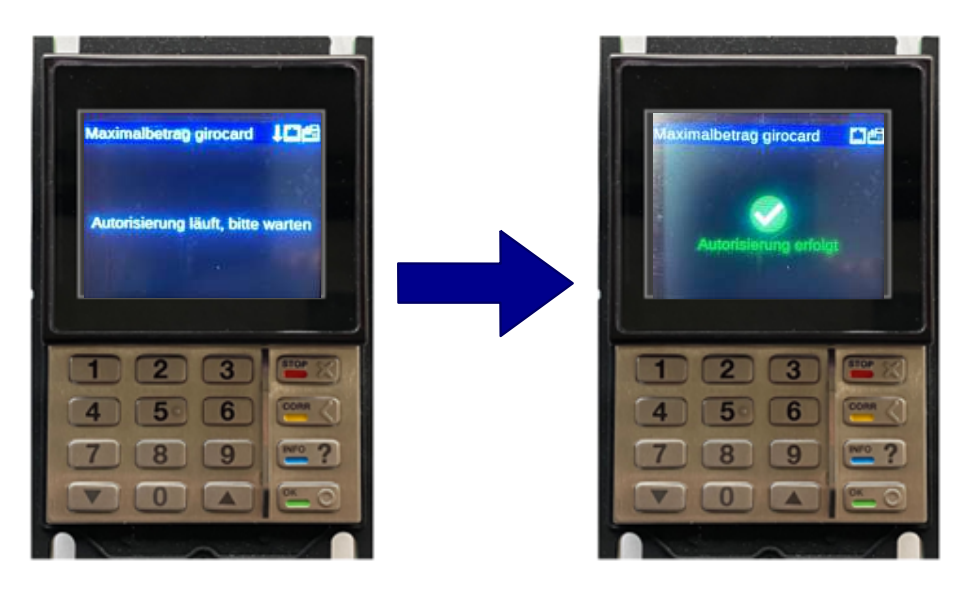

- 3. Wait until the authorisation has been completed.
  - ⇒ Info display shows successful authorisation.
  - $\Rightarrow$  SAM display shows price information.

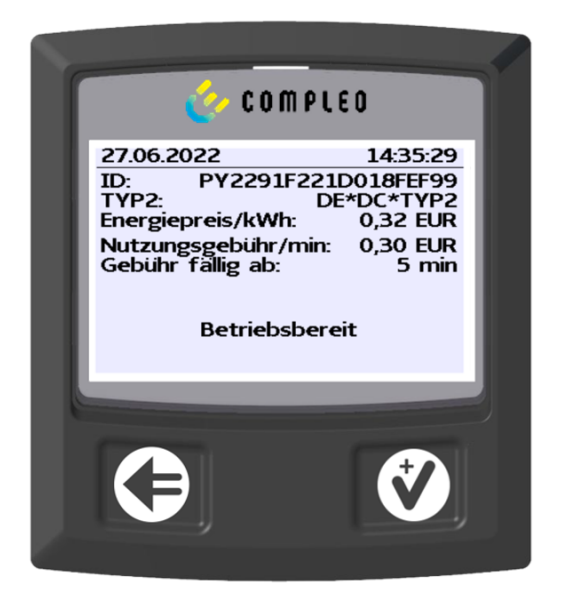

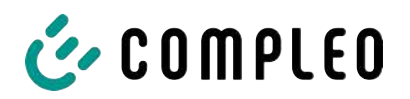

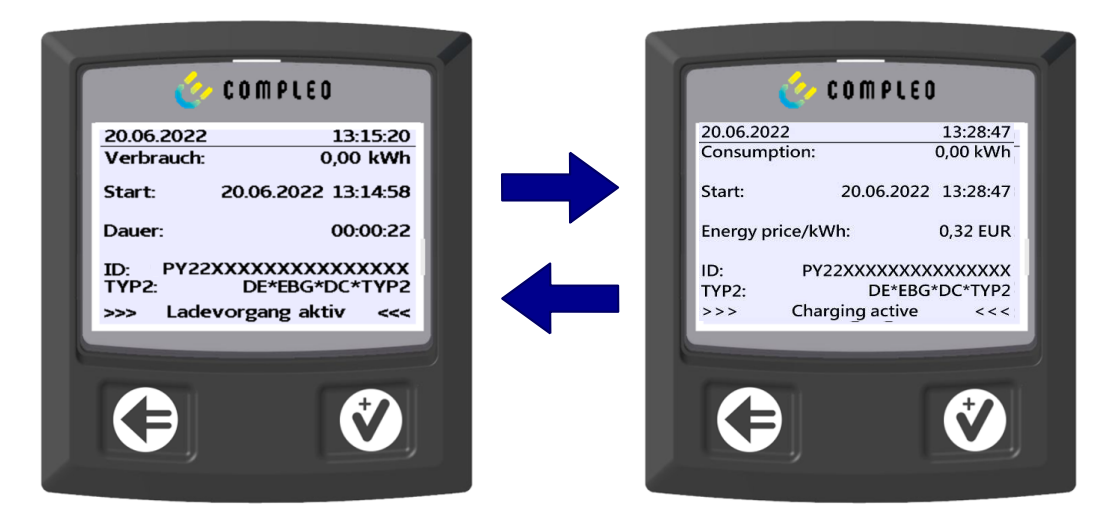

- 4. Connect vehicle to the charging system.
  - ⇒ SAM display shows information on charging price and duration on a rolling basis.

#### 9.1.6 Charging process end sequence

| <u></u>                                                                                                    | COMPLED                                                                                                    |   |                                                                                                    | LEO                                                                                                    |
|----------------------------------------------------------------------------------------------------|----------------------------------------------------------------------------------------------------|---|----------------------------------------------------------------------------------------------------|----------------------------------------------------------------------------------------------------|
| 27.06.2022<br>Startzählerstand:<br>Endzählerstand:<br>Verbrauch:<br>Start:<br>Ende:<br>Dauer:<br>ID:<br>TYP2: | 14:35:29<br>20,92 kWh<br>20,93 kWh<br>0,01 kWh<br>27.06.2022 14:34:12<br>27.06.2022 14:35:23<br>00:01:11<br>PY22911F221D018FEF99<br>DE*DC*TYP2<br>(15) | + | 27.06.2022<br>Startzählerstand:<br>Endzählerstand:<br>Verbrauch:<br>Energiepreis/kWh:<br>Nutzungsgebühr/min:<br>Gebühr fällig ab:<br>ID: PY2291:<br>TYP2: | 14:35:29<br>20,92 kWł<br>20,93 kWł<br>0,01 kWł<br>0,32 EUF<br>0,30 EUF<br>5 mir<br>F221D018FEF99<br>DE*DC*TYP2<br>(10) |
| 9                                                                                                    |                                                                                                    |   | 3                                                                                                    | ¢                                                                                                    |

- 1. Stop the charging process by presenting the same payment card.
  - ⇒ The SAM display shows the meter and data readings, the consumption of the charge carried out, as well as the tariff, usage fee and time in blocks at 5-second intervals on a rolling basis.

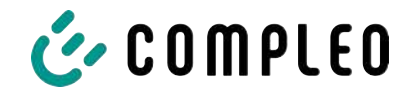

#### 9.1.7 Retrieve historical charging data

The display sequence (block 1 – block 2) scrolls at 5-second intervals.

| 27.06.2022       | 1                     | L4:35:29 | Display block 1:                              |
|------------------|-----------------------|----------|-----------------------------------------------|
| Start mtr readin | g: 20,                | 92 kWh   | - Start of charging                           |
| Final mtr readg: | 20,                   | ,93 kWh  |                                               |
| Consumption:     | 0,                    | ,01 kWh  | <ul> <li>End of charging</li> </ul>           |
| Start:           | 27.06.2022 1          | L4:34:12 | <ul> <li>Duration of charging</li> </ul>      |
| End:             | 27.06.2022 1          | L4:35:23 |                                               |
| Duration:        | 0                     | 00:01:11 |                                               |
| ID: F            | Y2291F221D01          | 18FEF99  |                                               |
| TYP2:            | DE*D                  | C*TYP2   |                                               |
|                  | (1)                   |          |                                               |
| 20.06.2022       | 13:28                 | 8:47 PM  | Display block 2:                              |
| Start mtr readin | g: 20,                | 92 kWh   | - Energy price according to tariff            |
| Final mtr readg: | 20,                   | ,93 kWh  |                                               |
| Consumption:     | 0,                    | 01 kWh   | <ul> <li>Usage fee</li> </ul>                 |
| Energy price/kV  | V <mark>h: 2</mark> , | ,34 EUR  | <ul> <li>Due date of the usage fee</li> </ul> |
| Usage fee/min:   | 9                     | ,87 EUR  | -                                             |
| Fee charged fro  | m:                    | 12 min   |                                               |
| ID: F            | Y2291F221D01          | 18FEF99  |                                               |
| TYP2:            | DE*EBG*D              | C*TYP2   |                                               |
|                  | (1)                   |          |                                               |

The procedure for retrieving the data is described in chapter 6 Query previous charging processes with SAM, page 33.

#### 9.2 Billing with roaming (without tariff)

Contract-based charging with RFID cards, fleet cards, customer RFID cards, etc.

#### 9.2.1 Start screen (idle mode)

| 09.01.2024          | 14:35:29   | Displays:                                    |
|---------------------|------------|----------------------------------------------|
| CCS:                | DE*DC*TYP2 | <ul> <li>Charging connection type</li> </ul> |
|                     |            |                                              |
|                     |            |                                              |
| Ready for operation |            |                                              |

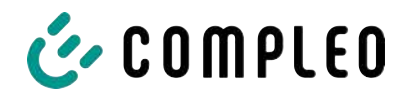

#### 9.2.2 Display after authorisation

| 27.06.2022   | 14:35:29                           | Roaming displays:                                                                   |
|--------------|------------------------------------|-------------------------------------------------------------------------------------|
| ID:<br>TYP2: | 99ADXXXXXXXXXXXXXXXX<br>DE*DC*TYP2 | <ul> <li>Charging connection type</li> <li>User ID (after authorisation)</li> </ul> |
| Re           | eady for operation                 |                                                                                     |

#### 9.2.3 Displays for charging process

| 20.06.202 | 2 13:15:20            |
|-----------|-----------------------|
| Consump   | tion: 0,00 kWh        |
| Start:    | 20.06.2022 13:14:58   |
| Duration: | 00:00:22              |
| ID:       | 99ADXXXXXXXXXXXXXXXXX |
| EVSE-ID:  | DE*EBG*DC*TYP2        |
| >>>       | Charging active <<<   |

The displays for charging processes via roaming remain unchanged.

The procedure for retrieving the data is described in chapter 6 *Query previous* charging processes with SAM, page 33.

#### 9.2.4 RFID components data tuple

- Meter reading at the start of the measurement procedure
- Meter reading at the end of the measurement procedure
- Identification number of the contractual partner (UID of the RFID card)
- Duration of the measurement procedure
- Integrity/validity of the data set
- Transaction number from SAM
- Time stamp at start
- Time stamp at stop
- Security level of the identification number (SLIN)

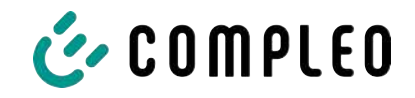

#### 9.2.5 Charging process start sequence

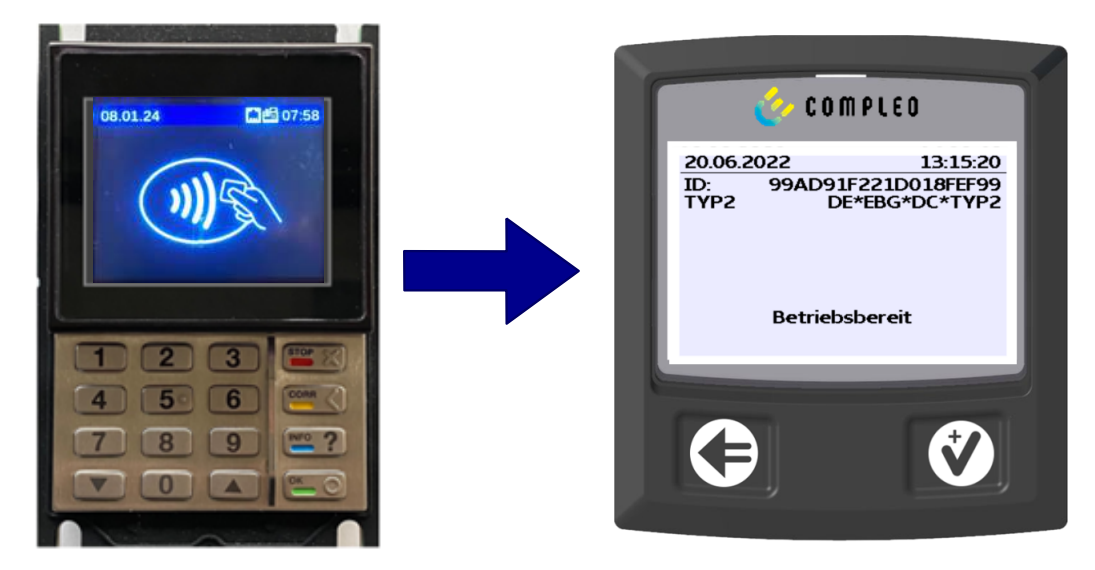

- 1. Authorise the charging process by presenting an RFID card.
  - $\Rightarrow$  SAM display shows the ID number.

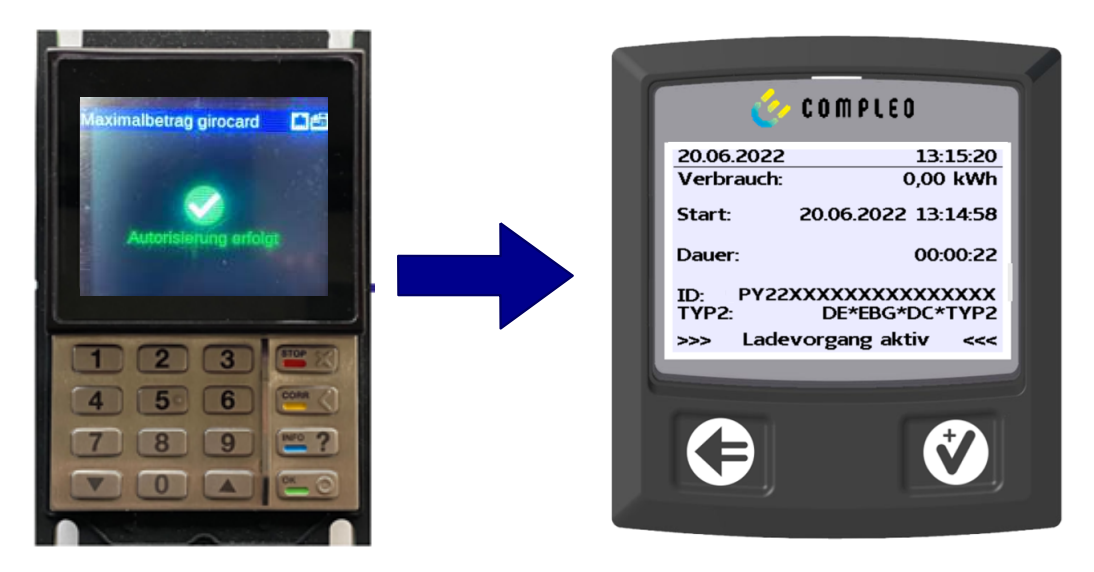

- 2. Connect the charging cable to the vehicle.
  - ⇒ SAM display shows the charging start, the current consumption and the current duration of charging.

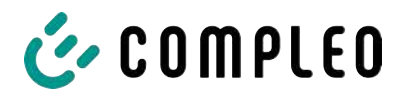

#### 9.2.6 Charging process end sequence

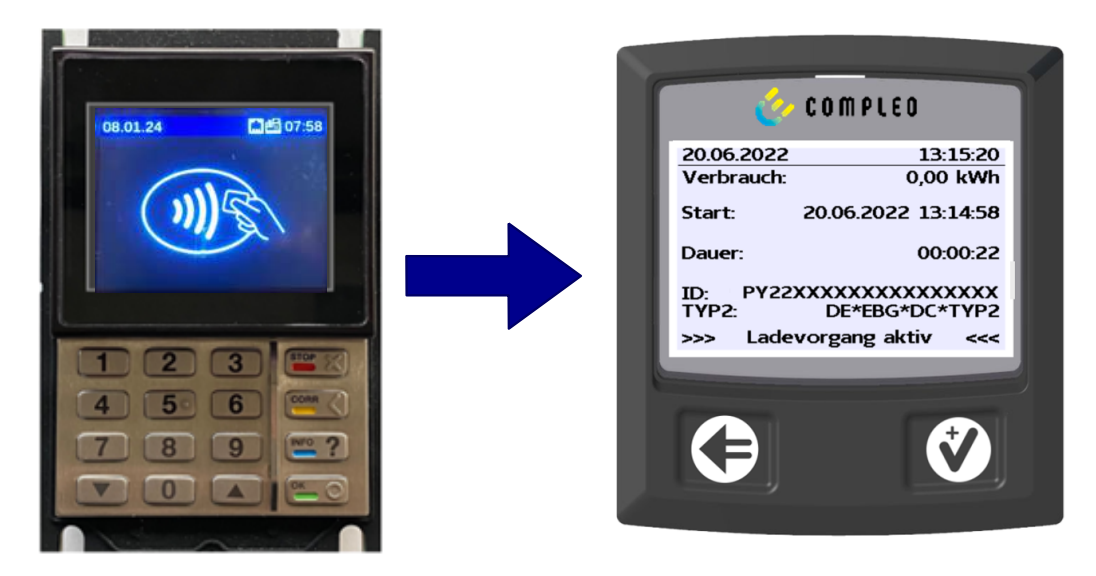

- 1. End the charging process by presenting the same RFID card or optionally on the vehicle.
  - ⇒ SAM display shows the charging start, the current consumption and the current duration of charging.
- 2. Disconnect the charging cable from the vehicle.
  - ⇒ SAM display shows the meter and data readings, as well as the consumption of the charge carried out.

| Endzahlerstand:<br>Verbrauch:           | 20,93 kWh                                  |
|-----------------------------------------|--------------------------------------------|
| Start: 27.06.<br>Ende: 27.06.<br>Dauer: | 2022 14:34:12<br>2022 14:35:23<br>00:01:11 |
| ID: PY2291F7<br>TYP2:                   | 221D018FEF99<br>DE*DC*TYP2<br>(1)          |

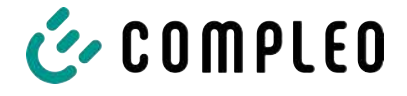

#### 9.3 Retrieval of the customer receipt via the document server

The receipt can be retrieved via the following websites:

- ev-beleg.de
- ev-receipt.com
- ev-r.eu

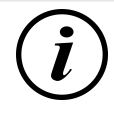

#### INFORMATION

Retrieval is only possible if a debit/credit card or a virtual card, e.g. via Apple Pay or Google Pay, was used as a payment card.

No registration is required to retrieve receipts.

There are two possible ways to legitimise the receipt.

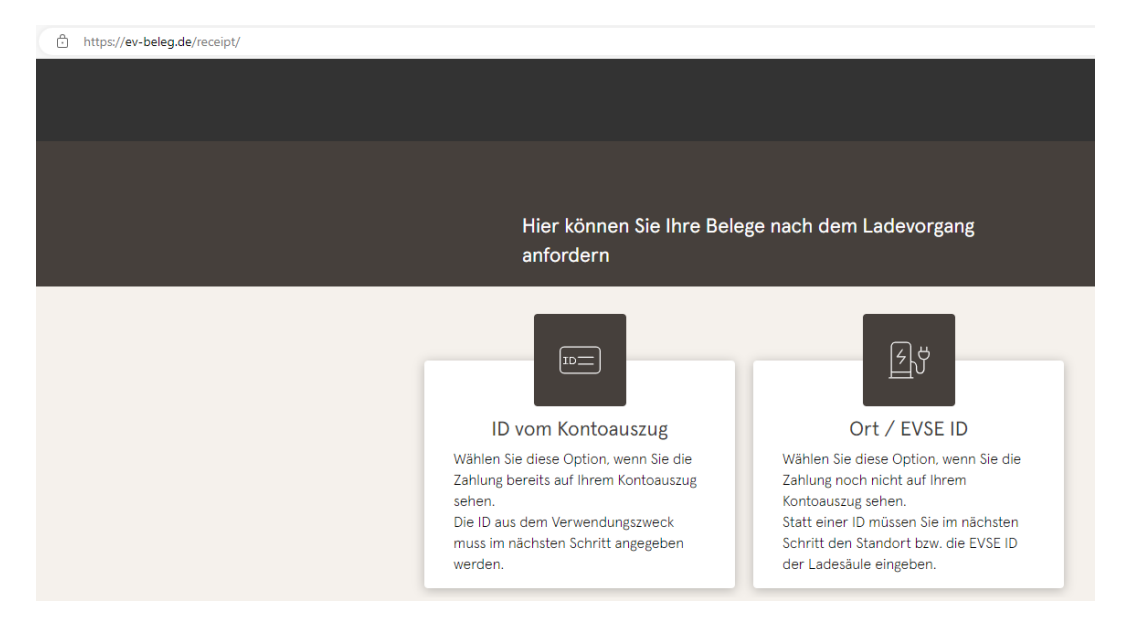

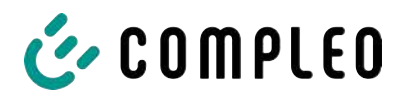

|                     | ID vom Kontoauszug                              | Ort / EVSE ID                        |         |
|---------------------|-------------------------------------------------|--------------------------------------|---------|
|                     |                                                 |                                      |         |
| <del>ک</del> رخ     | EVSE-ID der Ladesäu                             | ıle oder Ort *                       |         |
|                     | Tag Ihrer Ladung *                              |                                      | Ē       |
|                     | Letzten 4 Ziffern Ihrer<br>Zahlungsart eingeben |                                      |         |
|                     |                                                 |                                      |         |
|                     |                                                 |                                      |         |
|                     | Sende                                           |                                      |         |
|                     | Sende                                           | n                                    |         |
| ier kön             | Sende                                           | n<br>e nach dem Lao                  | devorga |
| ier kön             | nen Sie Ihre Belege<br>nD vom Kontoauszug       | e nach dem Lad                       | devorga |
| ier kön             | nen Sie Ihre Belege<br>n<br>ID vom Kontoauszug  | n<br>e nach dem Lao<br>Ort / EVSE ID | devorga |
| ier kön<br>nforder  | ID vom Kontoauszug                              | n<br>e nach dem Lad<br>Ort / EVSE ID | devorga |
| ier kön<br>nforder  | ID vom Kontoauszug                              | n<br>e nach dem Lao<br>Ort / EVSE ID | devorga |
| lier kön<br>nforder | ID vom Kontoauszug                              | n e nach dem Lao Ort / EVSE ID *     | devorga |

# Legitimisation via the location of the charging station

The following data is required to receive the digital receipt via the location:

- Location of the charging station or the EVSE ID of the charging station
- Day of charging
- The last 4 digits of the payment card used

# Legitimisation via the ID from bank statement

The following data is required to receive the digital receipt via the ID of the bank statement:

- ID from bank statement/credit card statement
- Day of charging
- The last 4 digits of the payment card used

# INFORMATION

If there are several receipts under the first three points, a further point for entering the total price is displayed in order to obtain the appropriate receipt.

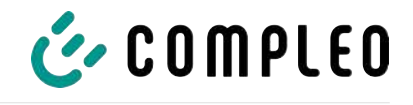

| Ihre Belege                                     |                                       |
|-------------------------------------------------|---------------------------------------|
| Es wurden folgende Bel                          | ege gefunden                          |
| 0                                               |                                       |
| )                                               |                                       |
| Beleg 08.07.2022 07:50                          | )                                     |
| Oberste-Wilms-Straße 1                          | 15a                                   |
| 44309 Dortmund                                  |                                       |
| <ul> <li>Messwerte sind eichrechtsko</li> </ul> | onform erfasst                        |
| der Ladestation möglich.                        | lierung des Ladevorgangs ist lokal an |
|                                                 |                                       |
| UDERSTE-WILMS-5<br>44309 Dortm                  | trabe ioa<br>und                      |
| StIdNr.                                         | DE123456789                           |
|                                                 | 1.50                                  |
| adestation                                      | LP2<br>Dortmund                       |
| VSE-ID:<br>F*WLB*1234567890122                  | 4567890123456789                      |
|                                                 |                                       |
| r.                                              | gang<br>12345                         |
| tartzeitpunkt                                   | 21.03.22 16:31                        |
| ndzeitpunkt<br>eit                              | 21.03.22 20:55<br>264 Min             |
| tartzählerstand                                 | 11,699*kWh                            |
| ndzanterstand                                   | 12,738~KWN                            |
| reis pro Vorgang                                | bühr<br>1.00 EUR                      |
| Energiegel                                      | bühr                                  |
| reis pro kWh<br>eladene Energie                 | 0,40 EUR<br>1,039*kWh                 |
| Parkgeb                                         | ühr                                   |
| arkzeit                                         | 264 Min                               |
| Blockierg                                       | ebühr                                 |
| aximale Gebühr                                  | 15,00 EUR                             |
| erechnung ab<br>lockierzeit                     | 180 Min<br>84 Min                     |
| Berechn                                         | ung                                   |
| ,039*kWh x 0,40 EUR                             | 0,42 EUR                              |
| 64 Min x 0,10 EUR                               | 26,40 EUR                             |
| umme                                            | 36,22 EUR                             |
| wSt Satz Netto                                  | MwSt Brutto                           |
| =19,0% 30,44                                    | 5,78 36,22                            |
| -^^,^% XX,XX<br>otal 30,44                      | 5,78 36,22                            |
| Kartenzahlung                                   | MasterCard                            |
| erminal ID                                      | 45000103                              |
| eleg-Nr.                                        | 000316                                |
| artennummer :                                   | ##########0010                        |
| ontaktlos<br>U-Nummer                           | Unline<br>455600000599                |
| utorisierungsnummer<br>utorisierungscode        |                                       |
|                                                 |                                       |
| ID<br>MV-Daten:                                 | 3838393135300000                      |
|                                                 |                                       |
| <ul> <li>Approv</li> </ul>                      | ed **                                 |
| Die Messw                                       | erte wurden                           |

By confirming the "Search" button, all receipts matching the selection are called up.

The receipt can then be downloaded using the "Download" button.

All relevant data according to calibration law is visible on the customer receipt.

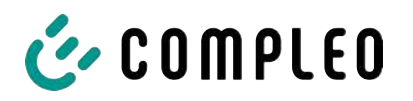

# 9.4 Traceability of payment process/customer (for the CPO of the charging station)

After concluding the contract with the Payment Service Provider (PSP), the operator receives access to the PSP's backend, where the operator can view all transactions with his payment terminal.

Via this portal, the operator can use certain information and consult with the PSP to determine the relevant customer for the transaction. The PSP then takes over communication with the bank in order to clearly identify the customer.

It is therefore possible to draw conclusions about the customer through the traceability of measured values.

The operator can obtain the data for the PSP portal via the receipt:

- 1. Terminal ID
- 2. TA-No. (Trace ID)
- 3. Receipt no.

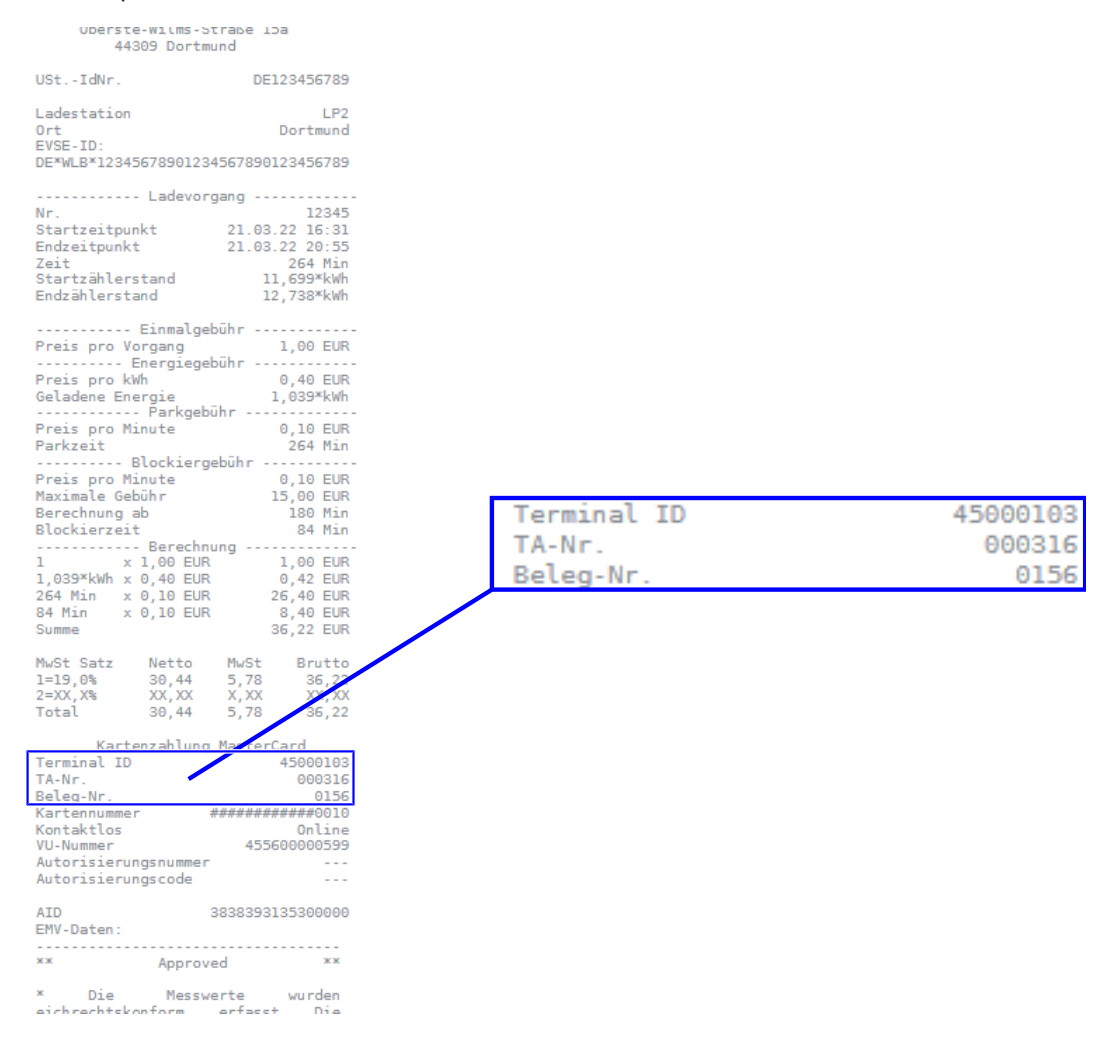

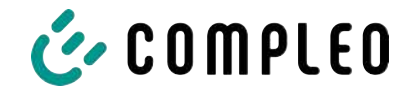

With this data, the process can be clearly identified via the PSP portal - here using the example of the company Lavego.

| LAZEG<br>PoS-Pa | O AG<br>artner Netzwerk | 🖀 Dashboard | [0      | 1 Umsätze       | LIII Berichte | 🔳 Transa | aktionen     | å oliver.duerr@ | compleo-cs.com | C         |
|-----------------|-------------------------|-------------|---------|-----------------|---------------|----------|--------------|-----------------|----------------|-----------|
| Transal         | ctionen                 |             |         |                 |               |          |              |                 |                |           |
| TERMINAL-NR.    | DATUM                   |             | BETRAG  | TRANSAKTIONSART |               | ARTENART | EINGABEMODU  | 15              | TRACENR.       | BELEG-NR. |
| $\smile$        |                         | ~           |         | 1               |               |          | -            | -               |                | $\smile$  |
| 52524484        | 13.07.2022 22.59.58     |             | 0,00€   | Kassenschnitt   |               |          |              |                 | 92             |           |
| 52524484        | 12.07.2022 23:00:00     |             | 14,78 € | Kassenschnitt   |               |          |              |                 | 91             |           |
| 60604404        | 10 07 0000 18-05-07     |             | 14 70 F | Zablung TAZ 0   |               | incont   | EMV Chickard | e kontaktier    | 00             | 80        |

With this process, the PSP can contact the respective bank with the consent of the operator in order to assign the customer to the payment process and thus also to the metering process that complies with calibration law.

The operator also has the option of filtering out the data record from the storage and display module (SAM) for the customer in accordance with calibration law.

|                                |            |                | 27.06.2022        |             | 14:35:29      |
|--------------------------------|------------|----------------|-------------------|-------------|---------------|
|                                |            |                | Start mtr reading | g: 2        | 0,92 kWh      |
|                                | Berechnung |                | Final mtr readg:  | 2           | 0,93 kWh      |
| Energiegebühr<br>3,140 kWh     | × 0,01 EUR | 0,03 EUR A     | Consumption:      |             | 0,01 kWh      |
| Nutzungsgebühr<br>00:04:26 Std | x 0,10 EUR | 0,44 EUR A     | Start:            | 27.06.2022  | 14:34:12      |
| Summe                          |            | 0,47 EUR       | End:              | 27.06.2022  | 14:35:23      |
| MwSt Satz<br>A=19%             | Netto MwSt | Brutto<br>0,47 | Duration:         |             | 00:01:11      |
| Summe                          | 0,08       | 0,47           | ID: P             | (2291F221D0 | D18FEF99      |
| ID vom Kontoa                  | szug       | WXSTPEFI       | TYP2:             | / DE'       | DC*TYP2       |
|                                | $> \frown$ | 000062         |                   | (1          | L)            |
| Kartennummer                   | #(2)       | ######739      | (                 | $\prec$ —   | $\overline{}$ |
| VU-Nummer                      |            | 16693001       | ( 1               |             | (2)           |
| Autorisierungs                 | scode      |                |                   |             | $\bigcirc$    |
| AID<br>EMV-Daten:              | 3935343    | 835330000      |                   |             |               |
| **                             | Approved   | **             |                   |             |               |
|                                |            |                |                   |             |               |

\* Die Messwerte und Tarife wurden eichrechtskonform erfasst.

By filtering out the measurement process from the SAM, traceability to the data for the PSP portal is provided in the data record.

In the ID display in the SAM, the first, eight-digit number group, is the terminal ID (1), which is also listed on the customer receipt, and the second, six-digit number group, is the trace ID (2), which can be used in the PSP portal.

This enables the operator to identify the customer.

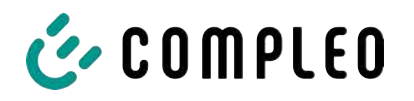

# 10 Language selection

The Charging Point Operator (CPO) has the option of setting a country-specific language for the SAM.

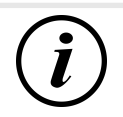

#### INFORMATION

#### **Basic language**

German is always set as the basic language at charging stations that are subject to German calibration law.

| Notes |  |
|-------|--|
|       |  |
|       |  |
|       |  |
|       |  |
|       |  |
|       |  |
|       |  |
|       |  |
|       |  |
|       |  |
|       |  |
|       |  |
|       |  |
|       |  |
|       |  |
|       |  |
|       |  |
|       |  |
|       |  |
|       |  |
|       |  |
|       |  |

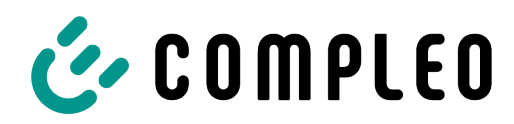

The power to move

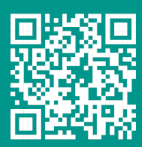

Compleo Charging Solutions GmbH & Co. KG

Ezzestraße 8 44379 Dortmund Germany

info@compleo-cs.com compleo-charging.com

©2023 Compleo. All rights reserved.

This document may not be copied or reproduced in any form or by any means, in whole or in part, without written permission. All illustrations in this document serve only as examples and may differ from the delivered product. All information in this document is subject to change without notice and does not represent a commitment on the part of the manufacturer.

| Notes |      |      |
|-------|------|------|
|       |      |      |
|       |      |      |
|       |      |      |
|       |      |      |
|       |      |      |
|       |      |      |
|       |      |      |
|       |      |      |
|       |      |      |
|       |      |      |
|       |      |      |
|       | <br> |      |
|       |      |      |
|       |      | <br> |
|       |      |      |
|       |      |      |
|       | <br> |      |
|       |      |      |
|       |      |      |
|       | <br> |      |
|       |      |      |

| <br> |      |
|------|------|
|      |      |
|      |      |
| <br> |      |
| <br> | <br> |
|      |      |
|      |      |
|      |      |
|      |      |
|      |      |
| <br> |      |
|      |      |
|      |      |
|      |      |
|      |      |
|      |      |
|      |      |
|      |      |
|      |      |

2024\_05

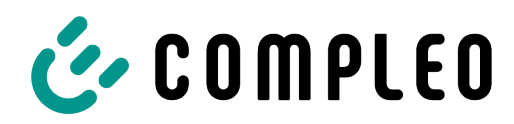

The power to move

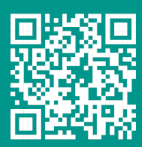

Compleo Charging Solutions GmbH & Co. KG

Ezzestraße 8 44379 Dortmund Germany

info@compleo-cs.com compleo-charging.com

©2023 Compleo. All rights reserved.

This document may not be copied or reproduced in any form or by any means, in whole or in part, without written permission. All illustrations in this document serve only as examples and may differ from the delivered product. All information in this document is subject to change without notice and does not represent a commitment on the part of the manufacturer.